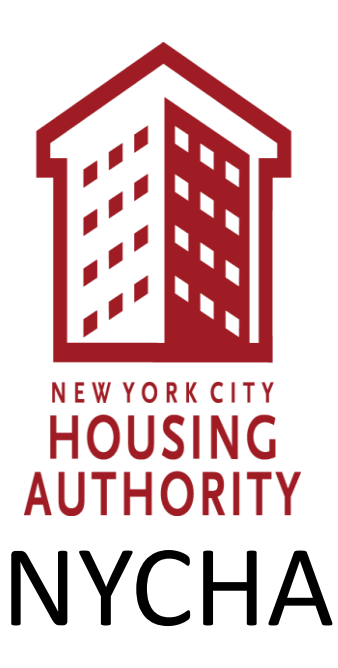

# iSupplier Portal Quick Guide

Thank you for contacting the New York City Housing Authority to do business with us. You can register your business through New York City Housing Authority, ("NYCHA") iSupplier Portal to participate in business opportunities through the website for free. Just pick the type of login you need, either the New Registration request or Existing Vendors, choose just a login ID request. All you need is internet access an email account and a working computer to do so. Please note that we are not multi-device interactive yet.

Attached is a Quick Guide to assist you with registering and participating in bidding opportunities at NYCHA through the iSupplier Portal. Please note it can take up to 72 hours to get fully registered after you submit your information online in the portal to register.

- 1. When interacting with the program or registering... **Do not use Google Chrome; use Firefox** as a browser.
- 2. For New Registrants, When choosing Tax Country Code: Type "U", then choose the magnifying glass, let the list populate and then choose the United States, then choose the quick select button.
- 3. When typing in the Tax ID: NO DASHES or SPACES just type the numbers.
- 4. Once you submit your form online, you should receive a confirmation. If you don't, then something could be wrong with the browser; try again, or switch your browser to Internet Explorer of Firefox. If you still are unable to get your registration confirmation, then contact NYCHA at the numbers below in (9) and we will assist you.
- 5. It can take up to 72 hours to get your temporary password sent to you; it is generated from the system. It will come from: "wffms...New York City Housing Authority"; it could end up in your SPAM box so please check there before contacting NYCHA.
- 6. Once you get your password code, you should change that password to a permanent password: minimum 8 characters, at least one capital letter and one numeric.
- 7. Then go to the "full portal access menu option" and go to the "Admin" tab. Under "Product and Services" you will see an "Add" button. Choose that button and click each commodity that applies to you --this will ensure you are added electronically to buyer bidders' lists– The list will display in alphabetical order. When you get to the end of the list: hit "apply",
- 8. The "registration area" will give you the "Sourcing Supplier Menu Option" within 72 hours. The remainder of the guide will assist you in placing on-line bids through the "Sourcing Supplier Menu Option".
- If you do not get the Sourcing Supplier Menu Option within 72 hours after receiving your temporary password, please email the iSupplier Account Manager inbox at <u>carline.louis@nycha.nyc.gov</u> and <u>supplier@nycha.nyc.gov</u> or please call me or Carline Louis at 212-306-6767.

You can look up bid opportunities and obtain the negotiation number as well as the active/closed status at any time though our website by following the instructions in the Quick guides' pages 37-39; you do not have to be logged into the portal.

If you have time and would like to learn about the NYCHA iSupplier registration and the procurement process for vendors, please review the tutorial which is an MP4 video on our website --by clicking here: <a href="http://www1.nyc.gov/site/nycha/business/isupplier-vendor-registration.page">http://www1.nyc.gov/site/nycha/business/isupplier-vendor-registration.page</a>, or go to: <a href="http://www.nyc.gov/nychabusiness">www.nyc.gov/nychabusiness</a>, then click on the "Business" tab on top, then click on the "Vendors" link beneath that, then click on "iSupplier Vendor Registration/Login" on the left hand side, then in the center of the page choose, " iSupplier Registration and Procurement Process Tutorial" (MP4 Video). Sincerely,

Kim Young NYC, Housing Authority Supply Management Department -Procurement Procurement@nycha.nyc.gov 212-306-6676

### Some Notes about the iSupplier Portals Purpose.

iSupplier Portals' Sourcing Supplier menu option is designed to communicate bid status and distribute the forms and documents pertaining to the bid, to you, the Vendor, from any location you choose to sign into your account with a computer. If you click " yes" on a notification bid invitation, this will allow us to remain in contact with you throughout the bid process for that negotiation. Please note, that we are not multi-device interactive yet. Once a contract is awarded to you, The Full Access Menu Option continues to communicate information to you on your ongoing project via your assigned purchase order number. You must apply for an iSupplier account to partake in all these services. Once this guide has assisted you with basic information please refer to its various sections to help you with other aspects of managing the portals functions.

What does the Portal do?

The Portal is really controlled by you, the Vendor, it responds by registering and keeping record of all your bid submissions, uploads and keeps track of all the rankings to be viewed on both NYCHA's side and by you, the Vendor. It records each bid with a quote number referable to the NYCHA representatives from the Procurement/Supply Management Department. It is important to rely on three (3) factors to stay up to date on what bids are currently available.

- 1. Register your commodities so buyers can query your contacts into the opportunity and notify you by email invitations by activating the NYCHA notification system.
- 2. Check your emails for the invitations if you activate the NYCHA notification system.
- 3. Check the NYCHA website directly for procurement opportunities weekly, independently for Active bid status for opportunities that you might have missed or were maybe not notified on, or if you choose not to use the NYCHA notification system.

Thank you. Sincerely,

Kim Young, iSupplier Support-Vendor Relations/ Ombusdman Procurement@nycha.nyc.gov

# iSupplier Portal Quick Guide

Table of Contents

| • | How to Register your company or Login to your existing account in the iSupplier Portalpg 5 – 10                                                                                  |
|---|----------------------------------------------------------------------------------------------------|
| • | How to Register your commodities to ensure your included in on<br>Electronic bidders lists by activating the NYCHA Notification<br>System                                        |
| • | How to obtain bid documents and <b>view</b> the Section 3 Hiring Plan Questions pg 15 – 21                                                                                       |
| • | How to upload questions in the online discussion boardpg 22 – 24                                                                                                    |
| • | How to respond to the bid and upload your documents and <b>answer</b><br>Requirement questions and Section 3 Hiring Plan Questions                                               |
| • | pg 25-35                                                                                                    |
| • | How to check the NYCHA website for Active/Closed Bid status and obtain Negotiation numberspg 37 – 39                                                                             |
| • | How to Register your Business Classification in the "Full Portal Access", Menu option in the iSupplier                                                                           |
|   | Portalpg 40 – 44                                                                                                    |
| • | How to Obtain Bid Results, your Ranking Order in the bid and how<br>to check your rankings and prices against other non identifiable<br>ranked bidders for participating Bidders |
|   | Onlypg 45 - 50                                                                                                    |
| • | Contact informationpg 51                                                                                                    |

# HOW TO REGISTER YOUR COMPANY or LOGIN TO YOUR EXISTING ACCOUNT IN THE ISUPPLIER PORTAL

You will receive a pop up confirmation once you submit your registration form online and then you will receive a Login ID and Password via email between 1 hour and up to 72 hours.

You can then Update your profile and add additional contacts as you deem appropriate and register your commodities which activate the electronic bidders list and activates the NYCHA Notifications.

#### Important Notes about Browser Compatibility:

We recommend <u>not</u> using Google Chrome or Apple Safari browsers, because error messages will interfere with the program.

#### Internet Explorer 10 or 11

- If you have Internet Explorer, please go to the tools menu, and choose compatibility view settings, under allowable websites type. nycha.info, then choose add. Then, restart the computer to apply the settings, before proceeding.
- <u>Edge Browser</u> No reported issues with this browser

#### **Firefox**

• Prefered browser with this program. If you do not have Firefox, please download it as an additional browser. You do not have to save it as a default browser, by not checking the box when it asks you this question. Create an icon and pin it to your task bar as an additional browser, to use when accessing this program iSupplier bidding Portal.

You should have at least two working browsers available to use this program. Internet Explorer or Edge and Firefox, Frefox is the preferred browser with this program.

#### Screenshots:

Please note we are using some older screenshots in this guide due to the new white screens making it difficult to transcribe from the live version replicating clearly. The menu features remain the same in the updated version.

#### Time Out Error Messages;

When idling in the system, if you are reading from the pages expandable requirement questions, If you get a time out error message. Please sign out and sign back in again if you encounter error messages and continue where you left off.

# How to get to the Registration and Login Page in the iSupplier Portal ...

## <u>Go to the website: nyc.gov/nychabusiness</u>

Then, choose the "Business Tab" on top of the page

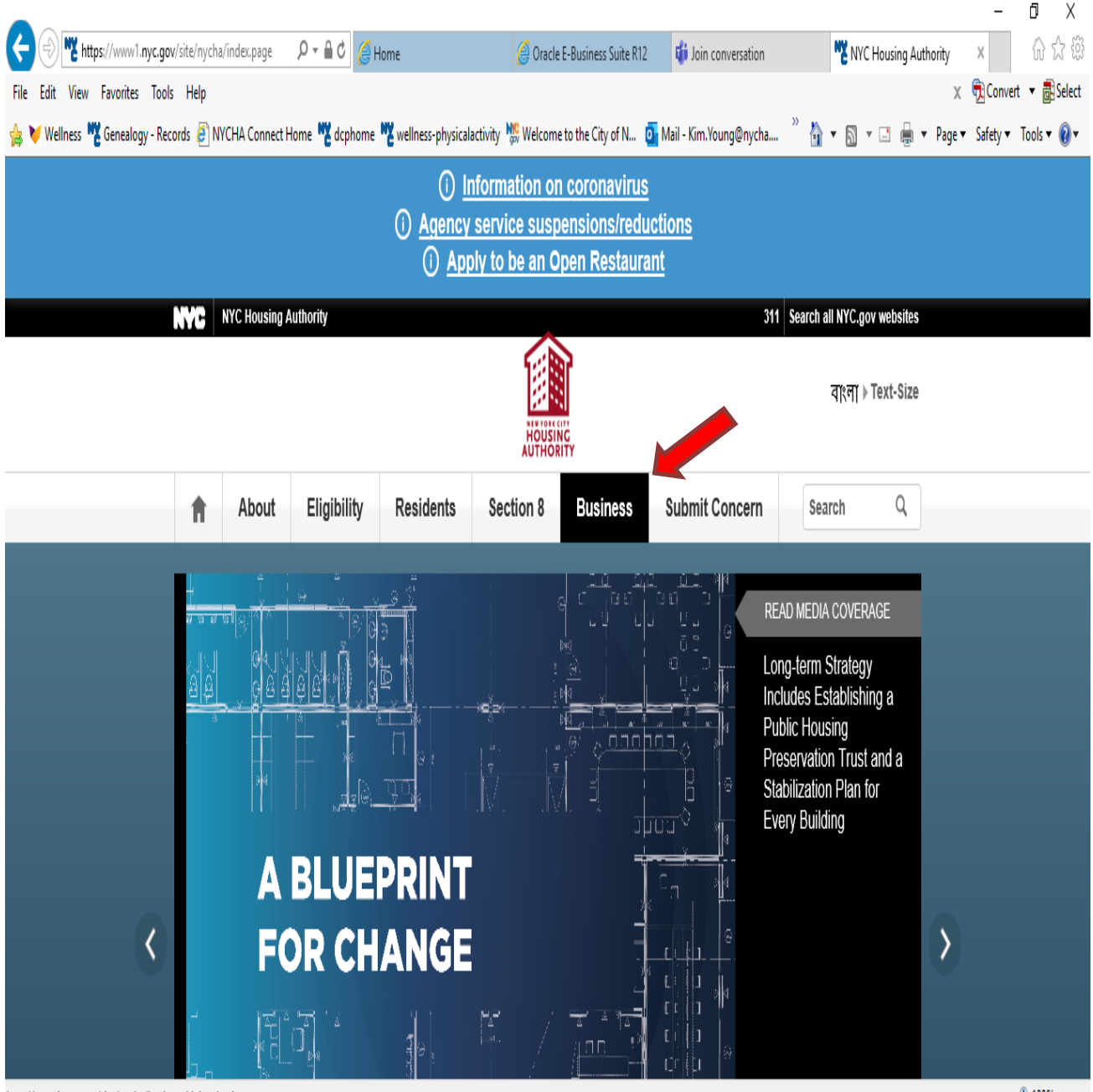

http://www1.nyc.gov/site/nycha/business/doing-business.page

How to get to the Registration and Login Page Choose "Vendors", then First time vendors choose "Selling to NYCHA", then choose "iSupplier" in the center of the page or Existing Vendors, choose "Vendors" then on upper left column, choose "iSupplier Registration/Login

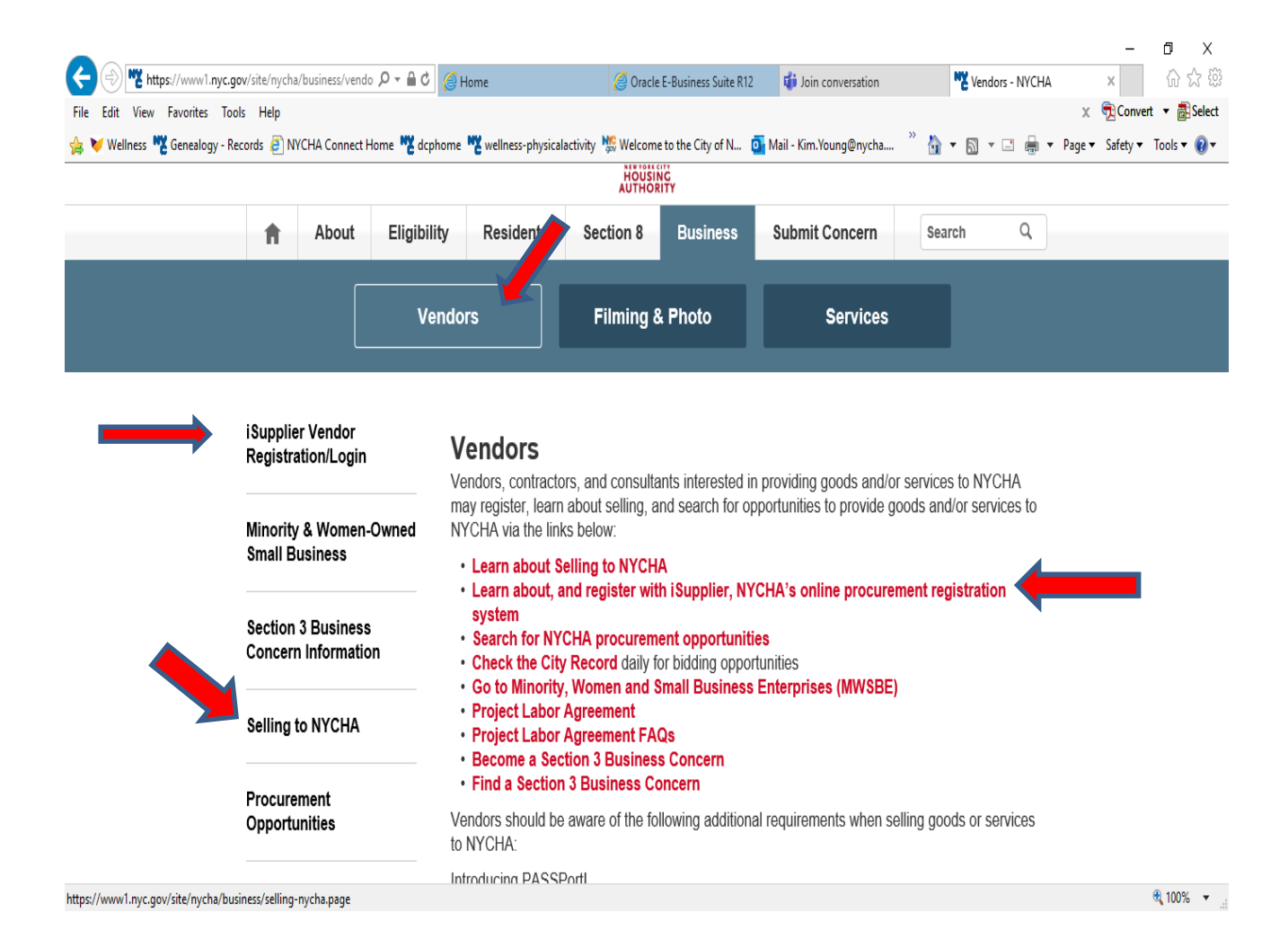

How to Register and How to Login;

Choose your options;

1) New Suppliers if you are newly registering with iSupplier.

2) Current NYCHA vendors who do business with NYCHA

already, needing to add an iSupplier bidding account.

(3) Or; Login for existing iSupplier Vendors/Account holders.

| Concarry - Necords E                                                             |                                                                                                    | nome Cachuour       | c weinress-prijsiedi                                                                                                    | HOUSING                                                                                                    |                                                                                                    | mon - Kitti tuungeriyetta                                                                                                    |                                                                                                   |                                                                                                    | · raye * 3 | arcy TOUS V |
|----------------------------------------------------------------------------------|----------------------------------------------------------------------------------------------------|---------------------|----------------------------------------------------------------------------------------------------|----------------------------------------------------------------------------------------------------|----------------------------------------------------------------------------------------------------|----------------------------------------------------------------------------------------------------|---------------------------------------------------------------------------------------------------|----------------------------------------------------------------------------------------------------|------------|-------------|
| f                                                                                | About                                                                                                    | Eligibility         | Residents                                                                                                    | Section 8                                                                                                    | Business                                                                                                    | Submit Concern                                                                                                    | Sea                                                                                               | rch Q                                                                                                    |            |             |
|                                                                                  |                                                                                                    | Vendo               | ors                                                                                                    | Filming & F                                                                                                    | Photo                                                                                                    | Services                                                                                                    |                                                                                                   |                                                                                                    |            |             |
| iSuppli                                                                          | ier Vendor                                                                                                    |                     |                                                                                                    |                                                                                                    |                                                                                                    |                                                                                                    |                                                                                                   |                                                                                                    |            |             |
| <u>Regist</u><br>Minorit<br>Small E                                              | ration/Login<br>ty & Women<br>Business                                                                                                   | Ir<br>p<br>-Owned p | Supplier V<br>hate 2009, NYCH<br>rocurement proce<br>ortal. Vendors see<br>• New suppliers<br>• iSupplier Porta                                                                                                    | Yendor Reg<br>HA implemented a<br>esses. One of thes<br>eking to sell goods<br>a register in iSuppli<br>al Quick Guide fo                                                                                                    | istration<br>number of Or<br>e applications<br>and/or provider<br>and/or provider<br>r Registration                                                                         | acle applications to bel<br>s is iSupplier, NYCHA's<br>because to NYCHA is<br>n and Navigation (in F                                                                                                    | tter manag<br>s free onlin<br>must regis<br>PDF)                                                  | ge its<br>ne procurement<br>ster on iSupplier                                                                | ſ          |             |
| Regist<br>Minorit<br>Small E<br>Sectior<br>Concer                                | ration/Login<br>ty & Women<br>Business<br>n 3 Business<br>rn Informatio                                                                  | -Owned p<br>son     | Supplier V<br>I late 2009, NYCF<br>rocurement proce<br>ortal. Vendors sec<br>New suppliers<br>i Supplier Porta<br>i Supplier Regi<br>Current NYCH<br>i Supplier log-in<br>Login for regis                                                                                                    | A implemented a<br>asses. One of thes<br>eking to sell goods<br>register in iSuppli<br>al Quick Guide fo<br>istration and Proc<br>A suppliers and v<br>ID and password                                                                                                    | istration<br>number of Or<br>a applications<br>and/or provider<br>r Registration<br>surement Provendors with                                                                | acle applications to bel<br>s is iSupplier, NYCHA's<br>to NYCHA i<br>n and Navigation (in F<br>cess Tutorial (MP4 vi<br>a NYCHA Supplier Nur                                                                 | tter manag<br>s free onlin<br>must regis<br>PDF)<br>deo)<br>mber who                              | ge its<br>ne procurement<br>ster on iSupplier<br>do not have an                                              |            |             |
| Regist<br>Minorit<br>Small F<br>Sectior<br>Concer<br>Selling                     | ration/Login<br>ty & Women<br>Business<br>n 3 Business<br>rn Informatio<br>to NYCHA                                                      | -Owned p            | Supplier V<br>I late 2009, NYCF<br>rocurement proce<br>ortal. Vendors see<br>New suppliers<br>iSupplier Porta<br>iSupplier Regi<br>Current NYCH<br>iSupplier log-in<br>Login for regis<br>Frequently As<br>Summary of N                                                                                   | Vendor Reg<br>HA implemented a<br>esses. One of thes<br>eking to sell goods<br>a register in iSuppli<br>al Quick Guide for<br>istration and Proc<br>A suppliers and v<br>ID and password<br>stered vendors<br>ked Questions<br>IYCHA procurement<br>plete access, including | istration<br>number of Or<br>a applications<br>and/or provider<br>or Registration<br>r Registration<br>rendors with<br>ent opportuni<br>ling viewing a                      | acle applications to bel<br>s is iSupplier, NYCHA's<br>to NYCHA i<br>n and Navigation (in F<br>cess Tutorial (MP4 via<br>a NYCHA Supplier Nur<br>tites                                                       | tter mana(<br>s free onlin<br>must regis<br>PDF)<br>deo)<br>mber who<br>g respons                 | ge its<br>ne procurement<br>ster on iSupplier<br>do not have an<br>ses, please log                           |            |             |
| Regist<br>Minorit<br>Small E<br>Section<br>Concei<br>Selling<br>Procur<br>Opport | ration/Login<br>ty & Women-<br>Business<br>n 3 Business<br>n 3 Business<br>n 3 Business<br>n 1 to NYCHA<br>to NYCHA<br>ement<br>tunities | -Owned p            | Supplier V<br>I ate 2009, NYCF<br>rocurement proce<br>ortal. Vendors sec<br>• New suppliers<br>• iSupplier Porta<br>• iSupplier Regi<br>• Current NYCH<br>iSupplier log-in<br>• Login for regis<br>• Frequently As<br>• Summary of N<br>• For more comp<br>into iSupplier.<br>• To see notices<br>Record. | A implemented a<br>asses. One of thes<br>eking to sell goods<br>a register in iSuppli<br>al Quick Guide fo<br>stration and Proo<br>A suppliers and v<br>ID and password<br>stered vendors<br>ked Questions<br>IYCHA procurement<br>lete access, includ<br>of NYCHA bid opp  | istration<br>number of Or<br>e applications<br>and/or provid<br>er<br>r Registration<br>surement Pro<br>vendors with<br>ent opportuni<br>ting viewing a<br>portunities, ven | acle applications to bef<br>s is iSupplier, NYCHA's<br>to NYCHA is<br>n and Navigation (in F<br>cess Tutorial (MP4 vi<br>a NYCHA Supplier Nur<br>ities<br>ttachments and creation<br>ndors are encouraged is | tter manag<br>s free onlin<br>must regis<br>PDF)<br>deo)<br>mber who<br>ng respons<br>to register | ge its<br>ne procurement<br>ster on iSupplier<br>do not have an<br>ses, please log<br>r with the <b>City</b> |            |             |

The Login Screen....Your email username and password are typed in here. If you do not sign in over 45 days your password expires. To get login assistance click on the link beneath the password field to follow the prompts for forgot password . An email with a password reset link is sent to the registered email account. If you need to verify, add or change your email account login username please email the changes you want along with your tax id to the account manager at <u>carline.louis@nycha.nyc.gov</u> and <u>isupplier@nycha.nyc.gov</u> if you have access to the current email address associated with the account we can send you instructions how to add additional usernames, please request them at; procurement@nycha.nyc.gov. Please remember to use **Firefox** as a browser, when logging into this program. We have connectivity issues with Chrome and Apple Safari Browsers

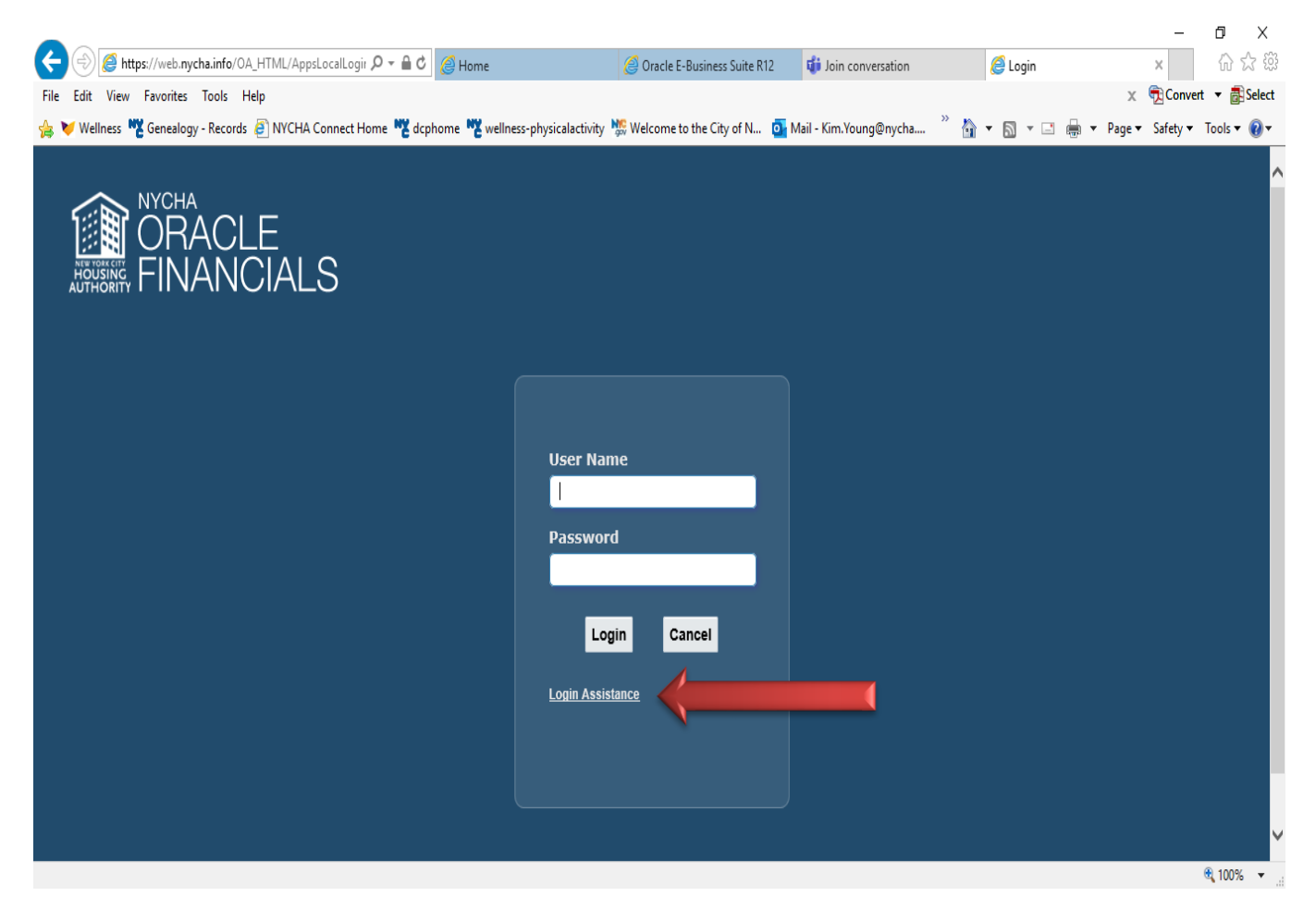

HOW TO REGISTER YOUR COMMODITIES IN THE FULL PORTAL ACCESS MENU OPTION TO ENSURE YOUR INCLUDED IN ELECTRONIC BIDDERS LISTS/ Activating the NYCHA Notifications

## After logging into your account choose the "iSupplier Portal Full Access Menu" Option.

| (a) Attps://web.nycha.info/OA_HTML/OA.jsp?  | ?OAFunc 🔎 👻 🔒 🖒 🔏 Home                                                                                                    |                                                                                                    | Ø Oracle E-Business Suite R12                                                                                                    |                                                                                                    | 1                                                                                      |
|---------------------------------------------|----------------------------------------------------------------------------------------------------|----------------------------------------------------------------------------------------------------|----------------------------------------------------------------------------------------------------|----------------------------------------------------------------------------------------------------|----------------------------------------------------------------------------------------|
| Edit View Favorites Tools Help              |                                                                                                    |                                                                                                    |                                                                                                    | x 🖷                                                                                                    | Convert 🔻                                                                              |
| / Wellness 🗮 Genealogy - Records 🗿 NYCHA Co | onnect Home 💘 dcphome 💘 w                                                                                                    | vellness-physicalactiv                                                                                                    | vity 🜿 Welcome to the City of N.,. o Mail - Kim.Young@nycha 🎽 🏠 🔻 🕥 👻 🚍                                                                                                    | ▼ Page ▼ Sa                                                                                                    | afetv ▼ Too                                                                            |
|                                             |                                                                                                    | 1.2                                                                                                    |                                                                                                    | ,                                                                                                    | ,                                                                                      |
| ORACLE E-Business Suite                     |                                                                                                    |                                                                                                    | 🛨 🏟 🌲 🛛 Logged in As KIM.YOUNG@NYCH                                                                                                    | IA.NYC.GOV                                                                                                    | ?                                                                                      |
|                                             |                                                                                                    |                                                                                                    |                                                                                                    |                                                                                                    |                                                                                        |
| terprise Search Contract Documents          |                                                                                                    |                                                                                                    | Go Search Results Display Preference Standard V                                                                                                    |                                                                                                    |                                                                                        |
|                                             |                                                                                                    |                                                                                                    |                                                                                                    |                                                                                                    |                                                                                        |
| me                                          |                                                                                                    |                                                                                                    |                                                                                                    |                                                                                                    |                                                                                        |
|                                             |                                                                                                    |                                                                                                    |                                                                                                    |                                                                                                    |                                                                                        |
|                                             |                                                                                                    |                                                                                                    |                                                                                                    |                                                                                                    |                                                                                        |
| Navigator                                   | Worklist                                                                                                    |                                                                                                    |                                                                                                    |                                                                                                    |                                                                                        |
| Personaliza                                 |                                                                                                    |                                                                                                    |                                                                                                    |                                                                                                    |                                                                                        |
| Personalize                                 | iSupplier Portal Quick (                                                                                                    | Guide                                                                                                    |                                                                                                    |                                                                                                    |                                                                                        |
| iSupplier Dettel Full Access                |                                                                                                    |                                                                                                    |                                                                                                    |                                                                                                    |                                                                                        |
| F I ISupplier Fortal Full Access            |                                                                                                    |                                                                                                    |                                                                                                    | F                                                                                                    | ull List (40)                                                                          |
| Sourcing Supplier                           |                                                                                                    |                                                                                                    |                                                                                                    | F                                                                                                    | <b>ull List (40)</b><br>Rows 1 to 40                                                   |
| Sourcing Supplier                           | Ĩ 2                                                                                                    | Type 🛆                                                                                                    | Subject △                                                                                                    | Fi<br>R<br>Sent 💌                                                                                                    | full List (40)<br>Rows 1 to 40<br>Due △                                                |
| Sourcing Supplier                           | ( <b>∑ ○</b> ( <b>○</b> ( <b>○</b> )<br>From △<br>WU, JIEQI                                                                                                    | Type<br>Sourcing Publish                                                                                                    | Subject A<br>Acknowledgement Required: Amendment 2 to RFQ 132836 (SMD_INSTALLATIONS,<br>MAINTENANCE AND SUPPORT AT NYCHA OFFICES FOR DELL SMART SCREE)                                                                                                    | Find R R R R R R R R R R R R R R R R R R R                                                                                                    | Cows 1 to 40                                                                           |
| Sourcing Supplier                           | ₩ 2                                                                                                    | Type A<br>Sourcing Publish<br>Sourcing Publish                                                                                                | Subject A<br>Acknowledgement Required: Amendment 2 to RFQ 132836 (SMD_INSTALLATIONS,<br>MAINTENANCE AND SUPPORT AT NYCHA OFFICES FOR DELL SMART SCREE)<br>Acknowledgement Required: Amendment 1 to RFQ 132836 (SMD_INSTALLATIONS,<br>MAINTENANCE AND SUPPORT AT NYCHA OFFICES FOR DELL SMART SCREE)                                                                                                    | Fit           R           Sent ▼           08-May-2020           04-May-2020                                                                                                   | Tull List (40)       Rows 1 to 40       Due       0                                    |
| Sourcing Supplier                           | Image: Second second secon  | Type A<br>Sourcing Publish<br>Sourcing Publish                                                                                                | Subject A<br>Acknowledgement Required: Amendment 2 to RFQ 132836 (SMD_INSTALLATIONS,<br>MAINTENANCE AND SUPPORT AT NYCHA OFFICES FOR DELL SMART SCREE)<br>Acknowledgement Required: Amendment 1 to RFQ 132836 (SMD_INSTALLATIONS,<br>MAINTENANCE AND SUPPORT AT NYCHA OFFICES FOR DELL SMART SCREE)<br>Acknowledgement Required: Amendment 1 to RFQ 102806 (SMD_ CLOUD SECURITY ADVISORY<br>SERVICES)                                                                                                    | Fi<br>R<br>Sent ▼<br>08-May-2020<br>04-May-2020<br>26-Feb-2020                                                                                                    | Rows 1 to 40                                                                           |
| Sourcing Supplier                           | Image: Control of the second second seco  | Type A<br>Sourcing Publish<br>Sourcing Publish<br>Sourcing Publish<br>Sourcing Publish                                                        | Subject<br>Acknowledgement Required: Amendment 2 to RFQ 132836 (SMD_INSTALLATIONS,<br>MAINTENANCE AND SUPPORT AT NYCHA OFFICES FOR DELL SMART SCREE)<br>Acknowledgement Required: Amendment 1 to RFQ 132836 (SMD_INSTALLATIONS,<br>MAINTENANCE AND SUPPORT AT NYCHA OFFICES FOR DELL SMART SCREE)<br>Acknowledgement Required: Amendment 1 to RFQ 102806 (SMD_ CLOUD SECURITY ADVISORY<br>SERVICES)<br>Acknowledgement Required: Amendment 3 to RFQ 76808 (RFP_CONTINUING LEGAL<br>EDUCATION)                                                                                                    | Fr<br>R<br>Sent ▼<br>08-May-2020<br>04-May-2020<br>26-Feb-2020<br>24-Jan-2020                                                                                                  | Rows 1 to 40                                                                           |
| Sourcing Supplier                           | Image: Constraint of the second second se | Type A<br>Sourcing Publish<br>Sourcing Publish<br>Sourcing Publish<br>Sourcing Publish<br>Sourcing<br>Negotiation                             | Subject △           Acknowledgement Required: Amendment 2 to RFQ 132836 (SMD_INSTALLATIONS,<br>MAINTENANCE AND SUPPORT AT NYCHA OFFICES FOR DELL SMART SCREE)           Acknowledgement Required: Amendment 1 to RFQ 132836 (SMD_INSTALLATIONS,<br>MAINTENANCE AND SUPPORT AT NYCHA OFFICES FOR DELL SMART SCREE)           Acknowledgement Required: Amendment 1 to RFQ 102806 (SMD_CLOUD SECURITY ADVISORY<br>SERVICES)           Acknowledgement Required: Amendment 3 to RFQ 76808 (RFP_CONTINUING LEGAL<br>EDUCATION)           Cancelled: RFQ 92809,1 (DIESEL GENERATORS WITH TRAILERS)                                                                                                    | Fit<br>Sent<br>08-May-2020<br>04-May-2020<br>26-Feb-2020<br>24-Jan-2020<br>21-Jan-2020                                                                                         | Aull List (40)<br>Rows 1 to 40<br>Due<br>Due<br>Due<br>Due<br>Due<br>Due<br>Due<br>Due |
| Sourcing Supplier                           | Image: Control of the second second secon               | Type A<br>Sourcing Publish<br>Sourcing Publish<br>Sourcing Publish<br>Sourcing Publish<br>Sourcing<br>Negotiation<br>Sourcing Publish         | Subject △           Acknowledgement Required: Amendment 2 to RFQ 132836 (SMD_INSTALLATIONS, MAINTENANCE AND SUPPORT AT NYCHA OFFICES FOR DELL SMART SCREE)           Acknowledgement Required: Amendment 1 to RFQ 132836 (SMD_INSTALLATIONS, MAINTENANCE AND SUPPORT AT NYCHA OFFICES FOR DELL SMART SCREE)           Acknowledgement Required: Amendment 1 to RFQ 102806 (SMD_CLOUD SECURITY ADVISORY SERVICES)           Acknowledgement Required: Amendment 1 to RFQ 102806 (SMD_CLOUD SECURITY ADVISORY SERVICES)           Acknowledgement Required: Amendment 3 to RFQ 76808 (RFP_CONTINUING LEGAL EDUCATION)           Cancelled: RFQ 92809,1 (DIESEL GENERATORS WITH TRAILERS)           Acknowledgement Required: Amendment 2 to RFQ 76808 (RFP_CONTINUING LEGAL EDUCATION)          | Fit           Sent ▼           08-May-2020           04-May-2020           26-Feb-2020           24-Jan-2020           21-Jan-2020           16-Jan-2020                       | ull List (40)<br>Rows 1 to 40<br>Due<br>0                                              |
| Sourcing Supplier                           | Image: Control of the second second secon               | Type  Sourcing Publish Sourcing Publish Sourcing Publish Sourcing Publish Sourcing Publish Sourcing Publish Sourcing Publish Sourcing Publish | Subject           Acknowledgement Required: Amendment 2 to RFQ 132836 (SMD_INSTALLATIONS,<br>MAINTENANCE AND SUPPORT AT NYCHA OFFICES FOR DELL SMART SCREE)           Acknowledgement Required: Amendment 1 to RFQ 132836 (SMD_INSTALLATIONS,<br>MAINTENANCE AND SUPPORT AT NYCHA OFFICES FOR DELL SMART SCREE)           Acknowledgement Required: Amendment 1 to RFQ 102806 (SMD_CLOUD SECURITY ADVISORY<br>SERVICES)           Acknowledgement Required: Amendment 3 to RFQ 76808 (RFP_CONTINUING LEGAL<br>EDUCATION)           Cancelled: RFQ 92809,1 (DIESEL GENERATORS WITH TRAILERS)           Acknowledgement Required: Amendment 2 to RFQ 76808 (RFP_CONTINUING LEGAL<br>EDUCATION)           Acknowledgement Required: Amendment 1 to RFQ 76808 (RFP_CONTINUING LEGAL<br>EDUCATION) | Fit           Sent ▼           08-May-2020           04-May-2020           26-Feb-2020           24-Jan-2020           21-Jan-2020           16-Jan-2020           15-Jan-2020 | ull List (40)<br>Rows 1 to 40<br>Due<br>0<br>0<br>0                                    |

### Choose the "Administration" Tab....

| 🗲 🕘 🥖 https://web.nycha    | a.info/OA | HTML/OA.jsp?page=/1 🔎 👻 🥻      | Home                       | Oracle E-Bus           | iness Suite F | R12    | <i>e</i> Prod | ucts and Service | s ×       |                  |               | ŵ        | 2     |
|----------------------------|-----------|--------------------------------|----------------------------|------------------------|---------------|--------|---------------|------------------|-----------|------------------|---------------|----------|-------|
| File Edit View Favorites T | ools He   | lp                             |                            |                        |               |        |               |                  |           |                  | x 🔁 Co        | nvert 🔻  | 📑 Se  |
| 👍 🔰 Wellness 🦉 Genealogy - | Records   | 🗿 NYCHA Connect Home  階 dcphon | ne 🥂 wellness-physicalacti | vity  🎊 Welcome to the | e City of N   | . 💽 M  | ail - Kim.Y   | oung@nycha       | " 🟠       | • 🗟 • 🖃 🖶 •      | Page 🔻 Safety | ∕▼ Tools | ; • 🧯 |
| ORACLE is                  | Supplier  | Portal                         |                            | ĥ                      | 8             | *      | ₽             | 4 <mark>0</mark> | Logged In | As KIM.YOUNG@NY( | CHA.NYC.GOV   | ?        | -     |
| Supplier Home Orders Ship  | ments     | Planning Finance Product Admir | nistration                 |                        |               |        |               |                  |           |                  |               |          |       |
| Profile Management         |           |                                |                            |                        |               |        |               |                  |           |                  |               |          |       |
| General                    | Prod      | ucts and Services              |                            |                        |               |        |               |                  |           |                  |               |          |       |
| Company Profile            |           |                                |                            |                        |               |        |               |                  |           |                  |               |          |       |
| Organization               | Rem       | ove Add   💢 😂 📧 🍄 🔻 🏢          |                            |                        |               |        |               |                  |           |                  |               |          |       |
| Address Book               | Select    | All   Select None<br>t Code    | Prod                       | ucts and Services      |               |        |               | Dat              | e Added   | Approval Status  | View Sub-     | Category |       |
| Contact Directory          |           | PV-PRIVATE MANAGEMENT          | PROF                       | PERTY MANAGEMENT       |               |        |               | 22-J             | an-2020   | Approved         |               |          |       |
| Business Classifications   |           | LD-LEAD ABATEMENT CONTRACTO    | R LEAD                     | ABATEMENT CONTR        | ACTOR         |        |               | 22-J             | an-2020   | Approved         |               |          |       |
| Product & Services         |           | AE-ARCHITECT AND ENGINEER      | ARCH                       | ITECTURAL and ENG      | NEERING       | CONSUL | TANTS         | 22-J             | an-2020   | Approved         |               |          |       |
| Banking Details            |           | CM-CONSTRUCTION MANAGERS AS    | S AGENTS CM-C              | ONSTRUCTION MANA       | GERS AS       | AGENTS | 3             | 22-J             | an-2020   | Approved         |               |          |       |
| Darmant & Inveising        |           | ED-GENERAL RENOVATION TYPE B   | GENE                       | ERAL RENOVATION        |               |        |               | 22-J             | an-2020   | Approved         |               |          |       |
| Fayment & invoicing        |           | LO-PROFESSIONAL SERVICES LEG   | AL OTHER PROF              | ESSIONAL LEGAL SE      | RVICES        |        |               | 08-A             | pr-2015   | Approved         |               |          |       |
| Surveys                    |           |                                |                            |                        |               |        |               |                  |           |                  |               |          |       |

Ē

### Choose the "Product & Services" option, then choose the "Add" button.

| ← ⊕                        | .info/OA_HTML/OA.jsp?page=/+ ♀ ← 🗎 Ċ 🛛 🧭 Home<br>pols Help | Ø Oracle E-Business Suite R12                                  | d Services ×              | ගි කි<br>x ॡ Convert ▾ ඕS     |
|----------------------------|------------------------------------------------------------|----------------------------------------------------------------|---------------------------|-------------------------------|
| 🛓 🔰 Wellness 🧮 Genealogy - | Records 🥘 NYCHA Connect Home 🧮 dcphome 🧮 wellness-pl       | hysicalactivity   Welcome to the City of N 🧕 Mail - Kim.Young@ | nycha 🤌 🏠 🕶 🔝 💌 🖻         | 🖶 👻 Page 👻 Safety 👻 Tools 👻 🌘 |
| ORACLE<br>FINANCIALS is    | upplier Portal                                             | à ⊘ ★ ‡ ¢ª                                                     | Logged in As KIM.YOUNG(   | @nycha.nyc.gov ? 🚽            |
| Supplier Home Orders Ship  | ments Planning Finance Product Administration              |                                                                |                           |                               |
| Profile Management         |                                                            |                                                                |                           |                               |
| General                    | Products and Services                                      |                                                                |                           |                               |
| Company Profile            |                                                            |                                                                |                           |                               |
| Organization               | Remove Add   🔀 🎜 🖻 🔅 🔻 💷                                   |                                                                |                           |                               |
| Address Book               | Select All   Select None Select Code                       | Products and Services                                          | Date Added Approval State | us View Sub-Category          |
| Contact Directory          | PV-PRIVATE MANAGEMENT                                      | PROPERTY MANAGEMENT                                            | 22-Jan-2020 Approved      |                               |
| Business Classifications   | LD-LEAD ABATEMENT CONTRACTOR                               | LEAD ABATEMENT CONTRACTOR                                      | 22-Jan-2020 Approved      |                               |
| Product & Services         | AE-ARCHITECT AND ENGINEER                                  | ARCHITECTURAL and ENGINEERING CONSULTANTS                      | 22-Jan-2020 Approved      |                               |
| Papiring Dotails           | CM-CONSTRUCTION MANAGERS AS AGENTS                         | CM-CONSTRUCTION MANAGERS AS AGENTS                             | 22-Jan-2020 Approved      |                               |
| Darmant & Javaisian        | ED-GENERAL RENOVATION TYPE B                               | GENERAL RENOVATION                                             | 22-Jan-2020 Approved      |                               |
| Payment & Invoicing        | LO-PROFESSIONAL SERVICES LEGAL OTHER                       | PROFESSIONAL LEGAL SERVICES                                    | 08-Apr-2015 Approved      |                               |
| Surveys                    |                                                            |                                                                |                           |                               |
|                            |                                                            |                                                                |                           |                               |

Choose the "Add" button to add as many relevant commodity code choices, as you want. You can move the vertical task bar to move through the list until you reach the end. Clicking what is needed.

| NYCHA<br>ORACLE<br>ORACLE<br>ISupplier Portal                                                             | eccritorite Euclifornite Eweintess-physic                                                               | in S *                  | Logged In As KIM.YOUNG@ | NYCHA.NYC.GOV ?                                                                       |
|----------------------------------------------------------------------------------------------------|----------------------------------------------------------------------------------------------------|-------------------------|-------------------------|---------------------------------------------------------------------------------------|
| FINANCIALS                                                                                                |                                                                                                    |                         |                         |                                                                                       |
| d Products and Services: : (NYC)                                                                          | ><br>HA)                                                                                                |                         |                         | Cancel Appl                                                                           |
| Browse All Products & Services                                                                            |                                                                                                    |                         |                         |                                                                                       |
| Search for Specific Product & Service                                                                     |                                                                                                    |                         |                         |                                                                                       |
| 2 🖻 🔅 🔻 💷                                                                                                 |                                                                                                    |                         |                         | Rows 1 to 30                                                                          |
| de                                                                                                    | Products and Service                                                                                    | \$ A                    | View Sub-Categories     | Applicable                                                                            |
| AIR CONDITIONER                                                                                           | INSTALLATION/SERVIC                                                                                     | E/REPAIR                |                         | Applicable                                                                            |
| ARCHITECT AND ENGINEER                                                                                    | ARCHITECTURAL and I                                                                                     | NGINEERING CONSULTANTS  |                         | Applicable                                                                            |
| ALTERNATE FLEET                                                                                           | HIRED CAR SERVICE                                                                                       |                         |                         | Applicable                                                                            |
| APPLIANCES                                                                                                | APPLIANCE INSTALLA                                                                                      | TON                     |                         | Аррисавле                                                                             |
| APPLIANCES                                                                                                |                                                                                                    |                         |                         | Applicable                                                                            |
| APPLIANCES                                                                                                | ATHLETIC & RECREAT                                                                                      | ONAL                    |                         |                                                                                       |
| ATHLETIC & RECREATIONAL ACTIVITIES                                                                        | ATHLETIC & RECREAT                                                                                      | ONAL                    |                         |                                                                                       |
| APPLIANCES<br>ATHLETIC & RECREATIONAL ACTIVITIES<br>PLIANCES<br>-ASBESTOS ABATEMENT                       | ATHLETIC & RECREAT<br>APPLIANCES-GOODS /<br>ASBESTOS ABATEMEN                                           | ONAL<br>IND PARTS       |                         | Applicable     Applicable     Applicable                                              |
| ATFLANCES<br>ATHLETIC & RECREATIONAL ACTIVITIES<br>PLIANCES<br>-ASBESTOS ABATEMENT<br>-AUTOMOTIVE REPAIRS | ATHLETIC & RECREAT<br>APPLIANCES-GOODS /<br>ASBESTOS ABATEMEN<br>AUTOMOTIVE REPAIRS                     | onal<br>IND PARTS<br>IT |                         | Applicable Applicable Applicable Applicable                                           |
| APPELANCES ATHLETIC & RECREATIONAL ACTIVITIES PILIANCES ASBESTOS ABATEMENT FAUTOMOTIVE REPAIRS ITOMOTIVE  | ATHLETIC & RECREAT<br>APPLIANCES-GOODS /<br>ASBESTOS ABATEMEN<br>AUTOMOTIVE REPAIR:<br>AUTOMOTIVE PARTS | ONAL<br>IND PARTS<br>IT |                         | Applicable     Applicable     Applicable     Applicable     Applicable     Applicable |

100%

When you are finished adding all the appropriate commodity codes needed. Then hit the "Apply" button. That's it your finished you can click the home icon to get back to the home screen. If there are any open commodities open currently to bid that are active, you will be sent a bid invitation via email right away.

| dit View Favorites Tools Help                                                                                                    |                                                                                                    |                                          |                                    | 🗴 📆 Conve                                                                                                    | ert 🔻   |
|----------------------------------------------------------------------------------------------------|----------------------------------------------------------------------------------------------------|------------------------------------------|------------------------------------|----------------------------------------------------------------------------------------------------|---------|
| Vellness 🦉 Genealogy - Records 🗿 NYCHA Connect Hr                                                                                              | lome 🦉 dcphome 🧮 wellness-physi                                                                                                    | calactivity 🎇 Welcome to the City of N 🧕 | Mail - Kim.Young@nycha 🎽 🏠 🔻 🗟 💌 🗆 | 🗄 🖶 🔻 Page 🔻 Safety 🕶                                                                                                    | Tool    |
| ORACLE iSupplier Portal<br>FINANCIALS                                                                                                    |                                                                                                    | ☆ ⊗ ★                                    | 🔅 🔎   Logged in As KIM.YOUNG       | @NYCHA.NYC.GOV ?                                                                                                    |         |
| nistration: Profile Management: Product & Services > d Products and Services: : (NYCHA)                                                        |                                                                                                    |                                          |                                    | Cancel                                                                                                    | Appl    |
| Browse All Products & Services                                                                                                    |                                                                                                    |                                          |                                    |                                                                                                    |         |
| Search for Specific Product & Service                                                                                                    |                                                                                                    |                                          |                                    |                                                                                                    |         |
| 2 🖻 🔅 🔻 🖩                                                                                                    |                                                                                                    |                                          |                                    | Rows                                                                                                    | 1 to 30 |
| de                                                                                                    | Products and Service                                                                                                    | 95 △                                     | View Sub-Categorie                 | s Applicable                                                                                                    |         |
| -AIR CONDITIONER                                                                                                    | INSTALLATION/SERVIO                                                                                                    | CE/REPAIR                                |                                    | Applicable                                                                                                    | 1       |
|                                                                                                    | ARCHITECTURAL and                                                                                                    | ENGINEERING CONSULTANTS                  |                                    | Applicable                                                                                                    |         |
| -ARCHITECT AND ENGINEER                                                                                                    |                                                                                                    |                                          |                                    |                                                                                                    |         |
| ARCHITECT AND ENGINEER                                                                                                    | HIRED CAR SERVICE                                                                                                    |                                          |                                    | Applicable                                                                                                    |         |
| ARCHITECT AND ENGINEER ALTERNATE FLEET APPLIANCES                                                                                              | HIRED CAR SERVICE                                                                                                    | TION                                     |                                    | Applicable     Applicable                                                                                                    |         |
| ARCHITECT AND ENGINEER ALTERNATE FLEET APPLIANCES ATHLETIC & RECREATIONAL ACTIVITIES                                                           | HIRED CAR SERVICE<br>APPLIANCE INSTALLA<br>ATHLETIC & RECREAT                                                                                   | TION                                     |                                    | Applicable     Applicable     Applicable     Applicable                                                                            |         |
| ARCHITECT AND ENGINEER ALTERNATE FLEET APPLIANCES PLIANCES PLIANCES                                                                            | HIRED CAR SERVICE<br>APPLIANCE INSTALLA<br>ATHLETIC & RECREAT<br>APPLIANCES-GOODS                                                               | TION<br>IONAL<br>AND PARTS               |                                    | Applicable     Applicable     Applicable     Applicable     Applicable                                                             |         |
| ARCHITECT AND ENGINEER ALTERNATE FLEET APPLIANCES PLIANCES ASBESTOS ABATEMENT                                                                  | HIRED CAR SERVICE<br>APPLIANCE INSTALLA<br>ATHLETIC & RECREAT<br>APPLIANCES-GOODS<br>ASBESTOS ABATEMEN                                          | TION<br>IONAL<br>AND PARTS<br>VT         |                                    | Applicable     Applicable     Applicable     Applicable     Applicable     Applicable     Applicable                               | -       |
| ARCHITECT AND ENGINEER ALTERNATE FLEET APPLIANCES ATHLETIC & RECREATIONAL ACTIVITIES PLIANCES ASBESTOS ABATEMENT AUTOMOTIVE REPAIRS            | HIRED CAR SERVICE<br>APPLIANCE INSTALLA<br>ATHLETIC & RECREAT<br>APPLIANCES-GOODS<br>ASBESTOS ABATEMEN<br>AUTOMOTIVE REPAIR                     | TION<br>IONAL<br>AND PARTS<br>VT<br>S    |                                    | Applicable     Applicable     Applicable     Applicable     Applicable     Applicable     Applicable     Applicable     Applicable |         |
| ARCHITECT AND ENGINEER ALTERNATE FLEET APPLIANCES ATHLETIC & RECREATIONAL ACTIVITIES PLIANCES -ASBESTOS ABATEMENT -AUTOMOTIVE REPAIRS TOMOTIVE | HIRED CAR SERVICE<br>APPLIANCE INSTALLA<br>ATHLETIC & RECREAT<br>APPLIANCES-GOODS<br>ASBESTOS ABATEMEN<br>AUTOMOTIVE REPAIR<br>AUTOMOTIVE PARTS | TION<br>IONAL<br>AND PARTS<br>NT<br>S    |                                    | Applicable     Applicable     Applicable     Applicable     Applicable     Applicable     Applicable     Applicable     Applicable |         |

# HOW TO LOG INTO YOUR ACCOUNT AND OBTAIN BID DOCUMENTS

When logged in (see pages 5 thru10), Choose under the Main Menu the "Sourcing Supplier" menu option.....then "Sourcing".....then "Sourcing Home Page" to get to the bidding portal.

|                                                                                                    | Arunc D + C Home                                                                                                    |                                                                                                    | Cracle E-Business Suite R12                                                                                                    | 😂 Home                                                                                                    | ×                                                                                                    |                                                                                                    | ິນ<br>ເ                                                                                         |
|----------------------------------------------------------------------------------------------------|----------------------------------------------------------------------------------------------------|----------------------------------------------------------------------------------------------------|----------------------------------------------------------------------------------------------------|----------------------------------------------------------------------------------------------------|----------------------------------------------------------------------------------------------------|----------------------------------------------------------------------------------------------------|-------------------------------------------------------------------------------------------------|
| dit View Favorites Tools Help                                                                                                   |                                                                                                    |                                                                                                    |                                                                                                    | _                                                                                                    | » •                                                                                                    | X 📆                                                                                                    | Convert 🔻                                                                                       |
| Wellness 🏆 Genealogy - Records 🤌 NYCHA Conn                                                                                     | ect Home 🏆 dcphome 🧏 w                                                                                                    | vellness-physicalactiv                                                                                                    | vity 🎆 Welcome to the City of N 🧕                                                                                                    | Mail - Kim.Young@ny                                                                                                    | cha 🍈 🎦 🔹 👘                                                                                                    | ▼ Page▼ Sa                                                                                                    | ifety 🔻 Tool:                                                                                   |
| ORACLE<br>EINIANCIAL E-Business Suite                                                                                           |                                                                                                    |                                                                                                    | *                                                                                                    | 🌣 崎                                                                                                    | Logged In As KIM.YOUNG@NYCH                                                                                                    | HA.NYC.GOV                                                                                                    | ?                                                                                               |
| ", FIINANUIALO                                                                                                    |                                                                                                    |                                                                                                    |                                                                                                    |                                                                                                    |                                                                                                    |                                                                                                    |                                                                                                 |
| erprise Search Contract Documents 🔽                                                                                             |                                                                                                    |                                                                                                    | Go Search Results Di                                                                                                    | splay Preference Sta                                                                                                    | ndard 🗸                                                                                                    |                                                                                                    |                                                                                                 |
| me                                                                                                    |                                                                                                    |                                                                                                    |                                                                                                    |                                                                                                    |                                                                                                    |                                                                                                    |                                                                                                 |
|                                                                                                    |                                                                                                    |                                                                                                    |                                                                                                    |                                                                                                    |                                                                                                    |                                                                                                    |                                                                                                 |
|                                                                                                    |                                                                                                    |                                                                                                    |                                                                                                    |                                                                                                    |                                                                                                    |                                                                                                    |                                                                                                 |
| Navigator                                                                                                    | Worklist                                                                                                    |                                                                                                    |                                                                                                    |                                                                                                    |                                                                                                    |                                                                                                    |                                                                                                 |
|                                                                                                    | Workiist                                                                                                    |                                                                                                    |                                                                                                    |                                                                                                    |                                                                                                    |                                                                                                    |                                                                                                 |
|                                                                                                    |                                                                                                    |                                                                                                    |                                                                                                    |                                                                                                    |                                                                                                    |                                                                                                    |                                                                                                 |
| Personalize                                                                                                    | iSupplier Portal Quick G                                                                                                    | Guide                                                                                                    |                                                                                                    |                                                                                                    |                                                                                                    |                                                                                                    |                                                                                                 |
| Personalize                                                                                                    | iSupplier Portal Quick G<br><u>NEW :</u> *Take advanta                                                                                                    | Guide<br>age of the conveni                                                                                                    | ience of electronic invoices. It is free                                                                                                    | e. Contact <b>ap.support</b>                                                                                                    | @nycha.nyc.gov to see if you qua                                                                                                    | lify.*                                                                                                    |                                                                                                 |
| Personalize  I Supplier Portal Full Access                                                                                      | iSupplier Portal Quick G<br><u>NEW :</u> *Take advanta<br>CHECK NOW to see                                                                                                    | Guide<br>age of the conveni<br>a if your business                                                                                                    | ience of electronic invoices. It is free<br>qualifies for Section 3 Business                                                                                                    | e. Contact ap.support                                                                                                    | @nycha.nyc.gov to see if you qua                                                                                                    | lify.*<br>)then selectin                                                                                                    | na Surveys                                                                                      |
| Personalize  I isupplier Portal Full Access I Home Page  Sourcing Supplier                                                      | iSupplier Portal Quick G<br><u>NEW :</u> *Take advanta<br>CHECK NOW to see<br>from the menu on th                                                                                                 | Guide<br>age of the conveni<br>e if your business<br>he left hand side.                                                                                                    | ience of electronic invoices. It is free<br>s qualifies for Section 3 Business<br>. Section 3 Businesses Concern s                                                                                                    | e. Contact ap.support<br>Concern status by c<br>tatus may be availab                                                                                                    | <b>@nycha.nyc.gov</b> to see if you qua<br>licking on the <u>Admin Tab (above</u> )<br>le for businesses that employ Se                                                                                                    | lify.*<br>)then selectin<br>ection 3 resid                                                                                                 | ng <u>Surveys</u><br>ents                                                                       |
| Personalize                                                                                                    | ISupplier Portal Quick C<br><u>NEW :</u> *Take advanta<br>CHECK NOW to see<br>from the menu on th<br>(NYCHA residents ar<br>to subcontract to Se                                                  | Guide<br>age of the conveni<br>e if your business<br>he left hand side.<br>nd/ or low or very-l<br>ection 3 business                                                                                           | ience of electronic invoices. It is free<br>s qualifies for Section 3 Business<br>Section 3 Businesses Concern s<br>low income persons residing in the 1<br>ses.                                                                                                    | e. Contact ap.support<br>Concern status by c<br>tatus may be availab<br>VY metropolitan area),                                                                                                    | @nycha.nyc.gov to see if you qua<br>licking on the <u>Admin Tab (above</u> )<br>le for businesses that employ Se<br>, or that are owned by Section 3 r                                                                                                    | lify.*<br>)then selectin<br>ection 3 resid<br>residents or th                                                                              | ng <u>Surveys</u><br>ents<br>hat commit                                                         |
| Personalize   I iSupplier Portal Full Access  Home Page  Sourcing Supplier  Sourcing Home Page  Sourcing Home Page              | iSupplier Portal Quick C<br><u>NEW :</u> "Take advanta<br>CHECK NOW to see<br>from the menu on th<br>(NYCHA residents ar<br>to subcontract to Se                                                  | Guide<br>age of the conveni<br>e if your business<br>he left hand side.<br>nd/ or low or very-l<br>ection 3 business                                                                                           | ience of electronic invoices. It is free<br>s qualifies for Section 3 Business<br>. Section 3 Businesses Concern s<br>low income persons residing in the t<br>ses.                                                                                                    | e. Contact ap.support<br>Concern status by c<br>tatus may be availab<br>vY metropolitan area),                                                                                                    | @nycha.nyc.gov to see if you qua<br>licking on the <u>Admin Tab (above</u><br>le for businesses that employ Se<br>, or that are owned by Section 3 r                                                                                                    | lify.*<br>)then selectir<br>ection 3 resid<br>residents or tl<br>Ft                                                                        | ng <u>Surveys</u><br>ents<br>hat commit<br>ull List (40)                                        |
| Personalize                                                                                                    | iSupplier Portal Quick C<br><u>NEW :</u> "Take advanta<br>CHECK NOW to see<br>from the menu on th<br>NYCHA residents ar<br>to subcontract to Se<br>[2] 2                                          | Guide<br>age of the conveni<br>e if your business<br>he left hand side.<br>nd/ or low or very-l<br>ection 3 business                                                                                           | ience of electronic invoices. It is free<br>s qualifies for Section 3 Business<br>Section 3 Businesses Concern s<br>low income persons residing in the M<br>ses.                                                                                                    | e. Contact ap.support<br>Concern status by c<br>tatus may be availab<br>VY metropolitan area),                                                                                                    | @nycha.nyc.gov to see if you qua<br>licking on the <u>Admin Tab (above</u> )<br>le for businesses that employ Se<br>, or that are owned by Section 3 r                                                                                                    | lify.*<br>)then selectin<br>ection 3 resid<br>residents or tl<br>Fu<br>Ru<br>Ru                                                            | ng <u>Surveys</u><br>ents<br>hat commit<br>ull List (40)<br>ows 1 to 40                         |
| Personalize   I Supplier Portal Full Access  I Home Page  Sourcing Supplier  Sourcing Home Page I Sourcing Home Page I Worklist | iSupplier Portal Quick C<br><u>NEW :</u> "Take advanta<br>CHECK NOW to see<br>from the menu on th<br>(NYCHA residents ar<br>to subcontract to Se<br>From △                                        | Guide<br>age of the conveni<br>e if your business<br>he left hand side.<br>nd/ or low or very-l<br>ection 3 business<br>m<br>Type △                                                                            | ience of electronic invoices. It is free<br>s qualifies for Section 3 Business<br>Section 3 Businesses Concern s<br>low income persons residing in the f<br>ses.<br>Subject △                                                                                                    | e. Contact ap.support<br>Concern status by c<br>tatus may be availab<br>IV metropolitan area),                                                                                                    | @nycha.nyc.gov to see if you qua<br>licking on the <u>Admin Tab (above)</u><br>le for businesses that employ Se<br>, or that are owned by Section 3 r                                                                                                    | lify.*<br>)then selectin<br>ection 3 resid<br>residents or tl<br>Ft<br>R<br>Sent <b>v</b>                                                  | ng <u>Surveys</u><br>ents<br>hat commit<br>ull List (40)<br>ows 1 to 40<br>Due $\bigtriangleup$ |
| Personalize                                                                                                    | iSupplier Portal Quick C<br><u>NEW</u> : "Take advanta<br>CHECK NOW to see<br>from the menu on th<br>(NYCHA residents ar<br>to subcontract to Se<br>From △<br>WU, JIEQI                           | Guide<br>age of the conveni<br>e if your business<br>he left hand side.<br>nd/ or low or very-l<br>ection 3 business                                                                                           | ience of electronic invoices. It is free<br>s qualifies for Section 3 Business<br>Section 3 Businesses Concern s<br>low income persons residing in the 1<br>ses.<br>Subject △<br>Acknowledgement Required: Amendi<br>MAINTENANCE AND SUPPORT AT                                                                                                    | e. Contact <b>ap.support</b><br>Concern status by c<br>tatus may be availab<br>VY metropolitan area),<br>went 2 to RFQ 132836 (<br>NYCHA OFFICES FOR                                                                                             | @nycha.nyc.gov to see if you qua<br>licking on the <u>Admin Tab (above</u> )<br>le for businesses that employ Se<br>or that are owned by Section 3 r<br>SMD_INSTALLATIONS,<br>DELL SMART SCREE)                                                                           | lify.*<br>)then selectin<br>ction 3 resid<br>residents or th<br>Fu<br>Ru<br>Sent V<br>08-May-2020                                          | ng <u>Surveys</u><br>ents<br>hat commit<br>ull List (40)<br>ows 1 to 40<br>Due                  |
| Personalize  I Gupplier Portal Full Access  Home Page  Sourcing Supplier  Sourcing Home Page  Worklist                          | iSupplier Portal Quick C<br><u>NEW</u> : "Take advanta<br>CHECK NOW to see<br>from the menu on th<br>(NYCHA residents ar<br>to subcontract to Se<br>From △<br>WU, JIEQI<br>WU, JIEQI              | Guide<br>age of the conveni<br>e if your business<br>he left hand side.<br>nd/ or low or very-i<br>ection 3 business<br>Type △<br>Sourcing Publish<br>Sourcing Publish                                         | ience of electronic invoices. It is free<br>s qualifies for Section 3 Business<br>. Section 3 Businesses Concern s<br>low income persons residing in the f<br>ses.<br>Subject △<br>Acknowledgement Required: Amendi<br>MAINTENANCE AND SUPPORT AT<br>Acknowledgement Required: Amendi<br>MAINTENANCE AND SUPPORT AT                                                | e. Contact ap.support<br>Concern status by c<br>tatus may be availab<br>VY metropolitan area),<br>Wr metropolitan area),<br>NYCHA 0FFICES FOR<br>ment 1 to RFQ 132836 (<br>NYCHA 0FFICES FOR                                                     | @nycha.nyc.gov to see if you qua<br>licking on the <u>Admin Tab (above</u> )<br>le for businesses that employ Se<br>or that are owned by Section 3 r<br>SMD_INSTALLATIONS,<br>DELL SMART SCREE)<br>SMD_INSTALLATIONS,<br>DELL SMART SCREE)                                | lify.*<br>)then selectin<br>ction 3 resid<br>residents or tl<br>FI<br>RI<br>Sent ▼<br>08-May-2020<br>04-May-2020                           | ng <u>Surveys</u><br>ents<br>hat commit<br>ull List (40)<br>ows 1 to 40<br>Due                  |
| Personalize  I Supplier Portal Full Access I Home Page  Sourcing Supplier Sourcing Home Page Worklist                           | ISupplier Portal Quick C<br><u>NEW</u> : "Take advanta<br>CHECK NOW to see<br>from the menu on th<br>(NYCHA residents ar<br>to subcontract to Se<br>From △<br>WU, JIEQI<br>WU, JIEQI<br>WU, JIEQI | Guide<br>age of the conveni-<br>te if your business<br>he left hand side.<br>d/ or low or very-lection 3 business<br>Type △<br>Sourcing Publish<br>Sourcing Publish<br>Sourcing Publish                        | ience of electronic invoices. It is free<br>s qualifies for Section 3 Business<br>Section 3 Businesses Concern s<br>low income persons residing in the f<br>ses.<br>Subject A<br>Acknowledgement Required: Amendi<br>MAINTENANCE AND SUPPORT AT<br>Acknowledgement Required: Amendi<br>MAINTENANCE AND SUPPORT AT<br>Acknowledgement Required: Amendi<br>SERVICES) | e. Contact ap.support<br>Concern status by c<br>tatus may be availab<br>VY metropolitan area),<br>went 2 to RFQ 132836 (<br>NYCHA OFFICES FOR<br>ment 1 to RFQ 132836 (<br>NYCHA OFFICES FOR<br>ment 1 to RFQ 102806 (                           | @nycha.nyc.gov to see if you qua<br>licking on the <u>Admin Tab (above</u> )<br>le for businesses that employ Se<br>, or that are owned by Section 3 r<br>smb_iNSTALLATIONS,<br>                                                                                          | lify.*<br>)then selectin<br>bettion 3 resid<br>esidents or th<br>R<br>Sent<br>08-May-2020<br>04-May-2020<br>04-May-2020<br>26-Feb-2020     | ng <u>Surveys</u><br>ents<br>hat commit<br>ull List (40)<br>ows 1 to 40<br>Due                  |
| Personalize                                                                                                    | ISupplier Portal Quick C<br><u>NEW</u> : "Take advanta<br>CHECK NOW to see<br>from the menu on th<br>(NYCHA residents ar<br>to subcontract to Se                                                  | Guide<br>age of the conveni-<br>if your business<br>he left hand side.<br>nd/ or low or very-l-<br>ection 3 business<br>Type △<br>Sourcing Publish<br>Sourcing Publish<br>Sourcing Publish<br>Sourcing Publish | ience of electronic invoices. It is free<br>s qualifies for Section 3 Business<br>Section 3 Businesses Concern s<br>low income persons residing in the 1<br>ses.<br>Subject △<br>Acknowledgement Required: Amendi<br>MAINTENANCE AND SUPPORT AT<br>Acknowledgement Required: Amendi<br>SERVICES)<br>Acknowledgement Required: Amendi<br>SERVICES)                  | e. Contact ap.support<br>Concern status by c<br>tatus may be availab<br>VY metropolitan area),<br>Wr defropolitan area),<br>NYCHA OFFICES FOR<br>ment 1 to RFQ 132836 (<br>NYCHA OFFICES FOR<br>ment 1 to RFQ 102806 (<br>ment 3 to RFQ 76808 (R | @nycha.nyc.gov to see if you qua<br>licking on the <u>Admin Tab (above</u> )<br>le for businesses that employ Se<br>or that are owned by Section 3 r<br>SMD_INSTALLATIONS,<br>DELL SMART SCREE)<br>SMD_INSTALLATIONS,<br>DELL SMART SCREE)<br>SMD_CLOUD SECURITY ADVISORY | lify.*<br>then selectin<br>ction 3 resid<br>residents or th<br>Fr<br>R<br>Sent<br>08-May-2020<br>04-May-2020<br>26-Feb-2020<br>24-Jan-2020 | ng <u>Surveys</u><br>ents<br>hat commit<br>ull List (40)<br>ows 1 to 40<br>Due                  |

Under the "Search Open Negotiations Box, we want to choose "number"... Then enter the 5 to 7 digit "pin"/"negotiation number", also known as an RFP/RFQ number in the box and then click "Go"...this will also ensure that if there are amendments it will post all the amendments associated with the number. If that's the case click the latest amendment number and respond by clicking the boxes to all notices listed under your acknowledgements.

| / Wellness 💐     | Genealogy - Records      | NYCHA            | Connect Home          | 🖁 dcphome 🗮 wellness-physicalactivity 🔛 Welcome to the City of N                    | o Mai | l - Kim.You     | ng@nycha   | » 🏠                | ▼ 🛐 ▼ 🖃 🚔 ▼ Page ▼ S    | afety 🔻 Tool | ls 🔻 |
|------------------|--------------------------|------------------|-----------------------|-------------------------------------------------------------------------------------|-------|-----------------|------------|--------------------|-------------------------|--------------|------|
| ORAC             | LE Sourcing<br>ICIALS    |                  |                       | ``````````````````````````````````````                                              | ¢     | ↓ <sup>4(</sup> |            | Logged in As       | KIM.YOUNG@NYCHA.NYC.GOV | ?            | -{   |
| potiations       |                          |                  |                       |                                                                                     |       |                 |            |                    |                         |              |      |
| arch Open Ne     | egotiations Number       | V                |                       | Go                                                                                  |       |                 |            |                    |                         |              |      |
| elcome, Kim Y    | oung.                    | onses            | Z                     |                                                                                     |       |                 |            |                    |                         |              |      |
| ess Full List to | view all your company    | 's responses     |                       |                                                                                     |       |                 |            | Full L             | ist                     |              |      |
| esponse<br>umber | Response Status          | Supplier<br>Site | Negotiation<br>Number | Title                                                                               | Туре  | Time<br>Left    | Monitor    | Unread<br>Messages |                         |              |      |
| 50156            | Active                   |                  | 67614,3               | SMD_LEAD-BASED PAINT INSPECTION SERVICES                                            | RFQ   | 0 seconds       |            | 0                  |                         |              |      |
| 46922            | Resubmission<br>Required |                  | 67035                 | SMD_IDIQ Contract for FDNY 505 Rule Markings - Various NYCHA<br>Developments        | RFQ   | 0 seconds       |            | 0                  |                         |              |      |
| 77031            | Resubmission<br>Required |                  | 61368-3               | SMD_Inspection of Range Hood Fire Suppression Systems-Var.<br>Manhattan North Devlp | RFQ   | 0 seconds       |            | 0                  |                         |              |      |
| 69023            | Active                   |                  | 60681,1               | CPD-HE1304411-REPLACEMENT OF HOT WATER HEATER,<br>CONVECTOR VALVES AND AIR VENTS AT | RFQ   | 0 seconds       | 齫          | 0                  |                         |              |      |
| our Comp         | any's Open Invit         | ations           |                       |                                                                                     |       |                 |            |                    |                         |              |      |
|                  |                          |                  |                       |                                                                                     |       |                 |            | Full L             | ist                     |              |      |
| pplier Site      | Negotiati                | on Numbei        | r                     | Title                                                                               | Тур   | e Tir           | ne Left    |                    |                         |              |      |
|                  | 68637,3 II               |                  |                       | SMD_ An Information Technology                                                      | RFG   | Ω 3 d           | ays 21 hoi | JITS               |                         |              |      |
|                  | 64000-2,1                | I                |                       | CPD-GR1615257 CONTRACT FOR BUI                                                      | RFO   | ຊ 12            | days 23 h  | DUITS              |                         |              |      |
|                  | as hoon nausod. Only     | draft resnone    | ses can be create     |                                                                                     |       |                 |            |                    |                         |              |      |

Click on the number and then click "go". This will take you to the informational portion of the RFQ. We are not ready to respond to the bid yet. We first want to read all the information and obtain the documents.

| (a) 🙆 https://web.nycha.info/0A_HTML/0A.jsp?page=// 🖌                   | D → 🔒 C 🔏 Home           | 1                  | 🗳 Oracle E-Business   | : Suite R12 🖉 Activ   | e Negotiations X                    |            | - 0<br>ଜୁ            |
|-------------------------------------------------------------------------|--------------------------|--------------------|-----------------------|-----------------------|-------------------------------------|------------|----------------------|
| Edit View Favorites Tools Help                                          |                          | •                  |                       |                       | ,                                   | Х          | 🗧 📆 Convert 🔻 🚮 Se   |
| 🔰 Wellness 🦉 Genealogy - Records 🧃 NYCHA Connect Hon                    | ne 懼 dcphome 🧮 wellness- | physicalactivity 🐝 | Welcome to the City   | / of N 🧕 Mail - Kim.Y | 'oung@nycha 🤌 🏠 🔻 🗟 🔻 🖃             | 🖶 🔻 Page   | ▼ Safety ▼ Tools ▼ ( |
| ORACLE Sourcing                                                         |                          |                    |                       | ⊗ ★ ಘ                 | Logged in As KIM.YOUN               | G@NYCHA.NY | 'C.GOV ? →           |
| egotiations                                                             |                          |                    |                       |                       |                                     |            |                      |
| Negoliations ><br>Active Negotiations                                   |                          |                    |                       |                       |                                     |            |                      |
| Search                                                                  |                          |                    |                       |                       |                                     |            |                      |
| Note that the search is case insensitive Number                         | 68637                    |                    |                       |                       | Contact                             |            |                      |
| Title                                                                   |                          |                    |                       |                       | Line                                |            |                      |
| Category                                                                |                          |                    |                       |                       | Event                               |            |                      |
|                                                                         | Go Clear                 |                    |                       |                       |                                     |            |                      |
| Select Negotiation: Respond                                             |                          |                    |                       |                       |                                     |            |                      |
| Select Number $\triangle$ Title $\triangle$                             | Contact △                | Time Left 🔺        | Close Date $	riangle$ | All Responses 🛆       | Your Company's Responses $	riangle$ | Monitor    | Unread Messages      |
| 68637,3      SMD_ An Information Technology Service                     | ce Desk. WU, JIEQI       | 3 days 21 hours    | N/A                   | Sealed                | 0                                   |            | 2                    |
| Return to Negotiations                                                  |                          |                    |                       |                       |                                     |            |                      |
| yright (c) 1998, 2015, Oracle and/or its affiliates. All rights reserve | ed.                      |                    |                       |                       |                                     |            | Privacy Statem       |

Here under the "Header" page, in the "Requirements" section, if applicable which is for Service RFQ bids only, you can review all the "**Section 3 Hiring Plan**" questions, by expanding the arrows next to the heading. You will answer these questions in the "Respond" to bid mode, and you can also answer them in here. You can read them here and respond. For RFP Respondents you can respond to Section 3 Survey electronically when logging in under your profile and choosing the Full Portal Menu Access Option and fill it out the under "Surveys" for a permanent response to the questions to be kept under your profile as back up.

| Edit View Favorites Tools Help                                                                                                    | X TzConvert V 🖻                         |
|----------------------------------------------------------------------------------------------------|-----------------------------------------|
| 🖞 NYCHA Connect Home 🌄 dcphome 🌄 wellness-physicalactivity 🎬 Welcome to the City of N                                                                                                    | 🔐 🔻 🔝 🔻 📑 🖷 🔻 Page 🔻 Safety 🔻 Tools 🖲 💡 |
| Header Lines Controls Contract Terms                                                                                                    |                                         |
| Buyer BALSAMELLO, ROBERT                                                                                                    | Outcome Standard Purchase Order         |
| Quote Style Blind                                                                                                    | Event                                   |
| Description Test Electronic FOP and Sec 3 Hiring Plan                                                                                                    |                                         |
| Terms                                                                                                    |                                         |
| Bill-To Address NYCHA Disbursements                                                                                                    | Payment Terms 30 Net                    |
| Ship-To Address CITYWIDE DEVELOPMENTS                                                                                                    | Carrier                                 |
| FOB Destination                                                                                                    | Freight Terms Prepaid                   |
| Currency                                                                                                    |                                         |
| Requirements                                                                                                    |                                         |
| Show All Defails Hide All Defails Defails Section                                                                                                    |                                         |
| Show All Details Filide All Details Details Section Constructs Information Section 3 Hintor Plan Officer's Information                                                                                                    |                                         |
| Show All Defails Filide All Defails  Details Section  Section 3 Hiring Plan Officer's Information  Work Force Analysis and Projection                                                                                                    |                                         |
| Details Section  Section 3 Hiring Plan Officer's Information  Work Force Analysis and Projection  Section 3 Business Concerns - Sub Contracting                                                                                                    |                                         |
| Show All Details (File All Details  Details Section  Section 3 Hiring Plan Officer's Information  Work Force Analysis and Projection  Section 3 Business Concerns - Sub Contracting  Recruitment of Section 3 Resclients                                                                                                    |                                         |
| Show All Defails Fride All Defails  Details Section  Section 3 Hiring Plan Officer's Information  Work Force Analysis and Projection  Work Force Analysis and Projection  Section 3 Business Concerns - Sub Contracting  Recruitment of Section 3 Resdients  Acknowledgement                                                                                                    |                                         |
| Details Section         Section 3 Hiring Plan Officer's Information         Work Force Analysis and Projection         Section 3 Business Concerns - Sub Contracting         Recruitment of Section 3 Resdients         Acknowledgement         NON-COLLUSIVE BIDDING CERTIFICATION                                                                                                    |                                         |
| Show All Details Fride All Details         Details Section         Section 3 Hiring Plan Officer's Information         Work Force Analysis and Projection         Section 3 Business Concerns - Sub Contracting         Recruitment of Section 3 Restients         Acknowledgement         NON-COLLUSIVE BIDDING CERTIFICATION         Acknowledgement of NON-COLLUSIVE BIDDING CERTIFICATION |                                         |
| Details Section         Section 3 Hiring Plan Officer's Information         Work Force Analysis and Projection         Section 3 Business Concerns - Sub Contracting         Recruitment of Section 3 Resdients         Acknowledgement         NON-COLLUSIVE BIDDING CERTIFICATION         Bidder Identity                                                                                   |                                         |
| Show All Details Fride All Details         Details Section         Section 3 Hiring Plan Officer's Information         Work Force Analysis and Projection         Section 3 Business Concerns - Sub Contracting         Recruitment of Section 3 Restients         Acknowledgement         NON-COLLUSIVE BIDDING CERTIFICATION         Bidder Identity         Notes and Attachments          |                                         |

Move down the page to the Markview section to download bid documents, your task bar is located on the right hand side of your screen you will see all the documents listed on the bottom left portion of the screen by Title. Download each document it will populate and open in a Adobe PDF format, save each document.

If you see a "Next" button on the bottom right side of the screen this means there are more documents to load. Just click "Next" to load any additional documents....

|                                  | The proposal should contain suff<br>the criteria set forth in Section V;                                                                                                    | icient det<br>Evaluatio                                                                                                    | ialis to enable NYCHA to evaluate it in accordance with<br>on Criteria of this Solicitation.                                                                                                    |                                                                                                    |                                                                                                    |                                                                                                    |                                                                                           |                                           |                                     |
|----------------------------------|----------------------------------------------------------------------------------------------------|----------------------------------------------------------------------------------------------------|----------------------------------------------------------------------------------------------------|----------------------------------------------------------------------------------------------------|----------------------------------------------------------------------------------------------------|----------------------------------------------------------------------------------------------------|-------------------------------------------------------------------------------------------|-------------------------------------------|-------------------------------------|
|                                  | Proposer shall electronically uplo<br>4G, into iSupplier. Instructions fo<br>//www1.nyc.gow/site/nycha/busin<br>registers for iSupplier, it typically<br>approved. It is Proposer's sole re<br>registration and submit its Propo-<br>NYCHA is not responsible for de<br>occurrence. NYCHA will not accc<br>containing embedded document<br>to section IV; Proposal Submissi<br>for details on the submission pro                                                                                                    | ad a sing<br>r registeri<br>ess/isupp<br>takes 24<br>esponsibil<br>sal throug<br>lays caus<br>ept Propo<br>s or propr<br>on Procei<br>cedures a | gle .pdf containing its Proposal, which may not exceed<br>ing for iSupplier can be found at less than http:<br>olier-vendor-registration,page greater than . After Proposer<br>to 72 hours for Proposer's ISupplier profile to be<br>lity to leave ample time to complete iSupplier<br>ph ISupplier before the Proposal Submission Deadline.<br>eed by technical difficulty or caused by any other<br>seals via e-mail or facsimile. The submission of attachments<br>relary file extensions is prohibited. Proposers should refer<br>dure and Proposal Content Requirements of this Solicitation<br>and requirements. Each proposer is required to submit one<br>ear do has aedito accus.                                                     |                                                                                                    |                                                                                                    |                                                                                                    |                                                                                           |                                           |                                     |
| TIP In (<br>a fi                 | (1) signed original; five (5) additiv<br>Drive or in a CD, which all includ<br>Procurement Dept., 90 Church S<br>order to obtain copies of oversized Construction Do<br>lash drive, [NOTE: Not all bids contain oversized C                                                                                                    | es all iten<br>it., 6th Flo<br>ocuments<br>onstructio                                                                                           | es and as anouner copy in POP formal in a Plash<br>ns required by Section IV to NYCHA, Supply Management<br>opr.<br>Drawing and/or Plans, you can visit the 11th floor of 90 Church Street, New<br>on Documents, Drawing and/or Plans. Typically, only large construction or ref                                                                                                    | York, New York<br>nabilitation bids v                                                                                           | s, or click the following I<br>will. Please refer to the                                           | ink, where you can o<br>specific documents                                                                                                    | download plan<br>on which you                                                             | ns to a plo<br>plan to b                  | otter or<br>bid to                  |
| TIP In o<br>a fi<br>see          | (1) signed original; five (5) additiv<br>Drive or in a CD, which all includ<br>Procurement Dept., 90 Church S<br>order to obtain copies of oversized Construction DC<br>lash drive. [NOTE: Not all bids contain oversized C<br>e if these documents need to be obtained.]. Oversiz<br>title △                                                                                                    | es all iten<br>it., 6th Flo<br>ocuments<br>onstructio<br>zed Cons<br>Type △                                                                     | es and as anouner copy in POP formal in a Presti<br>ns required by Section IV to NYCHA, Supply Management<br>oor.<br>, Drawing and/or Plans, you can visit the 11th floor of 90 Church Street, New<br>on Documents, Drawing and/or Plans. Typically, only large construction or ref<br>truction Documents, Drawing and/or Plans<br>Description $\triangle$                                                                                                    | York, New York<br>nabilitation bids<br>Category △                                                                               | x, or click the following I<br>will. Please refer to the<br>▲ Last Updated By ∠                    | ink, where you can o<br>specific documents<br>⊃ Last Updated ∠                                                                                                | download plar<br>on which you<br><b>Usage</b> 스                                           | ns to a plo<br>plan to b<br>Update        | otter or<br>bid to<br><b>Delete</b> |
| TIP In (<br>a fi<br>see<br>kv:ew | (1) signed original; five (5) additiv<br>Drive or in a CD, which all includ<br>Procurement Dept, 90 Church S<br>order to obtain copies of oversized Construction Do<br>lash drive. [NOTE: Not all bids contain oversized C<br>if these documents need to be obtained.]: Oversiz<br>Title △<br>Doing Business Data Form                                                                                                    | es all iten<br>et., 6th Flo<br>ocuments<br>onstructio<br>zed Cons<br>Type<br>File                                                               | es and as anouner copy in POP formal in a Prestin<br>ns required by Section IV to NYCHA, Supply Management<br>or.<br>, Drawing and/or Plans, you can visit the 11th floor of 90 Church Street, New<br>on Documents, Drawing and/or Plans. Typically, only large construction or reh<br>truction Documents, Drawing and/or Plans<br>Description<br>Exhibit E - Doing Business Data Form                                                                                                    | York, New York<br>nabilitation bids v<br>Category △<br>To Supplier                                                              | s, or click the following I<br>will. Please refer to the<br>⊾ Last Updated By ∠<br>WUJ             | ink, where you can o<br>specific documents<br><b>Last Updated</b> 2<br>08-Aug-2019                                                                            | download plar<br>on which you<br>Usage<br>Standard                                        | ns to a plo<br>plan to b<br><b>Update</b> | otter or<br>oid to<br>Delete        |
| TIP In (<br>a fi<br>see<br>kv:ew | (1) signed original; five (5) additiv<br>Drive or in a CD, which all includ<br>Procurement Dept., 90 Church S<br>order to obtain copies of oversized Construction DC<br>lash drive. [NOTE: Not all bids contain oversized C<br>e if these documents need to be obtained.]: Oversiz<br>Title △<br>Doing Business Data Form<br>Doing Business Data Form-Questions &<br>Answers                                                                                                    | File                                                                                                    | es and as another copy in POP formal in a President<br>is required by Section IV to NYCHA, Supply Management<br>or.<br>, Drawing and/or Plans, you can visit the 11th floor of 90 Church Street, New<br>on Documents, Drawing and/or Plans. Typically, only large construction or ref<br>truction Documents, Drawing and/or Plans<br>Description<br>Exhibit E - Doing Business Data Form<br>Exhibit E 1 - MOCS Doing Business Data Form-Questions & Answers<br>(Supplemental)                                                                                                    | York, New York<br>nabilitation bids<br>Category<br>To Supplier<br>To Supplier                                                   | s, or click the following I<br>will. Please refer to the<br>Last Updated By 2<br>WUJ<br>WUJ        | ink, where you can o<br>specific documents<br>△ Last Updated ∠<br>08-Aug-2019<br>08-Aug-2019                                                                  | download plar<br>on which you<br>Vsage<br>Standard<br>Standard                            | ns to a plo<br>plan to b<br>Update        | otter or<br>iid to<br>Delete        |
| TIP In (<br>a fi<br>see<br>kView | (1) signed original; five (5) additiv<br>Drive or in a CD, which all includ<br>Procurement Dept., 90 Church S<br>order to obtain copies of oversized Construction Do<br>lash drive. [NOTE: Not all bids contain oversized C<br>e if these documents need to be obtained.]: Oversiz<br>Title △<br>Doing Business Data Form<br>Doing Business Data Form-Questions &<br>Answers<br>ADDENDUM # 1 for Correct Section II                                                                                                    | File                                                                                                    | es and a situation of the PPF format in a Presting<br>ns required by Section IV to NYCHA, Supply Management<br>or.<br>prawing and/or Plans, you can visit the 11th floor of 90 Church Street, New<br>on Documents, Drawing and/or Plans. Typically, only large construction or reference<br>truction Documents, Drawing and/or Plans<br>Description △<br>Exhibit E - Doing Business Data Form<br>Exhibit E - Doing Business Data Form<br>Exhibit E - NOCS Doing Business Data Form-Questions & Answers<br>(Supplemental)<br>ADDENDUM #1 for Correct Section II documents attached                                                                                                    | York, New York<br>habilitation bids w<br>Category A<br>To Supplier<br>To Supplier<br>To Supplier                                | s, or click the following I<br>will. Please refer to the<br>Last Updated By ∠<br>WUJ<br>WUJ<br>WUJ | ink, where you can or<br>specific documents<br><b>Last Updated</b> 2<br>08-Aug-2019<br>08-Aug-2019<br>08-Aug-2019                                             | download plar<br>on which you<br>Usage<br>Standard<br>Standard<br>Standard                | is to a plo<br>plan to b<br>Update        | Delete                              |
| TIP In (<br>a fl<br>see<br>kview | (1) signed original; five (5) additiv<br>Drive or in a CD, which all includ<br>Procurement Dept., 90 Church S<br>order to obtain copies of oversized Construction Doc<br>lash drive. [NOTE: Not all bids contain oversized C<br>e if these documents need to be obtained.]: Oversiz<br>Title △<br>Doing Business Data Form<br>Doing Business Data Form-Questions &<br>Answers<br>ADDENDUM # 1 for Correct Section II<br>Addendum # 2 for RFP # 68637 - An information<br>Technology Service Desk.pdf                                                                                                    | File<br>File<br>File                                                                                                    | es and as another copy in PCP formal in a President<br>sequired by Section IV to NYCHA, Supply Management<br>bor.<br>, Drawing and/or Plans, you can visit the 11th floor of 90 Church Street, New<br>on Documents, Drawing and/or Plans. Typically, only large construction or refit<br>truction Documents, Drawing and/or Plans<br>Description △<br>Exhibit E - Doing Business Data Form<br>Exhibit E 1 - MOCS Doing Business Data Form-Questions & Answers<br>(Supplemental)<br>ADDENDUM #1 for Correct Section II documents attached<br>Amendment to correct of Section IV (3)(a)(19), Exhibit K and extend<br>Answers release date and Proposal submission deadline.                                                                      | York, New York<br>abilitation bids u<br>Category<br>To Supplier<br>To Supplier<br>To Supplier<br>To Supplier                    | s, or click the following I<br>will. Please refer to the<br>WUJ<br>WUJ<br>WUJ<br>WUJ               | ink, where you can d<br>specific documents<br><b>Last Updated</b> 2<br>08-Aug-2019<br>08-Aug-2019<br>08-Aug-2019<br>08-Aug-2019                               | download plar<br>on which you<br>Standard<br>Standard<br>Standard<br>One-Time             | Update                                    | Delete                              |
| TIP In (<br>a fi<br>set<br>kview | (1) signed original; five (5) additiv<br>Drive or in a CD, which all includ<br>Procurement Dept., 90 Church S<br>order to obtain copies of oversized Construction Do<br>lash drive. [NOTE: Not all bids contain oversized C<br>e if these documents need to be obtained.]: Oversiz<br>Title △<br>Doing Business Data Form<br>Doing Business Data Form<br>Doing Business Data Form-Questions &<br>Answers<br>ADDENDUM # 1 for Correct Section II<br>Addendum # 2 for RFP # 68637 - An information<br>Technology Service Desk. pdf<br>RFP #68637 - An Information Technology<br>Service Desk - 8-6-19 - Revised.pdf | File<br>File<br>File                                                                                                    | es and asis and/ore copy in PCP formal in a President<br>sequired by Section IV to NYCHA, Supply Management<br>bor.<br>, Drawing and/or Plans, you can visit the 11th floor of 90 Church Street, New<br>on Documents, Drawing and/or Plans. Typically, only large construction or refi-<br>truction Documents, Drawing and/or Plans<br>. Description △<br>Exhibit E - Doing Business Data Form<br>Exhibit E 1 - MOCS Doing Business Data Form-Questions & Answers<br>(Supplemental)<br>ADDENDUM #1 for Correct Section II documents attached<br>Amendment to correct of Section IV (3)(a)(19), Exhibit K and extend<br>Answers release date and Proposal submission deadline.<br>NYCHA Solicitation-for AN INFORMATION TECHNOLOGY SERVICE DESI | York, New York<br>nabilitation bids<br>To Supplier<br>To Supplier<br>To Supplier<br>To Supplier<br>To Supplier<br>K To Supplier | s, or click the following I<br>will. Please refer to the<br>WUJ<br>WUJ<br>WUJ<br>WUJ<br>WUJ<br>WUJ | ink, where you can d<br>specific documents<br><b>Last Updated</b> 2<br>08-Aug-2019<br>08-Aug-2019<br>08-Aug-2019<br>08-Aug-2019<br>08-Aug-2019<br>08-Aug-2019 | ownload plar<br>on which you<br>Standard<br>Standard<br>Standard<br>One-Time<br>One-Time  | ns to a plo<br>plan to b<br>Update        | otter or<br>Delete                  |
| TIP In (<br>a fi<br>ser<br>kvïew | (1) signed original; five (5) additiv<br>Drive or in a CD, which all includ<br>Procurement Dept., 90 Church S<br>order to obtain copies of oversized Construction Do<br>lash drive. [NOTE: Not all bids contain oversized C<br>e if these documents need to be obtained.]: Oversiz<br>Title △<br>Doing Business Data Form<br>Doing Business Data Form-Questions &<br>Answers<br>ADDENDUM # 1 for Correct Section II<br>Addendum # 2 for RFP # 68637 - An information<br>Technolony Service Desk off                                                                                                    | File<br>File<br>File<br>File                                                                                                    | es and a site andurer copy in PCP formal in a Prestin<br>ns required by Section IV to NYCHA, Supply Management<br>or.<br>, Drawing and/or Plans, you can visit the 11th floor of 90 Church Street, New<br>on Documents, Drawing and/or Plans. Typically, only large construction or ref<br>truction Documents, Drawing and/or Plans<br>Description △<br>Exhibit E - Doing Business Data Form<br>Exhibit E 1 - MOCS Doing Business Data Form-Questions & Answers<br>(Supplemental)<br>ADDENDUM # 1 for Correct Section IV (3)(a)(19), Exhibit K and extend<br>Answers release date and Pronosal submission deadline                                                                                                    | York, New York<br>abilitation bids v<br>Category<br>To Supplier<br>To Supplier<br>To Supplier<br>To Supplier                    | s, or click the following I<br>will. Please refer to the<br>VUJ<br>WUJ<br>WUJ<br>WUJ<br>WUJ        | ink, where you can d<br>specific documents<br>Last Updated 2<br>08-Aug-2019<br>08-Aug-2019<br>08-Aug-2019<br>08-Aug-2019<br>08-Aug-2019                       | download plar<br>on which you<br>Standard<br>Standard<br>Standard<br>Standard<br>One-Time | us to a plan to                           | oli<br>te                           |

Your document is open. Now save each document that you open to your hard drive or flash drive and work with them offline. Once you have all your documents you can log out of the portal. Prepare your documents, then scan them into your computer as one PDF document and title the document....to begin posting your bid in the next step.

| File Edi | Proposal_I<br>it View D | ice_Sheet[1].pdf (SECURED) - Adobe Acrobat                                                                                                    | _ <u>8 ×</u> |
|----------|-------------------------|----------------------------------------------------------------------------------------------------|--------------|
|          | Create + (              | 🖫 + 🔒 + 🥒 + 📑 + 🌮 + 📄 Sticky Note 🖳 Text Edits + 🔮 + 🎢   🖳 🗐 🗢 🗡 🖊 🔲 🔿 🖉 /                                                                        | N <b>-</b>   |
|          | 88                      | E 🕂 🕂 1 / 1 Ik 🖑 🤻 💿 💿 102% - 🔜 🚱 Find -                                                                                                    |              |
| ₽        |                         |                                                                                                    | -            |
| ß        |                         |                                                                                                    |              |
|          |                         | NEW YORK CITY HOUSING AUTHORITY                                                                                                    |              |
|          |                         | BID/PROPOSAL FACE SHEET                                                                                                    |              |
| <b>1</b> |                         | ALL VENDORS MUST COMPLETE AND SUBMIT A BID/PROPOSAL FACE SHEET FOR CONTRACT BIDS<br>OF MORE THAN \$10,000 AS PART OF THE BID/PROPOSAL SUBMISSION. |              |
| POF      |                         | DEPARTMENT/DEVELOPMENT                                                                                                    |              |
| -        |                         | BID/CONTRACT NUMBER CONTRACT FOR:                                                                                                    |              |
|          |                         | BUSINESS APPLICANT NAME                                                                                                    |              |
|          |                         |                                                                                                    |              |
|          |                         | D/B/A OR TRADE NAME (If Any):                                                                                                    |              |
|          |                         | BUSINESS ADDRESS:                                                                                                    |              |
|          |                         | MAILING ADDRESS (If Different):                                                                                                    |              |
|          |                         | REMIT TO ADDRESS (If Different):                                                                                                    |              |
|          |                         |                                                                                                    |              |
|          |                         | TELEPHONE #:CELL PHONE #:                                                                                                    |              |
|          |                         | FAX #:                                                                                                    |              |
| s.       |                         | WEBSITE:                                                                                                    |              |
|          |                         | CONTACT PERSON:                                                                                                    |              |
| Ø        |                         | E-MAIL ADDRESS:                                                                                                    | <b>•</b>     |
| // Starl | t 🥖                     | FQ: 60681,1 - Wi 📑 💽 Inbox - Elle. William 💽 iSupplier Quick Guid 📆 Bid_Proposal_Fa 🛛 🛛 🗠 🖉 🖗 🕕 🕉                                                 | PM<br>1014 💻 |

# How to Upload Questions in the Online Discussion Board

When logged into the bid, go to the "Actions" drop down box, on the upper right hand side of the header page. Choose the drop down menu "Online Discussion", then, click the "go" button on the right hand side of the drop down box. Once the page opens to the online discussions page, choose "New Message" on the left hand side of the message board to contact the buyer who will disseminate your questions.

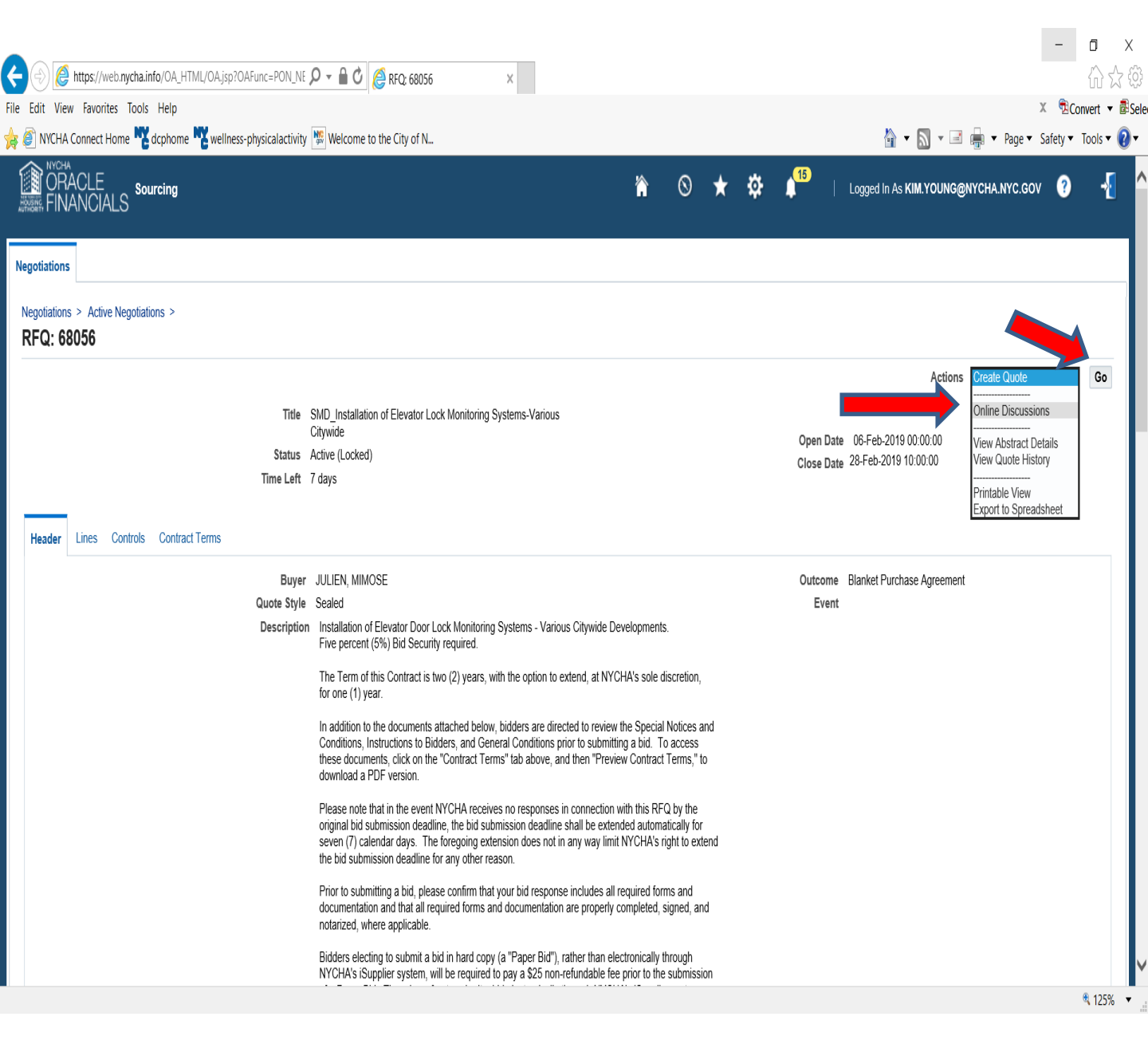

Choose "New Message" to expand the area to type your message, then choose who the message will go to either "All Participants" or "New York City Housing Authority". Then, type your message into the message section, then click on "Send".

| dit View Favorites Tools Help<br>NYCHA Connect Home Workdophome Wowellne<br>WORACLE<br>& FINANCIALS                                                                                                    |                                                                                                    |                                                        |                            |                                                                                                    |        |                                      |                             |                                                    |                                                |
|----------------------------------------------------------------------------------------------------|----------------------------------------------------------------------------------------------------|--------------------------------------------------------|----------------------------|----------------------------------------------------------------------------------------------------|--------|--------------------------------------|-----------------------------|----------------------------------------------------|------------------------------------------------|
| ©RACLE sourcing<br>% FINANCIALS                                                                                                    | ess-physicalactivity 👒                                                                                                    | Welcome to the City of N                               |                            |                                                                                                    |        |                                      | 🖄 • 🕅 • 🖃                   | א<br>ד Page ד S                                    | ⊂ nver<br>afety ▼ Too                          |
|                                                                                                    |                                                                                                    |                                                        |                            | <b>in</b> 0                                                                                                    | * \$   | 15   Log                             | ged In As KIM.YOUNG@        | NYCHA.NYC.GOV                                      | ?                                              |
| tiations                                                                                                    |                                                                                                    |                                                        |                            |                                                                                                    |        |                                      |                             |                                                    |                                                |
| jotiations > Active Negotiations > RFQ: 68056                                                                                                    | >                                                                                                    |                                                        |                            |                                                                                                    |        |                                      |                             |                                                    |                                                |
| line Discussions (RFQ 68056)                                                                                                    |                                                                                                    |                                                        |                            |                                                                                                    |        |                                      |                             | Cancel                                             | Printable Pa                                   |
|                                                                                                    | Title SM<br>Cit                                                                                                    | ID_Installation of Elevator Lock M<br>lywide           | lonitoring Systems-Various |                                                                                                    |        | Open Date 06                         | Feb-2019 00:00:00           |                                                    |                                                |
|                                                                                                    | Status Ac<br>Time Left 7 o                                                                                                    | tive (Locked)<br>Jays                                  |                            |                                                                                                    |        | Close Date 28-F                      | eb-2019 10:00:00            |                                                    |                                                |
| ssages                                                                                                    |                                                                                                    |                                                        |                            |                                                                                                    |        |                                      |                             |                                                    |                                                |
| ew Message                                                                                                    |                                                                                                    |                                                        |                            |                                                                                                    |        |                                      |                             | _                                                  |                                                |
| sject<br>results found.                                                                                                    |                                                                                                    | Message                                                | Status                     |                                                                                                    | Sender |                                      | Date                        | Reply                                              |                                                |
|                                                                                                    |                                                                                                    |                                                        |                            |                                                                                                    |        |                                      |                             |                                                    |                                                |
|                                                                                                    |                                                                                                    |                                                        |                            |                                                                                                    |        |                                      |                             |                                                    |                                                |
|                                                                                                    |                                                                                                    |                                                        |                            |                                                                                                    |        |                                      |                             |                                                    |                                                |
|                                                                                                    |                                                                                                    |                                                        |                            |                                                                                                    |        |                                      |                             |                                                    |                                                |
|                                                                                                    |                                                                                                    |                                                        |                            |                                                                                                    |        |                                      |                             |                                                    |                                                |
|                                                                                                    |                                                                                                    |                                                        |                            |                                                                                                    |        |                                      |                             |                                                    |                                                |
|                                                                                                    |                                                                                                    |                                                        |                            |                                                                                                    |        |                                      |                             |                                                    |                                                |
|                                                                                                    |                                                                                                    |                                                        |                            |                                                                                                    |        |                                      |                             |                                                    |                                                |
|                                                                                                    |                                                                                                    |                                                        |                            |                                                                                                    |        |                                      |                             |                                                    |                                                |
|                                                                                                    |                                                                                                    |                                                        |                            |                                                                                                    |        |                                      |                             |                                                    |                                                |
|                                                                                                    |                                                                                                    |                                                        |                            |                                                                                                    |        |                                      |                             |                                                    |                                                |
|                                                                                                    |                                                                                                    |                                                        |                            |                                                                                                    |        |                                      |                             |                                                    |                                                |
|                                                                                                    |                                                                                                    |                                                        |                            |                                                                                                    |        |                                      |                             |                                                    |                                                |
|                                                                                                    |                                                                                                    |                                                        |                            |                                                                                                    |        |                                      |                             |                                                    |                                                |
|                                                                                                    |                                                                                                    |                                                        |                            |                                                                                                    |        |                                      |                             |                                                    |                                                |
|                                                                                                    |                                                                                                    |                                                        |                            |                                                                                                    |        |                                      |                             |                                                    |                                                |
| t (c) 1998, 2015, Oracle and/or its affiliates. All rig                                                                                                    | ghts reserved.                                                                                                    |                                                        |                            |                                                                                                    |        |                                      |                             |                                                    | Privacy Sta                                    |
|                                                                                                    |                                                                                                    |                                                        |                            |                                                                                                    |        |                                      |                             |                                                    |                                                |
|                                                                                                    |                                                                                                    |                                                        |                            |                                                                                                    |        |                                      |                             |                                                    |                                                |
|                                                                                                    |                                                                                                    |                                                        |                            |                                                                                                    |        |                                      |                             | _                                                  |                                                |
| https://web.nycha.info/OA_HTML/OA.jsp?O.                                                                                                    | AFunc=PON_NE 🔎 👻                                                                                                    | r 🗎 🖒 🜔 Create New Messag                              | ge (RFQ ×                  |                                                                                                    |        |                                      |                             |                                                    | ៍ ហ៍ ទ                                         |
| Minus Foundation Tools Male                                                                                                    |                                                                                                    |                                                        |                            |                                                                                                    |        |                                      |                             | ×                                                  | Convert 👻                                      |
| view ravorites loois Help                                                                                                    |                                                                                                    |                                                        |                            |                                                                                                    |        |                                      | 🏡 🗸 🖂 – 🖂 📥                 |                                                    |                                                |
| VIEW FAVORITES TOOIS HEIP<br>/CHA Connect Home ᄣ dcphome ᄣ wellness-                                                                                                    | -physicalactivity 🎉 N                                                                                                    | Welcome to the City of N                               |                            |                                                                                                    |        |                                      |                             | ▼ Page ▼ Safety                                    | · Tools ·                                      |
| VIEW Favorites 10015 Help<br>/CHA Connect Home K dcphome K wellness                                                                                                    | -physicalactivity 🔀 ۱                                                                                                    | Welcome to the City of N                               |                            |                                                                                                    |        |                                      |                             |                                                    | / ▼ Tools ▼                                    |
| VIEW ravorites tools Help<br>VCHA Connect Home M dcphome W wellness<br>NYCHA<br>ORACLE<br>Sourcing                                                                                                    | -physicalactivity  ۱                                                                                                    | Welcome to the City of N                               |                            |                                                                                                    | * 🌣    | 15   Logg                            | ed In As KIM.YOUNG@N        | ✓ Page ✓ Safety<br>YCHA.NYC.GOV                    | ✓ Tools ▼                                      |
| VIEW FAVORITES LOOIS HEIP<br>(CHA Connect Home K dcphome K wellness<br>NICHA<br>ORACLE<br>FINANCIALS                                                                                                    | -physicalactivity 🎉 \                                                                                                    | Welcome to the City of N                               |                            | <b>n</b> 0                                                                                                    | * 🌣    | 15   Logg                            | ed In As KIM.YOUNG@N        | ✓ Page ✓ Safety<br>YCHA.NYC.GOV                    | <ul> <li>Tools</li> <li>?</li> </ul>           |
| VIEW cravonies tools help<br>VCHA connect Home 🏆 dcphome 🏆 wellness<br>OPACLE<br>FINANCIALS Sourcing                                                                                                    | -physicalactivity 🔀 ۱                                                                                                    | Welcome to the City of N                               |                            | <b>i </b>                                                                                                    | * ‡    | 1 <sup>5</sup>   Logg                | red In As KIM.YOUNG@N       | ▼ Page ▼ Safety<br>YCHA.NYC.GOV                    | <ul> <li>Tools ▼</li> <li>?</li> </ul>         |
| View Favorites loois help<br>ICHA Connect Home K dcphome K wellness<br>DRACLE<br>FINANCIALS<br>Sourcing                                                                                                    | -physicalactivity <section-header></section-header>                                                                                                    | Welcome to the City of N                               |                            | <b>n</b> 0                                                                                                    | * \$   | 15   Logg                            | red in As KIM.YOUNG@N       | ✓ Page ✓ Safety<br>YCHA.NYC.GOV                    | Y ▼ Tools ▼                                    |
| View Favorities Tools Help<br>CHA Connect Home we dephone we wellness<br>accurate to the second second second second<br>PRACLE Sourcing                                                                                                    | -physicalactivity 腕 ۱                                                                                                    | Welcome to the City of N                               |                            | <b>* 0</b>                                                                                                    | * ‡    |                                      | ied in As KIM.YOUNG@N       | ✓ Page ✓ Safety<br>YCHA.NYC.GOV                    | ? Tools •                                      |
| View Favorities 100is Help<br>VCHA Connect Home V dcphome V wellness<br>VCHA<br>DRACLE<br>FINANCIALS<br>sourcing<br>tions<br>ations > Active Negotiations > RFQ 68056 >                                                                                                    | Online Discussions (f                                                                                                    | Welcome to the City of N                               |                            | <b>* 0</b>                                                                                                    | * ‡    | <b>∮<sup>15)</sup>   Log</b> g       | ied In As KIM.YOUNG@N       | ✓ Page ✓ Safety<br>YCHA.NYC.GOV                    | ? Tools •                                      |
| View ravotites loois help<br>VicHA Connect Home & dcphome & wellness<br>VicHA Contect Home & dcphome & wellness<br>VicHA CLE<br>Sourcing<br>HUANCIALS<br>Sourcing<br>ations > Active Negotiations > RFQ 68056 ><br>ate New Message (RFQ 68056)                                                                                                    | -physicalactivity 🕎<br>Online Discussions (f                                                                                                    | Welcome to the City of N                               |                            | <b>in</b> (5)                                                                                                    | * \$   | ↓ <sup>15</sup>   Logg               | ed In As KIM.YOUNG@N        | ✓ Page ✓ Safety<br>YCHA.NYC.GOV C.                 | r Tools -                                      |
| View ravoitites loois help View ravoitites loois help View CHA Connect Home V dcphome V wellness PRACLE PINANCIALS Sourcing tions ations > Active Negotiations > RFQ: 68056 > ite New Message (RFQ 68056) ates required field                                                                                                    | -physicalactivity [1995] 1<br>Online Discussions (f                                                                                                    | Welcome to the City of N                               |                            | <b>``</b>                                                                                                    | * \$   | ↓ <sup>15</sup>   Logg               | ed in As KIM.YOUNG@N        | ✓ Page ✓ Safety<br>YCHA.NYC.GOV           C        | r Tools -                                      |
| View Travorities 100is Help<br>VCHA Connect Home & dcphome & wellness<br>DRACLE<br>INANCIALS<br>sourcing<br>Home<br>ations > Active Negotiations > RFQ. 68056 ><br>tote New Message (RFQ 68056)<br>ates required field                                                                                                    | -physicalactivity 👹 ۱<br>Online Discussions (f                                                                                                    | Welcome to the City of N                               |                            | <b>``</b>                                                                                                    | * \$   | ↓ <sup>15</sup>   Logg               | ed In As KIM,YOUNG@N        | Page      Safety YCHA.NYC.GOV C.                   | ancel Sen                                      |
| View ravofites loois Help<br>View ravofites loois Help<br>View CHA Connect Home & dcphome & wellness<br>PRACLE<br>FINANCIALS<br>sourcing<br>tions<br>ations > Active Negotiations > RFQ. 680569 ><br>tet New Message (RFQ 68056)<br>ates required field<br>Send To                                                                                                    | -physicalactivity 👹 Y<br>Online Discussions (F                                                                                                    | Welcome to the City of N<br>RFQ 68056) >               |                            | <b>*</b> 0                                                                                                    | * \$   | , <sup>¶5</sup>   Logg               | ed in As KIM YOUNG@N        | • Page • Safety<br>YCHA.NYC.GOV                    | ancel Sent                                     |
| View ravofites Iools Help<br>View CHA Connect Home % dcphome % wellness<br>DRACLE<br>INANCIALS Sourcing<br>tions<br>ations > Active Negotiations > RFQ: 68056 ><br>ite New Message (RFQ 68056)<br>ates required field<br>Send To<br>\$ublect                                                                                                    | -physicalactivity 👼 t<br>Online Discussions (f<br>Ul Participants<br>Jew York City Housing                                                                                                    | Welcome to the City of N<br>RFQ 68056) >               |                            | <b>in</b> (5)                                                                                                    | * \$   | , <mark>1<sup>15</sup> ∣ Logg</mark> | ed in As <b>KIM.YOUNG@N</b> | Page Safety<br>YCHA.NYC.GOV           C            | ancel Sen                                      |
| View ravofites loois Help<br>VCHA Connect Home % dcphome % wellness<br>DRACLE<br>INANCIALS Sourcing<br>Itions<br>ations > Active Negotiations > RFQ: 68056 ><br>Ite New Message (RFQ 68056)<br>ates required field<br>Send To<br>* Subject                                                                                                    | -physicalactivity 🔞 t<br>Online Discussions (f                                                                                                    | Welcome to the City of N                               |                            | <b>*</b> 0                                                                                                    | * \$   | <b>∮<sup>16</sup>   Log</b> ;        | ed in As KIM.YOUNG@N        | Page Safety YCHA.NYC.GOV                           | ?     Tools •       ?                          |
| View ravofites Iools Help<br>CKAA Connect Home & dcphome & wellness<br>CRACLE<br>FINANCIALS<br>sourcing<br>tions > Active Negotiations > RFQ: 68056 ><br>ite New Message (RFQ 68056)<br>ates required field<br>Send To<br>* Subject                                                                                                    | -physicalactivity ()<br>Online Discussions ()<br><u>All Participants</u><br>Jew York City Housing                                                                                                    | Welcome to the City of N<br>RFQ 68056) >               |                            | <b>in</b> (5)                                                                                                    | * \$   | A <sup>16</sup>   Logg               | ed in As <b>KIM.YOUNG@N</b> | Page      Safety YCHA.NYC.GOV                      | ancel Sen                                      |
| View ravofites tools felip<br>CHA Connect Home & dephome & wellness<br>PRACLE<br>INVANCIALS<br>sourcing<br>tions<br>Active Negotiations > RFQ 68056)<br>ates required field<br>Send To<br>& Subject<br>Message                                                                                                    | -physicalactivity 🔞 1<br>Online Discussions (I<br><u>VI Participants</u><br>Hew York City Housing                                                                                                    | Welcome to the City of N                               |                            | S                                                                                                    | * \$   | <b>4<sup>16</sup>   Log</b> g        | ed in As KIM.YOUNG@N        | Page Safety YCHA.NYC.GOV                           | <ul> <li>Tools •</li> <li>ancel Sen</li> </ul> |
| View ravofites loois Help<br>CHA Connect Home & dcphome & wellness<br>area<br>PRACLES<br>Sourcing<br>Homs > Active Negotiations > RFQ: 68056 ><br>itons > Active Negotiations > RFQ: 68056)<br>ates required field<br>Send To<br>& subject &<br>Message                                                                                                    | -physicalactivity ()<br>Online Discussions ()<br>Mi Participants<br>Jew York City Housing                                                                                                    | Welcome to the City of N<br>RFQ 68056) >               |                            | <b>*</b> 0                                                                                                    | * \$   | <b>▲<sup>15</sup>   Log</b> ;        | ed in As KIM.YOUNG@N        | Page > Safety YCHA.NYC.GOV C.                      | ?     Taols +       ?                          |
| View ravofites loois felip<br>CRAConnect Home & dcphome & wellness<br>recommendations<br>Itons<br>Itons > Active Negotiations > RFQ: 68056 ><br>Ite New Message (RFQ 68056)<br>ates required field<br>\$ send To<br>* Subject                                                                                                    | -physicalactivity ()<br>Online Discussions ()<br><u>All Participants</u><br>Jew York City Housing                                                                                                    | Welcome to the City of N<br>RFQ 68056) >               |                            | <b>in</b> (5)                                                                                                    | * \$   | A <sup>16</sup>   Logg               | red in As KIM.YOUNG@N       | Page Safety YCHA.NYC.GOV C                         | Y Tools V                                      |
| View Fundotties Loois Help<br>VIEW CHA Connect Home & dcphome & wellness<br>CRACLE<br>INANCIALS<br>Sourcing<br>Uons<br>Atoms > Active Negotiations > RFQ: 68056 ><br>Ite New Message (RFQ 68056)<br>ates required field<br>Send To<br>& Subject<br>* Message                                                                                                    | -physicalactivity ()<br>Online Discussions ()<br>Ul Paulicipants<br>Keev York City Housing                                                                                                    | Welcome to the City of N                               |                            | No. 100                                                                                                    | * \$   | <b>4<sup>16</sup>   Log</b> g        | ed in As KIM.YOUNG@N        | Page - Safety YCHA.NYC.GOV C                       | Y Tools Y                                      |
| View ravorities loois Heip<br>CRACLes Sourcing<br>PINANCIALS<br>ations > Active Negotiations > RFQ. 680569 ><br>tic New Message (RFQ 68056)<br>ates required field<br>\$ubject<br>* Message                                                                                                    | -physicalactivity ()<br>Online Discussions ()<br>MI Participants<br>New York City Housing                                                                                                    | Welcome to the City of N                               | Ĵ                          | <b>*</b> O                                                                                                    | * \$   | A <sup>16</sup>   Logg               | ed in As KIM.YOUNG@N        | Page > Safety YCHA.NYC.GOV C.                      | Y Tools V                                      |
| View navofites loois feip<br>CRACLee<br>Characteristics sourcing<br>CRACLES<br>Sourcing<br>tions<br>atoms > Active Negotiations > RFQ: 68056 ><br>tto New Mossage (RFQ 68056)<br>atos required field<br>\$ send To<br>* Subject<br>* Message                                                                                                    | -physicalactivity ()<br>Online Discussions ()<br><u>All Participants</u><br>Jew York City Housing                                                                                                    | Welcome to the City of N<br>RFQ 68056) ><br>1Authority | Ŷ                          | <b>``</b>                                                                                                    | * \$   | <b>4<sup>16</sup>   Log</b> g        | red in As KIM.YOUNG@N       | Page > Safety YCHA.NYC.GOV C                       | ancel Sen                                      |
| View ravorities loois Help<br>View ravorities loois Help<br>View Active Negotiations > RFQ 68056 ><br>Active Negotiations > RFQ 68056 ><br>Acte New Message (RFQ 68056)<br>ates required field<br>Send To<br>\$ubject<br>* Message                                                                                                    | -physicalactivity ()<br>Online Discussions ()<br>Ul Barticle gonds<br>New York Citly Housing                                                                                                    | RFQ 68056) > Authority                                 |                            | * ○                                                                                                    | * \$   | <b>4<sup>15</sup>   Log</b>          | ed in As <b>KIM.YOUNG@N</b> | Page - Safety YCHA.NYC.GOV C                       | Y Tools V                                      |
| View ravofites Iools Help<br>CIAA Connect Home & dcphome & wellness<br>PRACLES<br>Sourcing<br>tions<br>ations > Active Negotiations > RFQ. 680569 ><br>ate New Message (RFQ 68056)<br>ates required field<br>\$ send To<br>* Subject<br>* Message<br>chments<br>Attachment                                                                                                    | -physicalactivity ()<br>Online Discussions ()<br>MI Participants<br>New York City Housing                                                                                                    | Welcome to the City of N                               | Ĵ                          | * ○                                                                                                    | * \$   | <b>4<sup>16</sup>   Log</b> g        | ed in As KIM.YOUNG@N        | Page > Safety YCHA.NYC.GOV C.                      | v Tools v                                      |
| View revolutes tools reip<br>View revolutes tools reip<br>VIEW CHA Connect Home & dcphome & wellness<br>PRACLES<br>Sourcing<br>View Message (RFQ 68056)<br>ate New Message (RFQ 68056)<br>ates required field<br>* Message<br>chments<br>MaskView Title                                                                                                    | -physicalactivity ()<br>Online Discussions ()<br><u>All Participants</u><br>Jew York City Housing                                                                                                    | Welcome to the City of N<br>RFQ 68056) ><br>1Authority |                            |                                                                                                    | * \$   | A                                    | eed in As KIM.YOUNG@N       | Page - Safety YCHA.NYC.GOV C                       | ancel Sen                                      |
| View revolutes tools help<br>VicHA Connect Home N dcphome N wellness<br>ORACLEE<br>INTONICIALS Sourcing<br>Interna<br>tate New Message (RFQ 68056)<br>ate New Message (RFQ 68056)<br>cates required field<br>Send To<br>& Subject<br>* Message<br>chments<br>Attachment  <br>MarkView Title Type                                                                                                    | -physicalactivity (%)<br>Online Discussions (f<br>Ul Patticipants<br>New York City Housing<br>Description                                                                                                    | RFQ 68056) > Authority Category                        | Last Updated By            | A S                                                                                                    | * 🌣    | ↓ <sup>15</sup>   Logg               | ed In As KIM.YOUNG@N        | Page      Safety YCHA.NYC.GOV C C Publish to Cat   | ancel Sen                                      |
| View revolutes tools relp<br>View revolutes tools relp<br>VIEW CHA Connect Home ** dephome ** wellness<br>recommendations > Active Negotiations > RFQ: 68056 ><br>atc New Message (RFQ 68056)<br>atc New Message (RFQ 68056)<br>cates required field<br>Send To<br>* Subject **<br>* Message<br>chments<br>I Attachment  <br>MarkView Title Type                                                                                                    | -physicalactivity ()<br>Online Discussions ()<br>Mi Participants<br>New York City Housing<br>Description                                                                                                    | RFQ 68056) > Authority Category                        | Last Updated By            | The second second secon | ★ ✿    | Update                               | Delete                      | Page > Safety YCHA.NYC.GOV C C Publish to Cat      | ancel Sen                                      |
| View revolutes tools retip<br>View revolutes tools retip<br>VIEHA Connect Home ** dcphome ** wellness<br>PROMACIALS<br>sourcing<br>Attons<br>Attons<br>Atton | -physicalactivity 🐚 1<br>Online Discussions (f<br>Mi Bruttersonis<br>New York City Housing                                                                                                    | RFQ 68056) > Authority Category                        | Last Updated By            | Last Updated                                                                                                    | ★ ✿    | Update                               | ed In As KIM.YOUNG@N        | Page      Safety YCHA.NYC.GOV  C C Publish to Cat  | ancel Sen                                      |
| View revolutes room help<br>View revolutes room help<br>View Acconnect Home & dephome & wellness<br>NORACLES<br>Sourcing<br>Nations<br>Attons<br>Attons<br>Attons<br>Attons<br>Attons<br>Attone (I)<br>Attachment<br>MarkView Title Type                                                                                                    | -physicalactivity  Conline Discussions (I Ni Participants Ni Participants Ni Participants Description                                                                                                    | RFQ 66056) ><br>Authority Category                     | Last Updated By            | Last Updated                                                                                                    | * 🌣    | Update                               | Delete                      | Page      Safety YCHA.NYC.GOV C. C. Publish to Cat | ance! Sen                                      |
| View revolutes tools reip<br>View revolutes tools reip<br>VIEW CHA Connect Home & dephome & wellness<br>PRACLES<br>Sourcing<br>Attoms<br>ations Active Negotiations > RFQ: 88056 ><br>ate New Message (RFQ 68056)<br>ates required field<br>Send To<br>* Subject<br>* Message<br>Chments<br>I Attachment  <br>MarkView Title Type                                                                                                    | -physicalactivity ())<br>Online Discussions ()<br><u>All Participante</u><br>lew York City Housing                                                                                                    | RFQ 68056) >       1Authority                          | Last Updated By            | Last Updated                                                                                                    | ★ \$   | Update                               | Delete                      | Page • Safety YCHA.NYC.GOV  C  Publish to Cat      | ancel Sen                                      |
| View ravofites Ioolis Help<br>View ravofites Ioolis Help<br>View CHA Connect Home & dcphome & wellness<br>ORACLE<br>Itoms<br>ations > Active Negoliations > RFQ: 68056 ><br>ate New Message (RFQ 68056)<br>ate New Message (RFQ 68056)<br>ates required field<br>Send To<br>* Subject<br>* Message<br>chments                                                                                                    | Online Discussions (I     Ulantic parts     Every York City Housing     Description                                                                                                    | RFQ 68056) > Authority Category                        | Last Updated By            | Last Updated                                                                                                    | ★ ☆    | Update                               | Delete                      | Page • Safety YCHA.NYC.GOV C C Publish to Cat      | ancel Sen                                      |
| View ravorities loois Help<br>CHA Connect Home & dephone & wellness<br>DRACLES<br>Sourcing<br>Home Active Negotiations > RFQ 68056)<br>ations > Active Negotiations > RFQ 68056)<br>ates required field<br>& send To<br>* Subject<br>* Message<br>thments<br>Attachment  <br>MarkView Title Type                                                                                                    | online Discussions (I     Wire and the second second | RFQ 66066) >                                           | Last Updated By            | Last Updated                                                                                                    | ★ ❖    | Update                               | ed In As KIM.YOUNG@N        | Page      Safety YCHA.NYC.GOV  C.  Publish to Cat  | ancel Sen                                      |
| Active Negotiations > RFQ: 68056 > RFQ: 68056 > RFQ: 88056 > RFQ: 88056 > RFQ: 88056 > RFQ: 88056 > RFQ: 88056 > RFQ: 8805                                                                                                    | -physicalactivity (%) ( Online Discussions (                                                                                                    | RFQ 68056) >  Authority Category                       | Last Updated By            | Last Updated                                                                                                    | ★ ♀    | Update                               | Delete                      | Page - Safety YCHA.NYC.GOV  C  Publish to Cat      | ancel Sen                                      |
| View Favorities Tools Help<br>CHA Connect Home To dephone Weiliness<br>PAACLES Sourcing<br>tions<br>tions<br>Attaches Active Negotiations > RFQ 68056 ><br>tote New Message (RFQ 68056)<br>ates required field<br>Send To<br>* Subject<br>* Message<br>thments<br>Attachment  <br>MarkView Title Type<br>No results found.                                                                                                    | Online Discussions (I     Ul participants     Ever York City Housing     Description                                                                                                    | RFQ 68056) > Authority Category                        | Last Updated By            | k S                                                                                                    | ★ ☆    | Update                               | ed In As KIM.YOUNG@N        | Page - Safety YCHA.NYC.GOV C Publish to Cat        | ancel Sen                                      |

# How to Respond to the Bid and Upload your Documents

When Responding to the Bid insert the 5 digit pin number in the "Search Open Negotiation Box" remember to choose the "Number" option, then click "go"...

| 🖉 Negotiations Ho    | me - Windows Inte                                                                                                    | ernet Explorer   | provided by New Yo    | rk City Housing Authority                                    |        |                  |                       |                |                           | _ 8 ×                |  |  |  |
|----------------------|----------------------------------------------------------------------------------------------------|------------------|-----------------------|--------------------------------------------------------------|--------|------------------|-----------------------|----------------|---------------------------|----------------------|--|--|--|
| 😋 💿 🔻 🙋 ht           | 💫 🗢 😰 https://webdba12.nycha.info/OA_HTML/OA.jsp?page=/orade/apps/pon/homepages/selling/webui/ponSellHomePG&_ri=396&OAHP=PON_SRC_SUPPLIER.] 🖌 🔒 🖄 🍫 🗶 🕨 Bing |                  |                       |                                                              |        |                  |                       |                |                           |                      |  |  |  |
| 🗙 🍕Convert 👻         | 🔂 Select                                                                                                    |                  |                       |                                                              |        |                  |                       |                |                           |                      |  |  |  |
| 🖕 Favorites 🛛 👍      | 🙆 Delay verify - NY                                                                                                    | CT 🕒 The Om      | buds Blog Governme    | 🕒 The Ombuds Blog Government 🕖 Home (2) 🤌 Home               |        |                  |                       |                |                           |                      |  |  |  |
| Negotiations Hom     | e                                                                                                    |                  |                       |                                                              |        |                  |                       | 🟠 • 🔊          | 🖂 🖃 🖛 🔹 Page 🕶 Safety 🕶   | Tools - 🕡 - »        |  |  |  |
| NYC<br>Negotiations  |                                                                                                    | ing              | 1                     |                                                              |        | navigator ▼      | Favorites             |                | Home Logout Preferences I | ▲<br>Help            |  |  |  |
| Search Open Neg      | otiations Numbe                                                                                                    | er 💌 60473       |                       | Go                                                           |        |                  |                       |                |                           |                      |  |  |  |
| Welcome, Kim Yo      | oung.                                                                                                    |                  |                       | Go                                                           |        |                  |                       |                |                           |                      |  |  |  |
| Your Active a        | nd Draft Respo                                                                                                    | ises             |                       |                                                              |        |                  |                       |                |                           |                      |  |  |  |
| Press Full List to   | view all your com                                                                                                    | pany's respon    | ses.                  |                                                              |        |                  |                       | Full List      |                           |                      |  |  |  |
| Response<br>Number   | Response<br>Status                                                                                                    | Supplier<br>Site | Negotiation<br>Number | Title                                                        | Туре   | Time Left        | Unrea<br>Monitor Mess | id<br>ages     |                           |                      |  |  |  |
| <u>5852015</u>       | Active                                                                                                    |                  | <u>60473</u>          | SCO-Bathroom Cabinets                                        | RFQ    | 699 days 7 hours | <u>0</u>              | 5              |                           |                      |  |  |  |
| <u>5852006</u>       | Active                                                                                                    |                  | <u>60474</u>          | GSD_Maintenance Painting of Apartments-Castle<br>Hill Houses | RFQ    | 706 days 8 hours | <u>0</u>              |                |                           |                      |  |  |  |
| <u>5386002</u>       | Draft                                                                                                    |                  | <u>59242</u>          | SMD_Construction Management as Agent Services                | RFQ    | 0 seconds        | 2                     |                |                           |                      |  |  |  |
| <u>5701042</u>       | Draft                                                                                                    |                  | <u>59976</u>          | SMD_Maintenance Painting of Apartments- Wald<br>Houses       | RFQ    | 0 seconds        | <u>0</u>              |                |                           |                      |  |  |  |
| <u>5742004</u>       | Draft                                                                                                    |                  | <u>60127</u>          | SMD_DOOR CLOSERS AND PARTS                                   | RFQ    | 0 seconds        | <u>0</u>              |                |                           | <b>~</b>             |  |  |  |
| https://webdba12.nyc | ha.info/OA_HTML/OA                                                                                                    | .jsp?page=/ora   | cle/apps/pon/homepage | s/selling/webui/ponSellHomePG&_ri=396&OAHP=PON_SRC_SL        | PPLIER |                  | Int                   | ernet   Protec | ted Mode: Off             | 🔍 100% 🔹 🎢           |  |  |  |
| 🎝 Start 🜔 N          | egotiations Home                                                                                                    | - 📑 🛛            | Inbox - I             | Supplier Quick Guide                                         |        |                  |                       |                | U 🗳 🖬 🖬 🚺 📜               | 11:25 AM<br>4/3/2014 |  |  |  |

Choose the "Select" button also known as the "Radio Button" on the left side and choose "Respond" above. This will allow you to begin to respond to the bid.

| 🖉 Active Negotiations - Windows Internet Expl     | orer provided by New Yor      | k City Housing Author   | ity                         |                      |                          | X                                                |
|---------------------------------------------------|-------------------------------|-------------------------|-----------------------------|----------------------|--------------------------|--------------------------------------------------|
| COC V Inttps://webdba12.nycha.info/OA_H           | fTML/OA.jsp?page=/oracle/ap   | ps/pon/homepages/sellin | g/webui/ponSellHomePG&_ri=3 | 896&OAHP=PON_SRC_SUP | PLIER_I 🔽 🔒 😣 😽 🗙 🕨 Bing | P -                                              |
| 🗴 🦣 Convert 👻 🔂 Select                            |                               |                         |                             |                      |                          |                                                  |
| 🖕 Favorites 🛛 👍 🕖 Delay verify - NYCT 🕒 The       | Ombuds Blog Governme          | The Ombuds Blog Gov     | ernment 🤌 Home (2) 🌽 H      | ome                  |                          |                                                  |
| Active Negotiations                               |                               |                         |                             |                      | 👌 • 🔊 -                  | 🖃 🚔 🔹 Page 🔹 Safety 🔹 Tools 🔹 🔞 🔹                |
| negociacions                                      |                               |                         |                             |                      |                          | A                                                |
| Negotiations >                                    |                               |                         |                             |                      |                          |                                                  |
| Active Negotiations                               |                               |                         |                             |                      |                          |                                                  |
| Search                                            |                               |                         |                             |                      |                          |                                                  |
| ocuren                                            |                               |                         |                             |                      |                          |                                                  |
| Note that the search is case insensitive          |                               |                         |                             |                      |                          |                                                  |
|                                                   | Number 60473                  |                         |                             |                      | Contact                  |                                                  |
|                                                   | Title                         |                         |                             |                      | Line                     |                                                  |
|                                                   | Category                      |                         |                             |                      | Event                    |                                                  |
|                                                   | Go Cl                         | ear                     |                             |                      |                          |                                                  |
|                                                   |                               |                         |                             |                      |                          |                                                  |
| Sec. Negotiation: Respond                         |                               |                         |                             |                      |                          |                                                  |
| Select Number Title                               | Contact                       | Time Left 🔺             | Close Date                  | All Responses        | Your Company's Responses | Monitor Unread Messages                          |
| 60473 SCO-Bathroom Cabinets                       | MANFREDI, MARIA               | 699 days 7 hours        | 02-Mar-2016 19:22:41        | Sealed               | 1                        | <u> </u>                                         |
|                                                   |                               |                         |                             |                      |                          |                                                  |
| Return to Negotiations                            |                               |                         |                             |                      |                          |                                                  |
|                                                   |                               | Negotia                 | itions Home Logout Pr       | eferences Help       |                          |                                                  |
| Privacy Statement                                 |                               |                         |                             |                      |                          | Copyright (c) 2006, Oracle. All rights reserved. |
| https://webdba12.nycha.info/OA_HTML/OA.jsp?page=; | /oracle/apps/pon/response/inc | quiry/webui/ponSrchActN | egsPG&_ri=396&View=Number   | &_ti=1710157         | Internet   Protected     | Mode: Off 🛛 🖓 🔹 🕅 🔹 🕅 🗸 100% 🔹                   |
| Start Active Negotiation                          | D Inbox - Kir                 | n.Young@n 💽 iS          | upplier Quick Guide         |                      |                          | 😺 🖶 🖂 💽 🐚 👘 👘 11:26 AM =                         |

The "Header" page will load. First answer ALL of **the Requirement Questions** and **Section 3 Hiring Plan** requirement Questions. This is also where you will add your attachments and upload your response bid documents/proposal.

| 🖉 Create Quote: 5853002 (RFQ 60473) - Windo                             | ws Interne              | et Explorer provided by New  | w York City Housing Au   | ıthority               |                                   |                   |                  |               | _ 8 ]                    | × |
|-------------------------------------------------------------------------|-------------------------|------------------------------|--------------------------|------------------------|-----------------------------------|-------------------|------------------|---------------|--------------------------|---|
| COC V Inttps://webdba12.nycha.info/OA_                                  | HTML/OA.jsp             | ?page=/oracle/apps/pon/respo | onse/creation/webui/ponR | esponsePG&_ri=396&app= | %78%21%21tU6w62-Y                 | 🔒 🗟 🐓 🗙 🛽         | Bing             |               | <u>م</u>                 | • |
| 🗙 🍕 Convert 🝷 💦 Select                                                  |                         |                              |                          |                        |                                   |                   |                  |               |                          |   |
| 🔆 Favorites 🛛 👍 🙋 Delay verify - NYCT 🧕 The                             | e Ombuds Blo            | og Governme 🕒 The Ombu       | ıds Blog Government 🛛 🙋  | Home (2) 🙋 Home        |                                   |                   |                  |               |                          |   |
| (Create Quote: 5853002 (RFQ 69/73)                                      |                         | 1                            |                          |                        |                                   | 🟠 • I             | a - 🖃 🖨 •        | Page • Safety | • Tools • 🕡 •            | » |
| Header 11-3                                                             | <del>co aduno</del>     | din Cabinets                 |                          |                        | Close Date                        | 02-Mar-2016 19:   | 22:41            |               |                          |   |
| Supplier N<br>RFQ Currency US<br>Quote Currency US<br>Price Precision A | YCHA<br>SD<br>SD<br>Iny |                              |                          |                        | Reference Number<br>Note to Buyer | 6546546           |                  |               |                          |   |
| Attachments                                                             |                         |                              |                          |                        |                                   |                   |                  |               |                          |   |
| Add Attachment                                                          |                         |                              |                          |                        |                                   |                   |                  |               |                          |   |
| MarkView Title T                                                        | Гуре                    | Description                  | Category                 | Last Updated By        | Last Upd                          | ated              | Usage            | Update        | Delete                   |   |
| No results foun                                                         |                         |                              |                          |                        |                                   |                   |                  |               |                          |   |
|                                                                         |                         |                              |                          |                        |                                   |                   |                  |               |                          |   |
| Requirements                                                            |                         |                              |                          |                        |                                   |                   |                  |               |                          |   |
| Expand All Colla & All                                                  |                         |                              |                          |                        |                                   |                   |                  |               |                          |   |
|                                                                         |                         |                              |                          |                        |                                   |                   |                  |               |                          |   |
| Focus Title                                                             |                         |                              | Targe<br>Value           | t<br>Quote Value       |                                   |                   |                  |               |                          | • |
|                                                                         |                         |                              |                          |                        |                                   | 😜 Internet   Prot | tected Mode: Off | 4             | • 🔍 100% •               |   |
| Start 😥 Create Quote: 585                                               |                         | Inbox - Kim.Young@n          | . Risupplier Quick       | Guide                  |                                   |                   | U 🖏              | 2 🧕 📜         | ()) 11:29 AM<br>4/3/2014 |   |

After you have answered your **Requirement Questions** and the **Section 3 Hiring Plan** requirement questions in the online draft,, click the "Add Attachment" box to upload your returnable documents scanned in Adobe PDF. You are returning all documents that must be signed and pages initialed, dated and where applicable notiarized. Please do not return blank documents.

| Create Quote: 5853002 (RFQ 60473) - Windows Internet Explorer provided by New York City Housing Authority                                                                                                    | ×   |
|----------------------------------------------------------------------------------------------------|-----|
| 🐑 🖉 🖻 https://webda12.nycha.info/0A_HTM4./0A.jsp?page=/orade/apps/pon/response/creation/webu/ponResponsePG8_r1=3968app=%78%21%21U66624 🔽 🔒 😒 😚 🔀 📴                                                                                                    | -   |
| Q_Convert → D_Select                                                                                                    |     |
| Favorites 👍 🙆 Delay verify - NYCT 🤒 The Ombuds Blog Governme 🕒 The Ombuds Blog Government 🙆 Home (2) 💋 Home                                                                                                    |     |
| Create Quote: 5853002 (RFQ 60473)                                                                                                    | , » |
| 🗱 NYCHA Sourcing                                                                                                    | Ē   |
| gotations                                                                                                    |     |
| egotations > Active registrations > reate Onder State Research Provide Research Provide Rese<br>Provide Research Provide Research Provide Researc |     |
| Cance!     Revert to Active Quote     View RFQ     Quote By Spreadsheet     Save Draft     Continue       Title     SCO-Bathroom Cabinets     Time Left     699 days 7 hours     Close Date     02-Mar-2016 19:22:41                                                                                                    |     |
| Supplier     NYCHA     Reference Number     6546546       RFQ Currency     USD     Note to Buyer        Quote Currency     USD     Note to Buyer       Price Precision     Any                                                                                                    |     |
| Attachments Add Attachment                                                                                                    |     |
| MarkVinut Title Type Description Category Last Updated By Last Updated Usage Update Delete                                                                                                    |     |
| NO FESUITS FOUND.                                                                                                    |     |
| Start 😥 Create Quote: 585 👔 💽 📴 Inbox - Km. Young@n 📴 Suppler Quick Guide                                                                                                    |     |

Attachment type, choose "File", then under "Title", name your file. Click the "Browse Box" to search on your computer for your uploaded and scanned Adobe PDF files that are required in order to respond to the bid.

| 🟉 Creat  | e Quote: 585300  | 2 (RFQ 60 | 0473) - Wi | ndows Intern  | et Explorer prov  | vided by New York City H   | lousing Authoril    | Ŋ                |               |           |                |                     |                 | _ 8 ×           |
|----------|------------------|-----------|------------|---------------|-------------------|----------------------------|---------------------|------------------|---------------|-----------|----------------|---------------------|-----------------|-----------------|
| $\Theta$ | 🗢 🙋 https://w    | ebdba12.r | ycha.info/ | DA_HTML/OA.js | p?page=/oracle/ap | ops/pon/response/creation/ | webui/ponRespons    | ePG&_ri=396&app= | =%78%21%21tU6 | w62-Y 💌   | 🔒 🗟 😽 🗙        | b Bing              |                 | <b>P</b> -      |
| × 🗞      | Convert 👻 🛃 Se   | lect      |            |               |                   |                            |                     |                  |               |           |                |                     |                 |                 |
| 🔶 Favor  | ites 👍 💋 De      | ay verify | - NYCT 🕒   | The Ombuds B  | og Governme 🕻     | The Ombuds Blog Gover      | nment 🤌 Home        | (2) 🏉 Home       |               |           |                |                     |                 |                 |
| Creat    | e Quote: 5853002 | (RFQ 6047 | 73)        |               | 1                 |                            |                     |                  |               |           | 6              | - 🔊 - 🖃 🖶           | • Page • Safety | • Tools • 🕡 • » |
| Create   | QUOLE: 303300    |           | 004131     |               | 1                 |                            |                     |                  |               |           |                |                     |                 |                 |
|          |                  |           |            |               |                   |                            | Cance! I            | Revert to Activ  | e Quote       | /iew RFQ  | Quote By S     | preadsheet          | Save Draft      | Continue        |
|          | Add Attachm      | ent       |            |               | $\mathbf{X}$      |                            |                     |                  | r             | Time Left | 699 days 7 ho  | urs                 |                 |                 |
| Hop      | Attachment       | File -    |            |               |                   |                            |                     |                  | Cl            | lose Date | 02-Mar-2016    | 19:22:41            |                 |                 |
| near     | Туре             |           | ·          |               | _                 |                            |                     |                  |               |           |                |                     |                 |                 |
|          | Title            | RFQ 604   | 173-Bathro | oom Cabinets  |                   |                            |                     |                  | Reference     | Number    | 6546546        |                     |                 |                 |
|          | Category         | From Su   | pplier     |               |                   |                            |                     |                  | Note          | to Buver  |                |                     |                 |                 |
|          | File Browse      |           |            |               |                   |                            |                     |                  |               |           |                |                     |                 |                 |
|          |                  | Sav       | o Add      | Another       | Cancel            |                            |                     |                  |               |           |                |                     |                 |                 |
| Atta     |                  | 044       |            | Another       | cancer            |                            |                     |                  |               |           |                |                     |                 |                 |
| Add      | Attachment       | _         |            |               |                   |                            |                     |                  |               |           |                |                     |                 |                 |
|          | MarkView         |           | Title      | Туре          | Description       | Category                   | Last                | Updated By       |               | Last Upda | ated           | Usage               | Update          | Delete          |
|          | No results four  | nd.       |            |               |                   |                            |                     |                  |               |           |                | -                   |                 |                 |
|          |                  |           |            |               |                   |                            |                     |                  |               |           |                |                     |                 |                 |
| Reau     | irements         |           |            |               |                   |                            |                     |                  |               |           |                |                     |                 |                 |
|          |                  |           |            |               |                   |                            |                     |                  |               |           |                |                     |                 |                 |
| Expar    | nd All Collapse  | e All     |            |               |                   |                            |                     |                  |               |           |                |                     |                 |                 |
| <b></b>  |                  |           |            |               |                   |                            |                     |                  |               |           |                |                     |                 |                 |
|          |                  |           |            |               |                   |                            |                     |                  |               |           | 😜 Internet   I | Protected Mode: Off | F 4             | • 🔍 100% • //   |
| C Ctaut  | Create           | Queter 5  |            |               | Tohoy - Kir       |                            | polior Quick Guido  |                  |               |           |                |                     |                 | 11:32 AM        |
| start    |                  | Quote: 56 | 5          |               |                   | Introding entric           | prier Quick Guide . |                  |               |           |                | <b>9</b>            | u 🗠 💌 🛄 📜       | 4/3/2014 -      |

Click on your "PDF" scanned bid documents file attachment to attach as an uploaded document.

| <i>(</i> Create Quote: 5853002 (RI | FQ 60473) - Windows Internet Explorer provide  | d by New York City H | ousing Authorit   | У                       |               |                                 |                | _ 8 ×                    |
|------------------------------------|------------------------------------------------|----------------------|-------------------|-------------------------|---------------|---------------------------------|----------------|--------------------------|
| 🖉 Choose File to Upload            |                                                |                      | ×                 | PG&_ri=396&app=%78%21%2 | 1tU6w62-Y 💌 🥤 | 🛯 🗟 😽 🗙 🕨 Bing                  |                | P -                      |
| COV . RFQ-RFP FC                   | olders • RFQ-Tile • 🔹 👽                        | Search RFQ-Tile      | <u> </u>          |                         |               |                                 |                |                          |
| Organize 🔻 New folder              |                                                | 8==                  | - 🗌 🕐             | ) 🥭 Home                |               |                                 |                |                          |
| 퉬 Paint Pre-Qual 🔺                 | Name ^                                         | Date modified        | Туре 🔺            |                         |               | 🐴 • 🔊 - 🗉 🖨                     |                | • Tools • 🔞 • »          |
| PDF Reports                        | RFO# 29810-Removal & Replacement of Flo        | 8/1/2012 9:49 AM     | Adobe Acrol       |                         |               |                                 |                | <b>x</b>                 |
| Policys & Procedu                  | REO# 29810-Removal & Replacement of Flo        | 8/1/2012 10:18 AM    | Adobe Acrob       | evert to Active Quote   | View RFQ      | Quote By Spreadsheet            | Save Draft     | Continue                 |
| powerpoint press                   | RFO# 29810-Removal & Replacement of Flo        | 7/30/2012 10:15 AM   | Adobe Acrob       |                         | Time Left     | 699 days 7 hours                |                |                          |
| Receipts                           | REO# 29867. Vinvl Floor Tile Bid Worksheet     | 8/23/2012 10:55 AM   | Microsoft Ex      |                         | Close Date    | 02-Mar-2016 19:22:41            |                |                          |
| Recorded Bid Tat                   | RFO# 29868. Vinvl Floor Tile Bid Worksheet     | 8/23/2012 11:09 AM   | Microsoft Ex      |                         |               |                                 |                |                          |
| Resolution Docur                   | RFO# 29869. Vinvl Floor Tile Bid Worksheet     | 8/23/2012 11:21 AM   | Microsoft Ex      | Refere                  | ence Number   | 6546546                         |                |                          |
| BFP 58960-VNC I                    | RFO# 29870. Vinvl Composition Floor Tile in A  | 8/22/2012 9:22 AM    | Adobe Acrob       | И                       | Note to Buyer |                                 |                |                          |
| RFQ-RFP Folders                    | RFO# 29870. Vinvl Composition Floor Tile in A  | 8/22/2012 9:23 AM    | Adobe Acrob       |                         | · 1           |                                 |                |                          |
| Training Material                  | RFO# 29870. Vinvl Floor Tile Bid Worksheet     | 8/22/2012 11:31 AM   | Microsoft Ex      |                         |               |                                 |                |                          |
| WindowsXP Back                     | RFO# 29871. Vinvl Composition Floor Tile in A  | 8/22/2012 11:43 AM   | Adobe Acrob       |                         |               |                                 |                |                          |
| word documents                     | RFO # 29871. Vinyl Composition Floor Tile in A | 8/22/2012 11:44 AM   | Adobe Acrob       |                         |               |                                 |                |                          |
| 🖵 Nycha_Public (\\ch               | RFQ # 29871. Vinyl Floor Tile Bid Worksheet    | 8/22/2012 12:03 PM   | Microsoft Ex 🚽    | Indated By              | Last Updat    | ted Usage                       | Undate         | Delete                   |
|                                    | ۰ <b>ــــــــــــــــــــــــــــــــــــ</b>  |                      | Þ                 | putter by               | Lust option   | obuge                           | opuace         | Delete                   |
| File na                            | me: RFQ# 29810-Removal & Replacement 💌         | All Files (*.*)      | •                 |                         |               |                                 |                |                          |
|                                    |                                                | Open 👻               | Cancel            |                         |               |                                 |                |                          |
| Expand All Collapse All            |                                                |                      |                   |                         |               |                                 |                |                          |
| <b>\$</b>                          |                                                |                      |                   |                         |               |                                 |                | -                        |
|                                    |                                                |                      |                   |                         |               | 😜 Internet   Protected Mode: Of | f              | • 🔍 100% • //            |
| Start 🜔 Create Quot                | te: 585 📋 💽 💽 Inbox - Kim. Yo                  | oung@n 💽 iSupp       | olier Quick Guide |                         |               | <b>U R</b>                      | <b>)</b> 🖂 🚺 📜 | ()) 11:36 AM<br>4/3/2014 |

Your file will upload, then click "Save".

| 🥭 Create Quote: 5853002 (RFQ 60473) - Windows Internet Explorer provided by New York City Housing Authority                                                                                                    |                                       |  |  |  |  |
|----------------------------------------------------------------------------------------------------|---------------------------------------|--|--|--|--|
| 💽 🕞 🗴 🖉 https://webdba12.nydna.info/OA_HTML/OA.jsp?page=/orade/apps/pon/response/creation/webu//ponResponsePG8_ri=3968app=%78%21%21%U5W62.47 🔽 🔒 🔂 🍕 🔀 🚱                                                                                                    | Bing 🖉 🗸                              |  |  |  |  |
| × Convert • Select                                                                                                    |                                       |  |  |  |  |
| 🙀 Favorites 🙀 🙆 Delay verify - NYCT 🖸 The Ombude Blog Governme 🖸 The Ombude Blog Government 🖉 Home (2) 🖉 Home                                                                                                    |                                       |  |  |  |  |
| @ create Quote: \$853002 (RFQ 60473)                                                                                                    | 🗸 🖃 🖶 🔹 Page 🔹 Safety 🔹 Tools 🔹 🔞 🖛 🎽 |  |  |  |  |
| Create Quote. Jossowa (KFQ 00413)                                                                                                    | ×                                     |  |  |  |  |
| Cancel Revert to Active Quote View RFQ Quote By Spread                                                                                                    | dsheet Save Draft Continue            |  |  |  |  |
| Add Attachment Time Left 699 days 7 hours                                                                                                    |                                       |  |  |  |  |
| Head Attachment File  Type                                                                                                    | .:41                                  |  |  |  |  |
| Title RF0 60473-Bathroom Cabinets                                                                                                    |                                       |  |  |  |  |
| Category From Supplier                                                                                                    |                                       |  |  |  |  |
| File H-VDEO DED Foldors/DEO Browno                                                                                                    |                                       |  |  |  |  |
|                                                                                                    |                                       |  |  |  |  |
| Atta Save Add Another Cancel                                                                                                    |                                       |  |  |  |  |
| Add Attachment                                                                                                    |                                       |  |  |  |  |
| Autoritation and the second second se | age Update Delete                     |  |  |  |  |
| No results found.                                                                                                    |                                       |  |  |  |  |
|                                                                                                    |                                       |  |  |  |  |
| Requirements                                                                                                    |                                       |  |  |  |  |
|                                                                                                    |                                       |  |  |  |  |
| Expand All Collapse All                                                                                                    |                                       |  |  |  |  |
|                                                                                                    | <u>_</u>                              |  |  |  |  |
| Add Attachment                                                                                                    |                                       |  |  |  |  |
| 🕼 Start 😥 Create Quote: 585 📋 💽 🕵 Inbox - Kim. Young @n 💦 Supplier Quick Guide                                                                                                    | U 堤 🗠 🖸 📜 🗐 🕩 11:37 AM 💻              |  |  |  |  |

You will receive a confirmation that the file is uploaded and you will see it loaded online. If your file is too big to upload, scan your document in parts and you can attach as many parts of the documents as needed by repeating these steps.

| 🖉 Create Quote: 5853002 (RFQ 60473) - Windows Internet Explored                        | r provided by N   | ew York City Housing Autho   | rity                                   |                     |              |               | _ 8 ×                         |
|----------------------------------------------------------------------------------------|-------------------|------------------------------|----------------------------------------|---------------------|--------------|---------------|-------------------------------|
| CO V Intps://webdba12.nycha.info/OA_HTML/OA.jsp?page=/ora                              | ade/apps/pon/res  | ponse/creation/webui/ponResp | onsePG&_ri=396&app=%7B%21%21tU6w62-Y 💌 | 🔒 🗟 🐓 🗙 🕨           | ing          |               | <b>₽</b> •                    |
| 🗙 🍕 Convert 👻 🛃 Select                                                                 |                   |                              |                                        |                     |              |               |                               |
| 🖕 Favorites 🛛 🚖 🔊 Delay verify - NYCT 🕒 The Ombuds Blog Governm                        | e 🕒 The Omb       | buds Blog Government 💈 Hor   | ne (2) 💋 Home                          |                     |              |               |                               |
| Create Quote: 5853002 (RFQ 60473)                                                      |                   |                              |                                        | 🚹 • 🔊               | - 🖃 🌧 - Pag  | je 🔹 Safety 🕶 | Tools 🔹 🔞 🔹 👋                 |
| Create Quote. 3033002 (KFQ 00473)                                                      |                   |                              |                                        |                     |              |               | A                             |
|                                                                                        |                   | Cancel                       | Revert to Active Quote View RFQ        | Quote By Spread     | dsheet Sav   | e Draft       | Continue                      |
| Add Attachment                                                                         | ×                 |                              | Time Left                              | 699 days 7 hours    | . 4 1        |               |                               |
| Confirmation                                                                           |                   |                              | Close Date                             | U2-Mar-2010 19:22   | :41          |               |                               |
| Add Attachment                                                                         | Close             |                              | Reference Number<br>Note to Buyer      | 6546546             |              |               |                               |
| MarkView Title Tv                                                                      | pe Descript       | tion Category                | Last Updated By                        | Last Updated        | Usage        | Update        | Delete                        |
| RFQ 60473-Bathroom Cabinets File                                                       | e                 | From Supplier                | KIM.YOUNG@NYCHA.NYC.GOV                | 03-Apr-2014         | One-Time     | 1             | 1                             |
| Requirements       Expand All     Collapse All       Done     Image: Create Quote: 585 | ox - Kim. Young@n | Supplier Quick Guid          | e                                      | Internet   Protecte | ed Mode: Off | · • •         | ▼<br>()) 11:38 AM<br>4/3/2014 |

The document you uploaded is attached. You can click on the title and open it to view and you have the option to update it if there was a problem with your attachment by clicking the "update" pencil or you have the option to "delete "the document and re-attach another document in its place.

| Create Quote: 5853002 (RFQ 60473) - Windows Internet Explorer                   | provided by New York City Housing Authority     |                                                           |                                                               |                       | _ 8 ×                    |
|---------------------------------------------------------------------------------|-------------------------------------------------|-----------------------------------------------------------|---------------------------------------------------------------|-----------------------|--------------------------|
| C                                                                               | le/apps/pon/response/creation/webui/ponResponse | PG&_ri=396&app=%7B%21%21tU6w62-Y ▼                        | 🔒 😣 😽 🗙 🕨 Bing                                                |                       | <b>P</b> •               |
| 🗙 🍕 Convert 👻 🔂 Select                                                          |                                                 |                                                           |                                                               |                       |                          |
| 🖕 Favorites 🛛 👍 🙋 Delay verify - NYCT 🕒 The Ombuds Blog Governme.               | 🕒 The Ombuds Blog Government 🖉 Home (2          | ) 🧀 Home                                                  |                                                               |                       |                          |
| Create Quote: 5853002 (RFQ 60473)                                               |                                                 |                                                           | 🟠 • 🔊 ·                                                       | 📑 🚔 🔹 Page 🔹 Safety 🕶 | Tools - 🕜 - 🏾 »          |
| Title SCO-Bathroom Cabinet                                                      | Cance! Re                                       | evert to Active Quote View RFQ<br>Time Left<br>Close Date | Quote By Spreadsh<br>699 days 7 hours<br>02-Mar-2016 19:22:41 | Save Draft            | <u>C</u> ontinue         |
| Supplier NYCHA<br>RFQ Currency USD<br>Quote Currency USD<br>Price Precision Any |                                                 | Reference Number<br>Note to Buyer                         | 6546546                                                       |                       | _                        |
| Attachments                                                                     |                                                 |                                                           |                                                               |                       |                          |
| Add Attachment                                                                  |                                                 |                                                           |                                                               | 1                     |                          |
| MarkView Title Typ                                                              | e Description Category                          | Last Updated By                                           | Last Updated                                                  | Usage Update          | Delete                   |
| RFQ 60473-Bathroom Cabinets File                                                | From Supplier                                   | KIM.YOUNG@NYCHA.NYC.GOV                                   | 03-Apr-2014                                                   | One-Time 🧳            | Î                        |
| Attachments of                                                                  | associated record                               |                                                           |                                                               |                       |                          |
| Requirements                                                                    |                                                 |                                                           |                                                               |                       |                          |
| Expand All Collapse All                                                         |                                                 |                                                           |                                                               |                       |                          |
| Done                                                                            |                                                 |                                                           | Internet   Protected N                                        | Mode: Off             | • 🔍 100% • //            |
| Start Create Quote: 585                                                         | r - Kim. Young@n                                |                                                           |                                                               | U 🖶 🖂 🙆 📜             | (b) 11:38 AM<br>4/3/2014 |

Click on the "Save Daft" box. This will insure that if you get any interruptions during your work process or have to log out your draft will be saved up to this point.

| Create Que                                       | ote: 585300                                                | 02 (RFQ 60473) - W                                            | indows Interne             | et Explorer prov    | vided by New Yo   | rk City Housing Autho     | rity                                     |                                     |                                                           |                   |                                       | <u>_ 8 ×</u>             |
|--------------------------------------------------|------------------------------------------------------------|---------------------------------------------------------------|----------------------------|---------------------|-------------------|---------------------------|------------------------------------------|-------------------------------------|-----------------------------------------------------------|-------------------|---------------------------------------|--------------------------|
| G 🕤 🗸 🛛                                          | 🖉 https://w                                                | vebdba12. <b>nycha.info</b> /                                 | OA_HTML/OA.jsp             | ?page=/oracle/a     | pps/pon/response/ | /creation/webui/ponRespo  | onsePG&_ri=396&app=%7B%21%23             | 1tU6w62-Y 🔽                         | 🔒 🗟 🍫 🗙 🕨 Bir                                             | ng                |                                       | P -                      |
| 🗴 🍕 Conve                                        | ert 👻 🛃 Se                                                 | elect                                                         |                            |                     |                   |                           |                                          |                                     |                                                           |                   |                                       |                          |
| 🔆 Favorites                                      | 🚖 🤌 De                                                     | elay verify - NYCT 🧧                                          | The Ombuds Blo             | og Governme         | The Ombuds Bl     | log Government 🙋 Hom      | ne (2) 🙋 Home                            |                                     |                                                           |                   |                                       |                          |
| 🏉 Create Que                                     | ote: 5853002                                               | (RFQ 60473)                                                   |                            | 1                   |                   |                           |                                          |                                     | 🟠 • 🔊 ·                                                   | - 🖃 🖶 - Pag       | e 🔹 Safety 🕶                          | Tools - 🔞 - '            |
| Header                                           | Lines                                                      | Title                                                         | SCO-Bathro                 | om Cabinets         |                   | Cancel                    | Revert to Active Quote                   | View RFQ<br>Time Left<br>Close Date | Quote By Spread<br>699 days 7 hours<br>02-Mar-2016 19:22: | sheet Sav<br>41   | e Draft<br>Save Draft                 | <u>Continue</u>          |
|                                                  |                                                            | Supplier<br>RFQ Currency<br>Quote Currency<br>Price Precision | VYCHA<br>USD<br>USD<br>Any |                     |                   |                           | Refere<br>N                              | nce Number<br>lote to Buyer         | 6546546                                                   | /                 |                                       | _                        |
| Attachm                                          | ents                                                       |                                                               |                            |                     |                   |                           |                                          |                                     |                                                           |                   |                                       |                          |
| Add Att                                          | achment                                                    |                                                               |                            |                     |                   |                           |                                          |                                     |                                                           |                   |                                       |                          |
| MarkVie                                          | ew Title<br>RFQ 6                                          | 50473-Bathroom Ca                                             | abinets                    | <b>Type</b><br>File | Description       | Category<br>From Supplier | Last Updated By<br>KIM.YOUNG@NYCHA.NYC.O | GOV                                 | Last Updated<br>03-Apr-2014                               | Usage<br>One-Time | Update                                | Delete                   |
| Requirem<br>Expand Al<br>attps://webdba<br>Start | nents<br>     <u>Collapse</u><br>12.nycha.info<br>O Create | <u>e All</u><br>)/OA_HTML/OA.jsp?pa<br>Quote: 585             | age=/oracle/apps           | /pon/response/cr    | eation/webui/ponR | ResponsePG&_ri=396&app    | p=%78%21%21tU6w62-Yt                     |                                     | Internet   Protecter                                      | d Mode: Off       | · · · · · · · · · · · · · · · · · · · | (*) 11:39 AM<br>4/3/2014 |

Click the tab labeled "Lines" to quote the monetary value of your proposal. There are 3 types of quoting-- only one is applicable, (1) on the Lines boxes inserted by the bidder manually (2) Calculation by Bid Factor for bid factored bids <u>only</u>, and (3) RFP responders <u>only</u> are quoting the Nominal Mimimum quote price value of \$0.01 since the quote price is obtained from the Cost sheet provided to the bidder which are made part of the bidders proposal obtained by us by the pdf upload or the by hand copy, see next 3 pages for examples

| Create Quote: 5853002 (RFQ 60473) - Windows Internet Explorer provided by New York City Housing Authority     |                                                                                                    |                              |                    |               |                      |                        |                             |            |                                        |             |            |          |     |
|----------------------------------------------------------------------------------------------------|----------------------------------------------------------------------------------------------------|------------------------------|--------------------|---------------|----------------------|------------------------|-----------------------------|------------|----------------------------------------|-------------|------------|----------|-----|
| <b>GO -</b>                                                                                                   | https://we                                                                                                    | bdba12. <b>nycha.info</b> /0 | DA_HTML/OA.jsp?pa  | ge=/orade/a   | pps/pon/response/cre | eation/webui/ponRespor | nsePG&_ri=396&app=%78%21%21 | tU6w62-Y 💌 | 🔒 🗟 😏 🗙 🕨 B                            | ing         |            | 2        | > - |
| 🗴 🍕 Conve                                                                                                    | x ≪ Convert + Diselect                                                                                                    |                              |                    |               |                      |                        |                             |            |                                        |             |            |          |     |
| 🖕 Favorites 🙀 🙆 Delay verify - NYCT 🕒 The Ombuds Blog Governme 🕒 The Ombuds Blog Government 🖉 Home (2) 🖉 Home |                                                                                                    |                              |                    |               |                      |                        |                             |            |                                        |             |            |          |     |
| 🍘 Create Quote: 5853002 (RFQ 60473)                                                                           |                                                                                                    |                              |                    |               |                      |                        |                             |            |                                        |             |            |          |     |
| Cleared Quote, Jossionz (Kr.G. 00413)                                                                         |                                                                                                    |                              |                    |               |                      |                        |                             |            |                                        |             |            |          |     |
| Cance Revert to Active Quote By Spreadsneet. Save Drait Continue                                              |                                                                                                    |                              |                    |               |                      |                        |                             |            |                                        |             |            |          |     |
|                                                                                                    |                                                                                                    | Title                        | SCO-Bathroom       | Cabinets      |                      |                        |                             | Close Date | 699 days 7 nours<br>02-Mar-2016 19:22: | 41          |            |          |     |
| Header Lines Close Date 02*Matr 2010 19:22:41                                                                 |                                                                                                    |                              |                    |               |                      |                        |                             |            |                                        |             |            |          |     |
| lines                                                                                                    |                                                                                                    |                              |                    |               |                      |                        |                             |            |                                        |             |            |          |     |
| Supplier NYCHA Reference Number 6546546                                                                       |                                                                                                    |                              |                    |               |                      |                        |                             |            |                                        |             |            |          |     |
| RFQ Currency USD Note to Buyer                                                                                |                                                                                                    |                              |                    |               |                      |                        |                             |            |                                        |             |            |          |     |
|                                                                                                    |                                                                                                    | Price Precision              | Any                |               |                      |                        |                             |            |                                        |             |            |          |     |
| Attachm                                                                                                    | ents                                                                                                    |                              |                    |               |                      |                        |                             |            |                                        |             |            |          |     |
|                                                                                                    |                                                                                                    |                              |                    |               |                      |                        |                             |            |                                        |             |            |          |     |
| Add Att                                                                                                    | achment                                                                                                    |                              |                    |               |                      |                        |                             |            |                                        |             |            |          |     |
| MarkVie                                                                                                    | ew Title                                                                                                    |                              |                    | Туре          | Description          | Category               | Last Updated By             |            | Last Updated                           | Usage       | Update     | Delete   |     |
|                                                                                                    | RFQ 60                                                                                                    | 473-Bathroom Ca              | <u>ibinets</u>     | File          |                      | From Supplier          | KIM.YOUNG@NYCHA.NYC.G       | GOV        | 03-Apr-2014                            | One-Time    | 1          | <b></b>  |     |
|                                                                                                    |                                                                                                    |                              |                    |               |                      |                        |                             |            |                                        |             |            |          |     |
| Requirer                                                                                                    | Devision and the second second s |                              |                    |               |                      |                        |                             |            |                                        |             |            |          |     |
| Requirer                                                                                                    | Requirements                                                                                                    |                              |                    |               |                      |                        |                             |            |                                        |             |            |          |     |
| Expand All Collapse All                                                                                       |                                                                                                    |                              |                    |               |                      |                        |                             |            |                                        |             |            |          |     |
| https://webdba                                                                                                | 12.nvcha.info/                                                                                                    | DA HTML/OA, isp?pa           | ge=/oracle/apps/po | n/response/cr | eation/webui/ponRes  | ponsePG& ri=396&app    | =%78%21%21tU6w62-YE         |            | Internet   Protecte                    | d Mode: Off | - <u>-</u> | 100%     | -   |
|                                                                                                    |                                                                                                    |                              |                    |               |                      |                        | 1                           |            |                                        |             | ~          | 11:39 AM |     |
| Start                                                                                                    | ў Start 🛛 🍘 Create Quote: 585 🛗 💽 💁 inbox - Kim. Young Bin 📴 Suppler Quick Guide 🛛 🐺 Suppler Quick Guide                                                                                                    |                              |                    |               |                      |                        |                             |            |                                        |             |            |          |     |

Quote your dollar amount here. Numeric values only. Use only a decimal point to differentiate between dollars and cents.

No symbols (\$) or commas (,) accepted. (i.e. 275.50).

| 🖉 Create Quote: 5853002 (RFQ 60473) - Windo                                                                     | ws Internet Explor     | er provided by New Yo    | ork City Housing Authori  | ity                   |                                                    |                                                           |                             |  |  |  |
|----------------------------------------------------------------------------------------------------|------------------------|--------------------------|---------------------------|-----------------------|----------------------------------------------------|-----------------------------------------------------------|-----------------------------|--|--|--|
| ← 🕞 🗢 🖉 https://webdba12.nycha.info/OA_I                                                                        | HTML/OA.jsp?page=/d    | racle/apps/pon/response, | /creation/webui/ponRespon | sePG&_ri=396&app=%78% | 621%21tU6w62-Y 🔽 🔒                                 | 🗟 😽 🗙 🕨 Bing                                              | <b>₽</b> -                  |  |  |  |
| 🗴 🍕 Convert 👻 🛃 Select                                                                                          | x 4gConvert → 🔂 Select |                          |                           |                       |                                                    |                                                           |                             |  |  |  |
| 🖕 Favorites 🛛 🙀 🙆 Delay verify - NYCT 🧕 The Ombuds Blog Governme 🧕 The Ombuds Blog Government 🙋 Home (2) 🙆 Home |                        |                          |                           |                       |                                                    |                                                           |                             |  |  |  |
| 🍘 Create Quote: 5853002 (RFQ 60473)                                                                             |                        |                          |                           |                       |                                                    |                                                           |                             |  |  |  |
| Tegodaciono                                                                                                    |                        |                          |                           |                       |                                                    |                                                           | <u> </u>                    |  |  |  |
| Negotiations > Active Negotiations >                                                                            |                        |                          |                           |                       |                                                    |                                                           |                             |  |  |  |
| Title <u>S</u><br>Header Lines                                                                                  | CO-Bathroom Cabi       | nets                     | Cancel                    | Revert to Active Qu   | ote View RFQ (<br>Time Left 699<br>Close Date 02-1 | Quote By Spreadsheet<br>days 7 hours<br>Mar-2016 19:22:41 | Save Draft <u>C</u> ontinue |  |  |  |
| RFQ Currency U<br>Price Precision A<br>Power Quote % Recalcula                                                  | SD<br>Iny<br>Ite       |                          |                           |                       | Quote Currency USD                                 |                                                           |                             |  |  |  |
| Line Up                                                                                                    | date Rank              | Start Price              | Target Price              | Quote Price Unit      | Estimated Qua                                      | antity Targe                                              | et Minimum Release Amount   |  |  |  |
| 1 <u>2 Class Award 1</u>                                                                                        | Sealed                 |                          | 2                         |                       |                                                    |                                                           |                             |  |  |  |
| 1.1 <u>CABINET L/H, BATH</u>                                                                                    | Sealed                 |                          |                           | 275 EACH              |                                                    | 1,500                                                     |                             |  |  |  |
| 1.2 <u>CABINET R/H, BATH</u>                                                                                    | 🧷 Sealed               |                          |                           | Quote Price           |                                                    | 1,500                                                     |                             |  |  |  |
| Indicates more information requested. Clip                                                                      | ck the Update icon.    |                          |                           |                       |                                                    |                                                           |                             |  |  |  |
|                                                                                                    |                        |                          | Cancel                    | Revert to Active Qu   | ote View RFQ                                       | Quote By Spreadsheet                                      | Save Draft Continue         |  |  |  |
|                                                                                                    |                        | 1.                       |                           |                       |                                                    | Internet   Protected Mode: Off                            | var • € 100% •              |  |  |  |
| Start Create Quote: 585                                                                                         | D. 💽 In                | box - Kim.Young@n        | iSupplier Quick Guide     |                       |                                                    | 0                                                         | 11:39 AM 📃 🖄 🍋 🚺 🔜          |  |  |  |

Bid Factor Cell calculation on Lines when applicable...

There is a new Bid Factor user interface that will replace the extensive manual computation of vendor bid quote for Bid Factor bids only (s). You will no longer need to enter the bid factor per line item. The new user interface will allow you (i.e. end user) to enter the bid factor (to the nearest 4th decimal figure) and the system will automatically calculate the itemized and total quote/bid prices in dollars and cents. This user interface is only available for bid factor RFQ's.

The screen shot below from iSUPPLIER will explain how to use a new feature when preparing your bid proposal for solicitations requiring a "BID FACTOR". The person preparing the vendor's bid will enter their "BID FACTOR" (must be four (4) decimal points) in the field below (i.e.. .9567, 1.1525). Once the bid factor is entered, click "Calculate Line Price". This action will populate each of the lines with the vendor's pricing for their bid. The pricing will be in dollars and cents.

No other calculation is necessary. This feature eliminates the need to fill out a Bid Worksheet and manual entering line prices.

**NOTE:** This feature is for "**BID FACTOR**" **RFQs only**. It is **not applicable** to any other type of solicitation, such as BASE BID or EVALUATED BASE BID.

Please see the next 2 screen shots for examples of the Bid Factor Cell calculation.

### Bid Factor Cell Calculation example screen shots.

|                        | Cophome Wellness-physicalactivity                 | Welcome to the     | City of N.,   |              | 🛛 Home 🔇         | ) ★ 🌣     | 10                             | Logged In As OSC                  | 🔹 🔝 👻 📾 🌞 🕈         | • Page • Safe | ty • Tools |
|------------------------|---------------------------------------------------|--------------------|---------------|--------------|------------------|-----------|--------------------------------|-----------------------------------|---------------------|---------------|------------|
| Internations           |                                                   |                    |               |              |                  |           |                                |                                   |                     |               |            |
| ate Quote: 823         | offications > RFQ: 66413 ><br>16677 (RFQ 66413)   |                    |               |              |                  |           | c                              | Cancel View RFQ                   | Quote By Spreadshee | t Save Draft  | Continu    |
| ider Lines             | Title Isst Electronic FOI                         | P and Sec 3 Hiring | Plan 02142019 |              |                  | Ti<br>Clo | ne Left 359 o<br>se Date 28-Fe | days 23 hours<br>eb-2020 14:38:43 |                     |               |            |
| I Factor               | RFQ Currency USD<br>Price Precision Any<br>0.9967 |                    |               |              |                  | Quote Cu  | rrency USD                     |                                   |                     |               |            |
| alculate Line Price    | Ship-To                                           | Rank               | Start Price   | Target Price | Quote Price Unit | Target Qu | intity                         | Quote Quantity Pron               | nised Date          | Quote         | Update     |
| Room Apartment         | CITYWIDE DEVELOPMENTS                             | Blind              |               | 10           | 9.99 EACH        |           | 100                            | 100                               | 6                   | Yes           | 1          |
| Indicates more informa | tion requested. Click the Update icon.            |                    |               |              |                  |           |                                |                                   |                     |               |            |
|                        |                                                   |                    |               |              |                  |           |                                |                                   |                     |               |            |

|                            | Title SMD_Ins<br>West      | pection of Fire Standpip | e & Sprinkler Systems- | Brooklyn South an | d     | Time Left<br>Close Date | 0 seconds<br>08-Jul-2019 15:07:26   |        |
|----------------------------|----------------------------|--------------------------|------------------------|-------------------|-------|-------------------------|-------------------------------------|--------|
| leader Lines               |                            |                          |                        |                   |       |                         |                                     |        |
|                            | RFQ Currency USD           |                          |                        |                   |       | Quote Currency          | USD                                 |        |
|                            | Price Precision Any        |                          |                        |                   |       |                         |                                     |        |
| 3id Factor                 | 0.984                      |                          |                        |                   |       |                         |                                     |        |
| Tip: Use the bid factor fe | eature to calculate the li | ne prices ONLY fo        | or RFQs that requir    | re a bid factor,  | i.e.  |                         |                                     |        |
| Line                       | Rank                       | Start Price              | Target Price           | Quote Price       | Unit  | Estimated Quantity      | Target Minimum Release Amount Quote | Update |
| INSPECTION OF STA          | Sealed                     |                          |                        |                   | EACH  |                         | No 🔻                                |        |
| 1.1 Monthly inspectio      | Sealed                     |                          | 97                     | 95.45             | EACH  | 3,192                   | No 🔻                                | 1      |
| 1.2 Flow tests of bui      | Sealed                     |                          | 73                     | 71.83             | EACH  | 192                     | No 🔻                                | 1      |
| INSPECTION AND TE          | Sealed                     |                          |                        |                   | EACH  |                         | No 🔻                                |        |
| 2.1 Monthly inspectio      | Sealed                     |                          | 97                     | 95.45             | EACH  | 2,928                   | No 🔻                                | 1      |
| 2.2 Flow tests of spr      | Sealed                     |                          | 73                     | 71.83             | EACH  | 900                     | No 🔻                                | 1      |
| 2.3 Monthly inspectio      | Sealed                     |                          | 61                     | 60.02             | EACH  | 10,080                  | No 🔻                                | 1      |
| 2.4 Flow tests of bui      | Sealed                     |                          | 73                     | 71.83             | EACH  | 3,700                   | No 🔻                                | 1      |
| 2.5 Monthly inspectio      | Sealed                     |                          | 152                    | 149.57            | EACH  | 72                      | No 🔻                                | 1      |
| 2.6 Weekly Inspection      | Sealed                     |                          | 79                     | 77.74             | EACH  | 312                     | No 🔻                                | 1      |
| 2.7 Weekly Inspection      | Sealed                     |                          | 97                     | 95.45             | EACH  | 312                     | No 🔻                                | 1      |
|                            | 0.1.1                      |                          | 0.000                  | 0000 75           | FACIL | 04                      | No. w                               |        |

RFP responders only are quoting the Nominal Mimimum quote price value online only of \$0.01, since the real quote price is obtained from the Cost sheet provided to the bidder to fill out, which are made part of the bidders proposal obtained by us by the pdf upload or the by hand copy of the proposal. If the Target Mimimum release amount is preset on "No" change it to "Yes" then click on "Continue" when you are done

| it View Favorites T                                                                                                 | ools Help                                             |                                                                           |                                                                 |                                                |                      |               |           |              |                         |                              |                   | x 🔁            | Convert 🔻 🚦        |
|----------------------------------------------------------------------------------------------------|-------------------------------------------------------|---------------------------------------------------------------------------|-----------------------------------------------------------------|------------------------------------------------|----------------------|---------------|-----------|--------------|-------------------------|------------------------------|-------------------|----------------|--------------------|
| Vellness 🦉 Genealogy -                                                                                              | Records 🧃 NYC                                         | HA Connect Home                                                           | NZ dcphome NZ                                                   | wellness-physical                              | activity 🗏 Welcome f | o the City of | N 💽       | Mail - Kim.Y | oung@nyc                | ha 🤌 指                       | 🛉 🔹 📓 🔹 🖷         | 🔹 🔻 Page 🔻 Sa  | ety 🔻 Tools        |
| , FINANCIALS <b>s</b>                                                                                               | ourcing                                               |                                                                           |                                                                 |                                                | <b>``</b>            | $\otimes$     | *         | ¢ (          | 40                      | Logged In                    | AS KIM.YOUNG@NY   | (CHA.NYC.GOV   | ? -                |
| iations                                                                                                    |                                                       |                                                                           |                                                                 |                                                |                      |               |           |              |                         |                              |                   |                |                    |
| tiations > Active Negoti<br>ate Quote: 8326                                                                         | ations ><br>523 (RFQ 1                                | 52856)                                                                    |                                                                 |                                                |                      |               |           |              | Cancel                  | View RFQ                     | Quote By Spreads  | sheet Save Dra | t <u>C</u> ontinue |
| ader Lines                                                                                                    | Title                                                 | <u>SMD Services In</u><br><u>Consolidated</u>                             | stallation of V/C Floo                                          | or Tile In Apts W                              | ise Towers           |               |           | Tim<br>Close | e Left 16<br>9 Date 27- | days 21 hour<br>Aug-2020 10: | rs<br>:00:00      |                |                    |
| d Factor                                                                                                    | RFQ Currency<br>Price Precision                       | USD<br>Any                                                                |                                                                 |                                                |                      |               |           | Quote Curr   | ency US                 | D                            |                   |                |                    |
| Calculate Line Price                                                                                                |                                                       |                                                                           |                                                                 |                                                |                      |               |           |              |                         |                              |                   |                |                    |
| p: Use the bid facto                                                                                                | r feature to ca<br>Any extra zero<br>y: Enter 0.01 in | alculate the line<br>os will be remo<br>n the Price Quo<br>he Cost Propos | e prices ONLY fe<br>ved from Bid Fa<br>ote field below.<br>sal. | or RFQs that<br>actor field.<br>Specific Prici | ng                   |               |           |              |                         |                              | ∢ Pr              | revious 1-25   | Next 25 🕨          |
| ctor, i.e. iDiQs etc.<br>FP Responders only<br>formation will be of                                                 | stained from t                                        |                                                                           |                                                                 |                                                |                      | F.            | timatod ( | Quantity     |                         | Target Min                   | nimum Release Amo | ount Quote     | 11-1-4-            |
| ctor, i.e. IDIQs etc.<br>FP Responders only<br>formation will be of                                                 | Rank                                                  | Start Price                                                               | Target Price                                                    | Quote Price                                    | Unit                 | ES            | umateu    | quantity     |                         |                              |                   |                | Update             |
| ctor, i.e. IDIQS etc.<br>FP Responders only<br>formation will be of<br>ine<br>Wise Towers - INS                     | Rank<br>Sealed                                        | Start Price                                                               | Target Price                                                    | Quote Price<br>0.01                            | Unit<br>EACH         | ES            | amateu    | 8            |                         |                              |                   | Yes 🗸          |                    |
| ctor, i.e. IDIQS etc<br>FP Responders only<br>formation will be of<br>ine<br>Wise Towers - INS<br>Wise Towers - INS | Rank<br>Sealed<br>Sealed                              | Start Price                                                               | Target Price                                                    | Quote Price<br>0.01                            | Unit<br>EACH<br>EACH | Es            | amateu    | 8<br>10      |                         |                              |                   | Yes 🗸<br>No 🗸  |                    |

Now we are at the finishing stages of the bid submission. After you enter your quote amount, click "continue".

| 🖉 Create Quote: 5853002 (RFQ 60473) -       | Windows In             | ternet Explor  | er provided by New Y     | ork City Housing Auth   | hority                |                     |               |                     |                         | X |
|---------------------------------------------|------------------------|----------------|--------------------------|-------------------------|-----------------------|---------------------|---------------|---------------------|-------------------------|---|
| COO V Attps://webdba12.nycha.inf            | o/OA_HTML/C            | A.jsp?page=/   | orade/apps/pon/respons   | e/creation/webui/ponRes | ponsePG&_ri=396&app=% | 578%21%21tU6w62-Y ▼ | 🔒 🗟 😽 🗙       | Bing                | <u>م</u>                | • |
| 🗙 🍕 Convert 🝷 🛃 Select                      | X Riconvert - Diselect |                |                          |                         |                       |                     |               |                     |                         |   |
| 🚖 Favorites 🛛 👍 🙋 Delay verify - NYCT       | 🕒 The Ombu             | ds Blog Govern | me 🕒 The Ombuds          | Blog Government 💋 Ho    | ome (2) 😢 Home        |                     |               |                     |                         |   |
| Create Quote: 5853002 (RFQ 60473)           |                        |                |                          |                         |                       |                     | 6             | • 🔊 - 📑 🖶 • Page    | • Safety • Tools • 🕢 •  | » |
| negotiations                                |                        |                |                          |                         |                       |                     |               |                     | J                       | * |
| Negotiations > Active Negotiations          | >                      |                |                          |                         |                       |                     |               |                     |                         |   |
| Create Quote: 5853002 (RFQ 60473)           |                        |                |                          |                         |                       |                     |               |                     |                         |   |
|                                             |                        |                |                          | Cancel                  | Revert to Active      | Quote View RF       | Quote By S    | Spreadsheet Save    | Draft Continue          |   |
| Ti                                          | tle <u>SCO-Ba</u>      | throom Cabi    | nets                     |                         |                       | Time Lef            | 699 days 7 ho | ours                |                         |   |
|                                             |                        |                |                          |                         |                       | Close Date          | 02-Mar-2016   | 19:22:41            | Continue                |   |
| Header Lines                                |                        |                |                          |                         |                       |                     |               |                     |                         |   |
|                                             |                        |                |                          |                         |                       |                     |               |                     |                         |   |
| RFQ Curren                                  | cy USD                 |                |                          |                         |                       | Quote Currency      | USD           |                     |                         |   |
| Power Quote 6 % Rec                         | alculate               |                |                          |                         |                       |                     |               |                     |                         |   |
|                                             | Undate                 | Rank           | Start Drico              | Target Drice            | Quoto Drico Unit      | Ectimat             | od Quantity   | Target Minir        | num Release Amount      |   |
| 1 Class Award 1                             | opuace                 | Sealed         | Start Price              | larget Flice            | Quote Price onic      | Louindo             | cu Quanticy   | Target Milli        | iulii Kelease Aliioulit |   |
|                                             |                        |                |                          |                         | 275 51 51             |                     |               |                     |                         |   |
| 1.1 CABINET L/H, BATH                       |                        | Sealed         |                          |                         | Z75 EACH              | 1                   | 1,500         |                     |                         |   |
| 1.2 CABINET R/H, BATH                       | 1                      | Sealed         |                          |                         | 275 EAC               | ł                   | 1,500         |                     |                         |   |
| Indicates more information requested        | d. Click the           | Update icon    |                          |                         |                       |                     |               |                     |                         |   |
|                                             |                        |                |                          |                         |                       |                     |               |                     |                         |   |
|                                             |                        |                |                          | Cancel                  | Revert to Active      | Quote View RF       | Quote By S    | Spreadsheet Save    | Draft <u>C</u> ontinue  | • |
| https://webdba12.nycha.info/OA_HTML/OA.jsp? | page=/oracle           | /apps/pon/resp | ionse/creation/webui/por | nResponsePG&_ri=396&a   | app=%78%21%21tU6w62   | -Yi                 | 😜 Internet    | Protected Mode: Off |                         |   |
| Start Create Quote: 585                     |                        | ) 💽 Ir         | box - Kim.Young@n        | iSupplier Quick Gu      | ide                   |                     |               | U 🖏 🖂 🕻             | 11:40 AM                |   |

You may want to review everything before you submit it, so click on Validate, review all items, then click on "Printable View". This will translate everything you input into a contract document called the "General Terms and Conditions Contract document" and will be your binding document. A record of your submission document for this particular bid. Click "Printable View" this will take a few moments to load into a PDF document. Save it. It will also be saved under your profile worklist with your quote number, if you forget to save it.

| 🧟 Create Quote 5969023: Review and Submit (RFQ 60681,1) - Windows Internet Explorer provided by New York City Housing Authority                                                                                                    | ١×    |
|----------------------------------------------------------------------------------------------------|-------|
| 🚱 🔄 🗢 🖉 https://web.nycha.info/OA_HTML/OA.jsp?page=/orade/apps/pon/response/creation/webui/ponResponsePG8_ri=3968draft_id=%78%21%21null%7D8ar 🖬 🤮 🍕 🗙 🕨 Bing                                                                                                    | •     |
| X 🚱 Convert 🝷 🔂 Select                                                                                                    |       |
| 🖕 Favorites 🛛 🙀 🖉 Delay verify - NYCT 🧕 The Ombuds Blog Governme 🧕 The Ombuds Blog Government 🖉 Home (2) 🖉 Home                                                                                                    |       |
| 🍘 reate Quote 5969023: Review and Submit (RFQ 606                                                                                                    | • »   |
| Sourcing                                                                                                    | 4     |
| Negotiations >                                                                                                    |       |
| Warning Buyer has requested for you to submit a single, best quote. Multiple quotes (re-quoting) for this RFQ are not allowed. Create Quote 5969023: Review and Submit (RFQ 60681,1)                                                                                                    |       |
| Cance!     Back     Validate     Save Draft     Printable View     Submit                                                                                                    |       |
| Header Printable View                                                                                                    |       |
| Title     CPD-HE1304411-REPLACEMENT OF HOT WATER HEATER,<br>CONVECTOR VALVES AND AIR VENTS AT     Time Left     3 days 22 hours       Supplier     Close Date     07-Apr-2014 10:00:00       Supplier     NYCHA     Quote Valid Until       RFQ currency     VSD     Reference Number       Quote Currency     VSD     Note to Buyer       Price Precision     Any     Note to Buyer |       |
|                                                                                                    | •     |
| https://web.mycha.into/UA_HIML/UA.jsp/page=/oracle/apps/pon/response/creation/webu/ponkeviewkes/Gis_n=Sybis/rom=createbidSearchType=adv2                                                                                                    | • /// |
| 灯 Start 🖉 Home - Windows Inte ) 🤄 Create Quote 5969 📑 💽 🖳 Inbox - Kim. Young @n 🔀 iSuppler Quick Guide                                                                                                    |       |

The final step in submitting your bid.

Click the "Submit" button. It will generate your corresponding quote number in a pop-up screen. That is it ...you are finished! Once you get a confirmation, you have successfully submitted your bid. Print the confirmation page if you wish otherwise it is saved under your profile under the worklist.

| Create Quote 5969023: Review and Sub                                            | mit (RFQ 60681                                                 | l,1) - Windows Internet E                  | xplorer provided by        | New York City Housing Autho   | rity                                                                              |                                         |                   | _ 8 ×                        |
|---------------------------------------------------------------------------------|----------------------------------------------------------------|--------------------------------------------|----------------------------|-------------------------------|-----------------------------------------------------------------------------------|-----------------------------------------|-------------------|------------------------------|
| G S v Attps://web.nycha.info/OA_H                                               | ITML/OA.jsp?page                                               | =/oracle/apps/pon/response                 | creation/webui/ponRe       | sponsePG&_ri=396&draft_id=%7B | 3%21%21null%7D&ar 🔽 🚽                                                             | 🔒 😔 🗙 🕨 Bing                            |                   | <b>₽</b> -                   |
| 🗙 🍕 Convert 🝷 🔂 Select                                                          |                                                                |                                            |                            |                               |                                                                                   |                                         |                   |                              |
| 🖕 Favorites 🛛 👍 🙋 Delay verify - NYCT 🧯                                         | The Ombuds Blo                                                 | og Governme 🕒 The Om                       | buds Blog Government       | 🥖 Home (2) 🥖 Home             |                                                                                   |                                         |                   |                              |
| Create Quote 5969023: Review and Submit (                                       | RFQ 606                                                        | 1                                          |                            |                               |                                                                                   | 🏠 • 🗟 ィ 🖃                               | 🚗 🔹 Page 🔹 Safety | 🔹 Tools 🔹 🕡 🔹 🎇              |
| Negotiations >                                                                  |                                                                |                                            |                            |                               |                                                                                   |                                         |                   |                              |
| ▲ Warning                                                                       |                                                                |                                            |                            |                               |                                                                                   |                                         |                   |                              |
| Buyer has requested for you to subm                                             | nit a single, bes                                              | t quote. Multiple quotes                   | (re-quoting) for this      | s RFQ are not allowed.        |                                                                                   |                                         |                   |                              |
| Create Quote 5969023: Review and S                                              | ubmit (RFQ 6                                                   | 0681.1)                                    |                            |                               |                                                                                   |                                         |                   |                              |
|                                                                                 |                                                                |                                            |                            | [                             | Cancel Back                                                                       | Validate Save Draft                     | Printable View    | Submit                       |
|                                                                                 |                                                                |                                            |                            |                               | cuncci back                                                                       | Validate Save Drate                     | Thirddic view     | Jupine                       |
| Header                                                                          |                                                                |                                            |                            |                               |                                                                                   |                                         |                   | Submit                       |
| Titl<br>Supple<br>RFQ Currenc<br>Quote Currenc<br>Price Precisio<br>Attachments | e CPD-HE130<br>CONVECTOI<br>r NYCHA<br>y USD<br>y USD<br>n Any | 04411-REPLACEMENT (<br>R VALVES AND AIR VE | df hot water he<br>Ents at | ATER,                         | Time Left<br>Close Date<br>Quote Valid Until<br>Reference Number<br>Note to Buyer | 3 days 22 hours<br>07-Apr-2014 10:00:00 |                   |                              |
| MarkView Title                                                                  | Туре                                                           | Description                                | Category                   | Last Updated By               | Last Upda                                                                         | ted Usage                               | Update            | Delete                       |
| No results found.                                                               |                                                                |                                            |                            |                               |                                                                                   |                                         |                   |                              |
| Requirements                                                                    |                                                                |                                            |                            |                               |                                                                                   |                                         |                   |                              |
| https://web.nycha.info/OA_HTML/OA.jsp?page=/                                    | oracle/apps/pon/r                                              | esponse/creation/webui/pon                 | ReviewResPG&_ri=396        | &from=createbid&searchType=ad | va                                                                                | Real Internet   Protected Mod           | e: Off            | • 🔍 100% • //                |
| Mome - Windows Inte                                                             | 🧿 Create Quo                                                   | te 5969 📋 🚺                                | Inbox - Kin                | n.Young@n                     | ick Guide                                                                         | Q                                       | ] 🖥 🖂 🚺 📜         | ] ()) 11:56 AM<br>4/3/2014 ⋿ |

# How to check the NYCHA website for open bids

### How to check the NYCHA Website for Bid Opportunities without being logged into your account

This is an independent step not requiring you to be logged in.

Go to the website: <u>www.nyc.gov/nychabusiness</u>, then choose the Business Tab on top, then on the left hand side choose "Procurement Opportunities", then in the center of the page, choose "View <u>Procurement Opportunities"</u>.

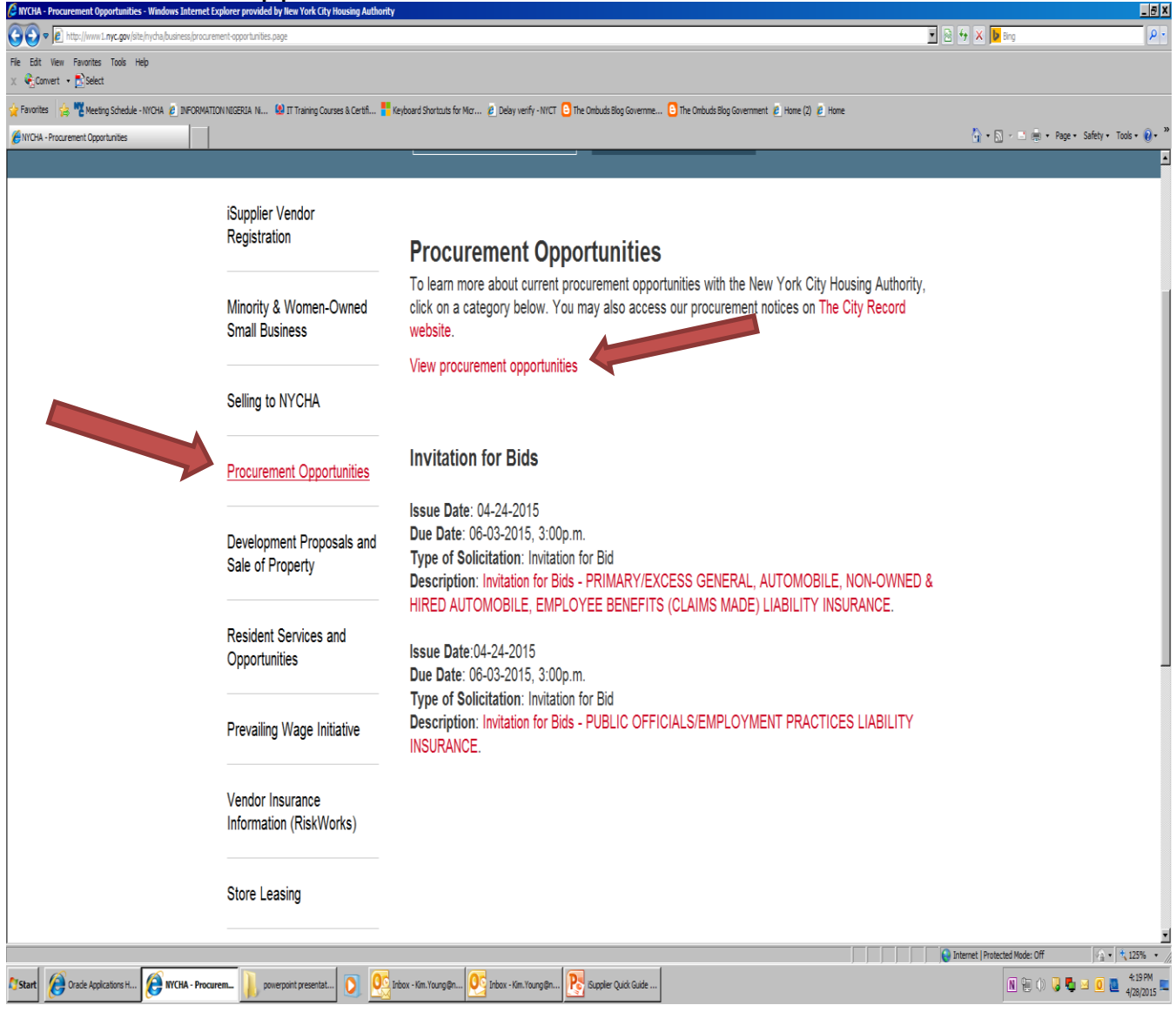

Go to the "Status" box and choose the status you want "Active", (e.i. "Closed", Awarded). Then click "Go".

| Bostracts - Windows Internet Explorer provided by New York City Housing Authority                                                          |                                                                                            |
|----------------------------------------------------------------------------------------------------|--------------------------------------------------------------------------------------------|
| Correction of the the the the the the the the the the                                                                                      | 💌 🔒 🗟 😽 🗙 📴 Bing 🖉 🔎                                                                       |
| 🗙 🍕 Convert 👻 🔂 Select                                                                                                    |                                                                                            |
| 🙀 Favorites 🛛 🙀 🙋 Delay verify - NYCT 🕒 The Ombuds Blog Governme 🕒 The Ombuds Blog Government 🙋 Home (2                                    | ) 🧧 Home                                                                                   |
| <i>€</i> Abstracts                                                                                                    | 🏠 🔹 🔂 🔹 💼 🔹 Page 🔹 Safety 🔹 Tools 🔹 🔞 👻                                                    |
|                                                                                                    |                                                                                            |
|                                                                                                    | Login                                                                                      |
| NYCHA Procurement Opportunities                                                                                                    |                                                                                            |
| Status All                                                                                                    |                                                                                            |
| 1. Please note that this page only provides a brief summary of NYCHA Procurement Opportunities. F Preview<br>iSupplier application. Closed | ete access including viewing attachments and creating responses, please log into the NYCHA |
| 2. To log into the NYCHA iSupplier application, navigate to the Doing Business with NYCHA website<br>Cancelle                              | d<br>d                                                                                     |
| 3. To change the way RFQs are displayed, select a different value in the Status drop-down list (i.e., All, Active                          | , Cancelled, etc.) and then click on the Go button.                                        |
| 4. To sort data for improved viewing, you may click on the Negotiation Number, Title, and Sourcing Type column                             | nn headings.                                                                               |
| 5. The following is a legend describing the NYCHA buying group acronyms found in RFQ Titles:                                               |                                                                                            |
| GSD = General Services Department (i.e., Building Maintenance Services, IT Services, Services related to Co                                | mmunity Centers and Management Services).                                                  |
| SCO = Supply Chain Operations (i.e., Building Supplies, Electrical Supplies, Plumbing Supplies and other Go                                | ods).                                                                                      |
| CDD - Control Durines Division (S. Constanting Functional Architecture and other action Durines)                                           | Thermat I Brotanted Model Off                                                              |
|                                                                                                    |                                                                                            |
| Start Abstracts - Windo                                                                                                    |                                                                                            |

The Negotiation number on your left is your 5 digit Pin number also referred to as your RFQ/RFP number. This section will also list amendments to the original bid number denoted by a comma after the 5 digit pin number. This is where you will see the live updates in the system if you are checking for amendments. The Eyeglasses on your right allows you to view the PDF version of the information of what you would see if you were logged into the iSupplier Portal. This will only give you information to see if you are interested in this bidding opportunity.

| 🗿 Abstracts - Windo   | ws Internet Explorer provided by New York City Housing Authority                  |                                    |                     |                          |                          | _ 8              |
|-----------------------|-----------------------------------------------------------------------------------|------------------------------------|---------------------|--------------------------|--------------------------|------------------|
| 🕒 🗢 🧭 https           | ://web. <b>nycha.info</b> /OA_HTML/OA.jsp?OAFunc=PON_ABSTRACT_PAGE                | -                                  | 🔒 🗠 🍫 🗙             | Bing                     |                          | 2                |
| 🗴 🔍 Convert 💌 🛃       | Select                                                                            |                                    |                     |                          |                          |                  |
| 🔶 Favorites 🛛 👍 🍘     | Employee Portal (2) 🧀 Employee Portal 🍘 Login (2) 🌮 Login 🚾 New York City Housing | g Aut 🤕 Abstracts (3)              |                     |                          |                          |                  |
| Abstracts             |                                                                                   |                                    |                     | • • • •                  | ▼ Page ▼ Safety ▼        | Tools - 🕜 -      |
| <b>y</b>              |                                                                                   |                                    |                     |                          |                          |                  |
|                       |                                                                                   |                                    |                     | ③ P                      | revious 1-40 💌           | <u>Next 40</u> 🛞 |
| Negotiation<br>Number | Title                                                                             | Sourcing Type                      | Negotiation<br>Type | Open Date                | Close Date               | Details          |
| 60496                 | SMD_Maintenance Painting of Apt Polo Grounds Towers - Manhattan                   | APT PAINTING CONTRACTORS           | RFQ                 | 06-MAR-2014<br>00:00:00  | 07-APR-2014<br>10:00:00  | 1007             |
| 60497,1               | SMD_Maintenance Painting of Apt Drew-Hamiton Houses & P.S. 139 Conversion         | APT PAINTING CONTRACTORS           | RFQ                 | 28-FEB-2014<br>00:00:00  | 07-A. 2-2014<br>10:00:00 | 1001             |
| 60681,1               | CPD-H51304411-REPLACEMENT OF HOT WATER HEATER, CONVECTOR VALVES                   | Roof Replacement                   | RFQ                 | 14-MAR-2014<br>09:00:00  | 07-APR-2014<br>10:00:00  | 200              |
| 60725,1               | SMD_Work Plan Implementation - Polo Grounds Towers- Manhattan                     | ENVIRONMENTAL TESTING AND SERVICES | RFQ                 | 17-MAR-2014<br>09:48:52  | 07-APR-2014<br>10:00:00  | 1007             |
| 60557,1               | SMD_Maintenance Painting of AptHoward Houses & Tilden Houses                      | APT PAINTING CONTRACTORS           | RFQ                 | 06-MAR-2014<br>00:00:00  | 07-APR-2014<br>10:05:00  | 2007             |
| 60726                 | SMD_Work Plan Implementation - Rutland Towers- Brooklyn                           | ENVIRONMENTAL TESTING AND SERVICES | 5 RFQ               | 21-MAR-2014<br>10:15:40  | 07-APR-2014<br>10:05:00  | 10-07            |
| 60727,1               | SMD_Work Plan Implementation - Arverne Houses, Queens                             | ENVIRONMENTAL TESTING AND SERVICES | RFQ                 | 24-MAR-2014<br>00:00:00  | 07-APR-2014<br>10:10:00  | 1007             |
| 60559                 | SMD_Maintenance Painting of Apt., Morris I Houses & Morris II Houses - Bronx      | APT PAINTING CONTRACTORS           | RFQ                 | 06-MAR-2014<br>00:00:00  | 07-APR-2014<br>10:15:00  | 1007             |
| 60560,1               | SMD_Maintenance Painting of AptPelham Parkway & Boston Road Plaza - Bronx         | APT PAINTING CONTRACTORS           | RFQ                 | 06-MAR-2014<br>00:00:00  | 07-APR-2014<br>10:20:00  | 1007             |
| 60561,1               | SMD_Maintenance Painting of AptSheepshead Bay Houses & Nostrand Houses -<br>BK    | APT PAINTING CONTRACTORS           | RFQ                 | 06-MAR-2014<br>00:00:00  | 07-APR-2014<br>10:25:00  | 1007             |
| 60562                 | SMD_Maintenance Painting of Various Developments, Bronx                           | APT PAINTING CONTRACTORS           | RFQ                 | 06-MAR-2014<br>00:00:00  | 07-APR-2014<br>10:30:00  | 1007             |
| 60634                 | SCO_Furnish Delta Repair Kit                                                      | Plumbing and Heating Parts         | RFQ                 | 04-MAR-2014<br>09:35:04  | 07-APR-2014<br>10:30:00  | 1007             |
| 60666                 | SMD-Furnish Mepco Heating Parts                                                   | Plumbing and Heating Parts         | RFQ                 | 06-MAR-2014<br>15:52:29  | 07-APR-2014<br>10:30:00  | 1007             |
|                       |                                                                                   |                                    | Intern              | et   Protected Mode: Off | -th •                    | ▶ 125% ▼         |
|                       |                                                                                   |                                    | j je intern         |                          |                          | 11:39 AM         |

## How To Register Your Business Classification in the Portal

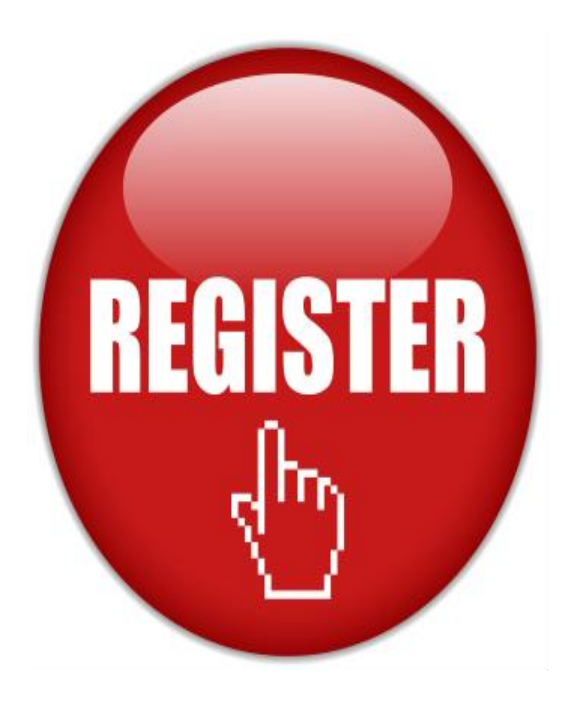

IF THIS IS A BUSINESS AT LEAST FIFTY-ONE PERCENT (51%) OWNED, CONTROLLED AND OPERATED BY (OR IN THE CASE OF A PUBLICLY OWNED BUSINESS AT LEAST FIFTY ONE PERCENT (51%) OF THE STOCK IS OWNED BY) CITIZENS OR PERMANENT RESIDENT ALIENS WHO ARE (PLEASE CHECK ALL THAT APPLY).

**ASIAN** = ASIAN AND PACIFIC ISLANDER AMERICAN PERSONS HAVING ORIGINS IN ANY OF THE FAR EAST COUNTRIES, SOUTH EAST ASIA, THE INDIAN SUBCONTINENT OR THE PACIFIC ISLANDS

**BLACK** = BLACK PERSONS HAVING ORIGINS IN ANY OF THE BLACK AFRICAN RACIAL GROUPS

#### HASIDIC JEW

HISPANIC = HISPANIC PERSONS OF MEXICAN, PUERTO RICAN, DOMINICAN, CUBAN, CENTRAL OR SOUTH AMERICAN DESCENT OF EITHER INDIAN OR HISPANIC ORIGIN, REGARDLESS OF RACE

**NATIVE AMERICAN** = NATIVE AMERICAN OR ALASKAN NATIVE PERSONS HAVING ORIGINS IN ANY OF THE ORIGINAL PEOPLES OF NORTH AMERICA

#### WOMEN

If this business is certified by a Government Agency, Authority or Private Organization as Minority-owned, Women-owned and/or Small Business Enterprise, please attach a copy of all certifications.

VETERAN-OWNED BUSINESS = Refers to a business that is at least 51% owned by one or more Veterans, or in the case of any publicly owned business, not less than 51% of the stock MUST BE owned by one or more Veterans; the management and daily business operations **ALSO MUST BE** controlled by one or more Veterans. If Certified by a Government Agency, please attach a copy of a copy of all such certification(s). If you have a Department of Defense Form 214 (DD 214), please attach. After you log in, Choose under the Main Menu the "iSupplier Portal Full Access" menu option...to get to the Administration functions of the portal.

| Oracle Applications Home Page - Windows Internet Explorer provided by New York City Housing Authority     |                                                                                                    |            |                      |                  |                     | _ 6                         |
|----------------------------------------------------------------------------------------------------|----------------------------------------------------------------------------------------------------|------------|----------------------|------------------|---------------------|-----------------------------|
| 🚱 💿 🛡 🖻 https://web.nrydra.info/0A_HTML/0A.jsp?0AFunc=0AHOMEPAGE                                          |                                                                                                    |            | <u> </u>             | 8 <del>4</del> X | <mark>Þ</mark> Bing | P                           |
| File Edit View Favorites Tools Help<br>X ∲_Convert + ≧Select                                              |                                                                                                    |            |                      |                  |                     |                             |
| 👷 Favorites 🙀 🦉 Meeting Schedule - NYCHA 🙆 DIFORMATION INGERIA N 😫 IT Training Courses & Certifi 🍍 Keyboa | rd Shortauts for Mar 🖗 Delay verify - NYCT 🧕 The Onibuds Blog Governme 🤒 The Onibuds Blog Government 🧃 Home (    | (2) 😢 Home |                      |                  |                     |                             |
| Cracle Applications Home Page                                                                             |                                                                                                    |            |                      | 6.               | ð • 🖬 🖶 •           | Page 🔹 Safety 🔹 Tools 🔹 🔞 🔹 |
| E-Business Suite                                                                                          | 🔒 Favorites 🔻                                                                                                    |            | Loa                  | out Pre          | ferences            | Help                        |
|                                                                                                    |                                                                                                    |            | 9                    |                  |                     |                             |
| Enterprise Search All                                                                                     | (                                                                                                    | Go         | Searc                | h Result         | s Display           | Preference                  |
| · ,,                                                                                                    |                                                                                                    |            | l In Ac <b>KTN</b>   |                  | CONVC               |                             |
| Oracle Applications Hama Page                                                                             |                                                                                                    | LUgged     | J 111 AS <b>ki</b> p |                  | Gente               | HAINTCIGOV                  |
| Oracle Applications Home Page                                                                             |                                                                                                    |            |                      |                  |                     |                             |
|                                                                                                    |                                                                                                    |            |                      |                  |                     |                             |
| Main Menu                                                                                                 | Worklist                                                                                                    |            |                      |                  |                     |                             |
|                                                                                                    | Workiist                                                                                                    |            |                      |                  |                     |                             |
| Personalize                                                                                               |                                                                                                    |            |                      | Fu               | l List              |                             |
|                                                                                                    | Erom                                                                                                    | Tuno       | Subject              | Cont             | Duo                 |                             |
| D La ISupplier Portal Full Access                                                                         | FIUII                                                                                                    | Type       | Subject              | Jent             | Due                 |                             |
| 🗄 🛄 <u>Sourcing Supplier</u>                                                                              | Vice die no nouncations in uns view.                                                                             | notifica   | ations               |                  |                     |                             |
|                                                                                                    | ✓ TIP <u>valation rules</u> - Realieut of auto-respond to<br>✓ TIP Worklist Access - Specify which users can vie | w and      | act upon vo          | ur notifi        | cations             |                             |
|                                                                                                    | - Tar <u>Honald Added</u> oppolity milet doold can be                                                            |            | uce upon ye          |                  | outionion           |                             |
|                                                                                                    |                                                                                                    |            |                      |                  |                     |                             |
|                                                                                                    |                                                                                                    |            |                      |                  |                     |                             |
|                                                                                                    |                                                                                                    |            |                      |                  |                     |                             |
|                                                                                                    |                                                                                                    |            |                      |                  |                     |                             |
|                                                                                                    |                                                                                                    |            |                      |                  |                     |                             |
| (                                                                                                    |                                                                                                    |            |                      |                  |                     | J J                         |
|                                                                                                    |                                                                                                    |            |                      | √ Trusted sites  | Protected Mode: C   | ff 🛛 🖓 🔹 🤻 200% 🔹           |
| 🕼 Start 🛛 🧶 Oracle Application 📑 💽 🧏 Sent Items - Kim. You 🟥 FW: Pre-bid Confere 🔛                        | DRAFT - Powerpoi                                                                                                 |            |                      |                  |                     | ()) 🖞 🗵 🙆 🙋 4/8/2015 🛚      |

### Choose the "Admin" tab

| GiSupplier Portal: Home Page - Windows Internet Explorer provided by New York C | ity Housing Authority                                          |                                                |                                    | _8X                                                       |
|---------------------------------------------------------------------------------|----------------------------------------------------------------|------------------------------------------------|------------------------------------|-----------------------------------------------------------|
| 🔆 🕑 🔻 🔊 https://web.nycha.info/OA_HTML,RF.jsp?function_id=12378&resp_id=23075   | iðresp_appl_id=1778.ecurity_group_id=08lang_code=US8.oas=Sw90h | oo61DEV9bV4caSz04g                             |                                    | P -                                                       |
| Fle Edit View Favorites Tools Help<br>X 🗞Convert • 💦 Select                     |                                                                |                                                |                                    |                                                           |
| 👷 Favorites 👍 🍟 Meeting Schedule - NYCHA 🙆 DIFORMATION NOGERIA N 🕲 IT           | "Training Courses & Certifi 🚪 Keyboard Shortcuts for Micr 👩 C  | Delay verify - NYCT 🧕 The Ombuds Blog Governme | 🕒 The Ombuds Blog Government 🔌 Hon | ie (2) 🙆 Home                                             |
| 🗄 🔹 🖉 Login 🖉 Guppler Portal: Home Page 🗙                                       |                                                                |                                                |                                    | 🔓 + 🔂 - 🖻 🖷 + Page + Safety + Tools + 📦 + 🎽               |
| NYCHA iSupplier                                                                 | Portal                                                         |                                                |                                    |                                                           |
|                                                                                 |                                                                | 👖 Navigator 🔻                                  | 😼 Favorites 🔻                      | Home Logout Preferences Help                              |
| Home Orders Shinments Adn                                                       | nin Planning Finance                                           | Product Intellige                              | nce                                |                                                           |
| nome   orders   ompinents   Adm                                                 |                                                                | Floudet Intellige                              |                                    |                                                           |
| Search PO Number                                                                | Go                                                             |                                                |                                    |                                                           |
| ,, <b></b> ,                                                                    |                                                                | -                                              |                                    |                                                           |
| -                                                                               |                                                                |                                                |                                    |                                                           |
| Notifications                                                                   |                                                                |                                                |                                    | Planning                                                  |
|                                                                                 |                                                                |                                                | Full List                          | Forecast Schedules                                        |
| Subject                                                                         |                                                                | Date                                           |                                    | Orders                                                    |
| No results found.                                                               |                                                                |                                                |                                    | Videla                                                    |
|                                                                                 |                                                                |                                                |                                    | <u>Agreements</u>                                         |
|                                                                                 |                                                                |                                                |                                    | Purchase Urders     Durchase History                      |
|                                                                                 |                                                                |                                                |                                    |                                                           |
| Upders At A Glance                                                              |                                                                | 1                                              |                                    | Shipments                                                 |
|                                                                                 |                                                                |                                                | Full List                          | <u>Delivery Schedules</u>                                 |
| PO Number                                                                       | Description                                                    | Order Date                                     |                                    | Overdue Receipts                                          |
| No results found.                                                               |                                                                |                                                |                                    | Receipts                                                  |
|                                                                                 |                                                                |                                                |                                    | <u>Receipts</u> <u>Returns</u> <u>On-Time Performance</u> |
|                                                                                 |                                                                | atu Tuda dama                                  |                                    | Trusted sites (Protected Mode: Off                        |
| Start K Gupplier Portal Ho 🔽 NANO PRO (E:)                                      | undox - xum, Youngign                                          | oper trade shows                               |                                    |                                                           |

# Choose Business Classification Link – once you are in the business classification section, click the classification that applys to your company and "Save

| Business Classif                                                                                                    | fications - Windows Inte   | ernet Explore | er provided by New York   | k City Housing Au   | thority                     |                       |                        |                                |                      |                   |                            |
|----------------------------------------------------------------------------------------------------|----------------------------|---------------|---------------------------|---------------------|-----------------------------|-----------------------|------------------------|--------------------------------|----------------------|-------------------|----------------------------|
| G C ♥ € ht                                                                                                    | ttps://web.nycha.info/OA_F | HTML/OA.jsp?p | vage=/orade/apps/pos/sup  | pplier/webui/SuppBu | sClassPG&retainAM=Y&_ti=229 | 9234808oapc=158:OAMC= | 75618_284_0&menu=Y&oaM | lenuLevel=48oas=KUythCp2IPpGlU | ıtsrmQev             | <u> </u>          | Bing Pr                    |
| X €_Comet • È_Selet                                                                                                    |                            |               |                           |                     |                             |                       |                        |                                |                      |                   |                            |
| g Favorites 🙀 🖞 Meeting Schedule - NYCHA 🤌 INFORMATION NICERIA N 🕼 IT Training Courses & Certifi 🊏 Keyboard Shortcuts for Micr 🖉 Deby verify - NYCT 🕒 The Ombuds Bog Government 🤌 Home |                            |               |                           |                     |                             |                       |                        |                                |                      |                   |                            |
| ± + @Logn @Bornes:Classificators X                                                                                                    |                            |               |                           |                     |                             |                       |                        |                                |                      |                   |                            |
| Home                                                                                                    | Orders                     | Shin          | ments /                   | Admin               | Planning                    | Finance               | Product                | Intelligence                   |                      |                   |                            |
| Duefile                                                                                                    | Viuers                     | Sillh         |                           | Autiliti            | Fianning                    | Tindice               | FIUUUCU                | Intelligence                   |                      |                   |                            |
| Profile                                                                                                    | managem                    | ent           |                           |                     |                             |                       |                        |                                |                      |                   |                            |
| • Ge                                                                                                    | neral                      |               | Business                  | s Classif           | ications                    |                       |                        |                                |                      |                   |                            |
| • Co                                                                                                    | mpany Prof                 | ile           |                           |                     |                             |                       |                        |                                |                      |                   | Cancel Save                |
| 0 (                                                                                                    | Organizatio                | n             |                           |                     |                             |                       |                        |                                |                      |                   | 1                          |
| 0                                                                                                    | Address Boo                | ok            | Certific                  | ation               |                             |                       |                        |                                |                      |                   |                            |
| 0 (                                                                                                    | Contact                    |               | Continio                  |                     |                             |                       |                        |                                |                      |                   | -                          |
| Direc                                                                                                    | ctory                      |               | 🗌 I cert                  | tify that           | I have reviev               | ved the clas          | sification be          | low and they a                 | re current and accur | ate.              |                            |
| 0                                                                                                    | Business                   | 4             | Last C                    | outified            |                             | Dv                    |                        |                                |                      |                   |                            |
| Clas                                                                                                    | sifications                |               | Last U                    | erunea              |                             | Dy                    |                        |                                |                      |                   |                            |
| 0                                                                                                    | Product &                  | 7             | <b>VTIP</b> Da            | ate forma           | at example: 2               | 2-Mar-2015            |                        |                                |                      |                   |                            |
| Serv                                                                                                    | ices                       |               | Classific                 | ation               | Applicable                  | Minority T            | уре                    | C                              | ertificate Number    | Certifying Agency | Expiration Date            |
| 0                                                                                                    | Banking Del<br>Payment &   | tails         | Minority (                | Owned               |                             |                       |                        | •                              |                      |                   |                            |
| Invo                                                                                                    | Invoicing                  |               | NA                        |                     | Γ                           |                       |                        | Γ                              |                      |                   |                            |
| 0                                                                                                    | Surveys                    |               | Resident                  | Owned               | Γ                           |                       |                        |                                |                      |                   |                            |
|                                                                                                    |                            |               | Section 3                 |                     | Γ                           |                       |                        |                                |                      |                   |                            |
|                                                                                                    |                            |               | Small Bus                 | siness              |                             |                       |                        |                                |                      |                   |                            |
|                                                                                                    |                            |               | Veteran (                 | Owned               |                             |                       |                        |                                |                      |                   |                            |
| nttps://web.nycha.inf                                                                                                    | o/OA_HTML/OA.jsp?page=     | /orade/apps/p | os/supplier/webui/SuppBus | sClassPG&retainAM=  | Y&_ti=229923480&oapc=15&d   | DAMC=75618_284_08menu | =Y&oaMenuLevel=4&oas=K | UythCp2IPpGlUstsnmQew#         |                      | Trusted site      | IS   Protected Mode: Off   |
| Start 6                                                                                                    | Business Classifica        | NANO PR       | IO (E:)                   | Inbox - Kim         | .Young@n Young@n            | word Reset King iSu;  | oplier Trade shows     |                                |                      |                   | 🤘 Խ 🖹 🖗 🗘 📮 🧕 📲 4/6/2015 💻 |

### How to get your bid results and view your ranking order in the bid you participated in and obtain prices per line.

After you log in to your iSupplier Account, Go to the menu option under "Sourcing Supplier, Sourcing, Sourcing Home page" -- on the right hand side, click the box that says "Full list" . . . choose the number of the bid from the list - - - a (5 digit number), then choose on the right to that number, correlating to the bid under "Monitor" by clicking the square box displaying like a grid, if the bid was unsealed it will display in yellow. This should list your ranking order number that you are in this particular bid.

If the bid representative has unsealed the bid you will find the negotiation and quote number associated with your bid under the worklist and the monitor button will be highlighted in Yellow. If your bid is not displaying in the monitor button as Yellow under your worklist the bid representative has not yet completed vetting the bid and has not unsealed it yet. Please check back periodically until the monitor button is displayed in Yellow, The tract to award this bid can have many factors before it is vetted and awarded electronicaly in the online system between 1 week up to 4 months depending on the award tract for this bid.

Proceed to next 3 pages for screen shots steps and how to see quote prices which can assist you to get bid results in the bid. Once you start progressing in a history of placing your online bids, you will be able to get previous and current bid status histories, along with your rankings and prices per line per rankings. This is something that phases in over time based on your participation. 45

### Log in to your profile (follow pages 5-10 for assistance). Then follow below steps for how to get to the Active and Draft Responses.

| Oracle Applications Home Page - Windows Internet Explorer provided by New York City Housing Authority         |                                                                                                    |            |                     |                 |                   | _ <del>7</del> ×            |
|----------------------------------------------------------------------------------------------------|----------------------------------------------------------------------------------------------------|------------|---------------------|-----------------|-------------------|-----------------------------|
| 🚱 🕞 🕫 https://web.mydha.info/04_HTML/04.jsp?04Func=0AHOMEPAGE#                                                |                                                                                                    |            | <b>•</b>            | ₿ <b>%</b> X [  | Bing              | <u>ρ</u> .                  |
| File Edit Wew Favorites Tools Help $\chi$ $\mathfrak{G}_{c}$ convert - $\sum_{i=1}^{n}$ select                |                                                                                                    |            |                     |                 |                   |                             |
| 👷 Favorites 🛛 🙀 🚏 Meeting Schedule - NYCHA 🕴 DIFORMATION NIGERIA N 😢 IT Training Courses & Certifi 🏪 Keyboard | Shortcuts for Mar 🙆 Delay verify - NVCT 🕒 The Ombuds Blog Governme 🕒 The Ombuds Blog Government 🤌 Home ( | (2) 🙋 Home |                     |                 |                   |                             |
| Cracle Applications Home Page                                                                                 |                                                                                                    |            |                     | <u>ه</u> .      | 5 - 2 🖶 -         | Page 🔹 Safety 🔹 Tools 🔹 🕡 👻 |
| E-Business Suite                                                                                              | 🔒 Favorites 🔻                                                                                            |            | Log                 | out Pre         | ferences          | Help                        |
|                                                                                                    |                                                                                                    |            |                     |                 |                   |                             |
| Enterprise Search All                                                                                         |                                                                                                    | Go         | Searc               | h Result        | s Display         | Preference                  |
|                                                                                                    |                                                                                                    |            | T. A. 1/Th          |                 |                   |                             |
|                                                                                                    |                                                                                                    | Logge      | a in as <b>ki</b> m | 1.YOUN          | G@NYC             | HA.NYC.GOV                  |
| Oracle Applications Home Page                                                                                 |                                                                                                    |            |                     |                 |                   |                             |
|                                                                                                    |                                                                                                    |            |                     |                 |                   |                             |
| Main Menu                                                                                                    |                                                                                                    |            |                     |                 |                   |                             |
| Plant Plana                                                                                                   | Worklist                                                                                                 |            |                     |                 |                   |                             |
| Personalize                                                                                                   |                                                                                                    |            |                     | Eu              | lllict            |                             |
|                                                                                                    | _                                                                                                    | _          |                     | ru              |                   |                             |
| 🗄 🛄 iSupplier Portal Full Access                                                                              | From                                                                                                    | Туре       | Subject             | Sent            | Due               |                             |
| 🖯 🗀 Sourcing Supplier                                                                                         | There are no notifications in this view.                                                                 |            |                     |                 |                   |                             |
| 🖃 🛅 Sourcing                                                                                                  | <b>TIP</b> <u>Vacation Rules</u> - Redirect or auto-respond to                                           | notifica   | ations.             |                 |                   |                             |
|                                                                                                    | TIP Worklist Access - Specify which users can vie                                                        | ew and     | act upon yo         | our notifi      | cations.          |                             |
| Workligt                                                                                                    |                                                                                                    |            |                     |                 |                   |                             |
|                                                                                                    |                                                                                                    |            |                     |                 |                   |                             |
|                                                                                                    |                                                                                                    |            |                     |                 |                   |                             |
|                                                                                                    |                                                                                                    |            |                     |                 |                   |                             |
|                                                                                                    |                                                                                                    |            |                     |                 |                   |                             |
|                                                                                                    |                                                                                                    |            |                     |                 |                   |                             |
| <u>()</u>                                                                                                    |                                                                                                    |            |                     | √ Trusted sites | Protected Mode: O | j<br>f ∲₁- ∰ 200% • //      |
| 🕽 Start 🦉 Oracle Application 🚺 coverpoint presentat 🧕 🥵 WCHA Progrement 💦 Suppler 1                           | frade shows                                                                                              | ,          |                     |                 |                   | )) 🖏 🗵 🧕 🙋 5:13 PM 🚛        |

## Your Active and Draft Responses Page choose full list and choose the bid by clicking on the yellow monitor box

| Regolications Home - Wind<br>Regolications Home - Wind<br>Regolications H | iows Internet Explorer provided b<br>iydha.info/OA_HTML/RF.jsp?function_io | y New York City Housing<br>d=184038resp_id=234158r | g Authority<br>esp_appl_id=3968security_group_id | =08lang_code=US8params=1UKmBgNrPrWX63.j9GrQ2kOKSAdpKYCMCCxQV2oX                        | bk&pas=Cov7 | 6m32eu75Fx9Zk8C2Fg     |                 |                    | 🔒 🗟 🐓 X 🕨 Eing                       | <u>-Β</u> .                        |
|----------------------------------------------------------------------------------------------------|----------------------------------------------------------------------------|----------------------------------------------------|--------------------------------------------------|----------------------------------------------------------------------------------------|-------------|------------------------|-----------------|--------------------|--------------------------------------|------------------------------------|
| File Edit View Favorites<br>X € Convert • Select                                                                                                    | Tools Help                                                                 |                                                    |                                                  |                                                                                        |             |                        |                 |                    |                                      |                                    |
| 👷 Favorites 🛛 🙀 📆 Meeting                                                                                                    | g Schedule - NYCHA 🥫 INFORMATIO                                            | N NIGERIA NI 😫 IT TI                               | raining Courses & Certifi 🚦 Keyb                 | oard Shortcuts for Micr 😢 Delay verify - NYCT 🧕 The Ombuds Blog Gover                  | me 🕒 The    | e Ombuds Blog Governme | nt 🙋 Home (2) 🦉 | Home               | h e o l                              |                                    |
| Regotiations Home                                                                                                    |                                                                            |                                                    |                                                  |                                                                                        |             |                        |                 |                    | <u>(</u> ]• <u>N</u> •≡⊜•            | Page + Safety + Tools + 🕑 + 🕺      |
| N                                                                                                    | (C <mark>HA</mark> S                                                       | ourcing                                            |                                                  | Avioator                                                                               |             | Favorites              | •               | Home               | Loaout Preference                    | s Help                             |
| Negotiation                                                                                                    | 15                                                                         |                                                    |                                                  |                                                                                        |             |                        |                 |                    |                                      |                                    |
| Search Open                                                                                                    | Negotiations                                                               | Title 🔽                                            |                                                  | Go                                                                                     |             |                        |                 |                    |                                      |                                    |
| Welcome, Ki                                                                                                    | m Young.                                                                   |                                                    |                                                  |                                                                                        |             |                        |                 |                    |                                      |                                    |
| Your Activ                                                                                                    | ve and Draft R                                                             | esponses                                           |                                                  |                                                                                        |             |                        |                 |                    |                                      |                                    |
| Press Full Lis                                                                                                    | st to view all you                                                         | r company's                                        | s responses.                                     |                                                                                        |             |                        |                 | Full List          |                                      |                                    |
| Response<br>Number                                                                                                    | Response<br>Status                                                         | Supplier<br>Site                                   | Negotiation<br>Number                            | Title                                                                                  | Туре        | Time<br>Left           | Monitor         | Unread<br>Messages |                                      | -                                  |
| <u>5386002</u>                                                                                                    | Draft                                                                      |                                                    | <u>59242</u>                                     | SMD_Construction Management<br>as Agent Services                                       | RFQ         | 0 seconds              |                 | 2                  |                                      |                                    |
| <u>6467034</u>                                                                                                    | Draft                                                                      |                                                    | <u>60793-2</u>                                   | SMD_Maintenance Painting of<br>Apt Queensbridge South<br>Houses - Queens               | RFQ         | 0 seconds              |                 | 0                  |                                      |                                    |
| <u>6777031</u>                                                                                                    | Resubmission<br>Required                                                   |                                                    | <u>61368-3</u>                                   | SMD_Inspection of Range Hood<br>Fire Suppression Systems-Var.<br>Manhattan North Devlp | RFQ         | 0 seconds              |                 | <u>0</u>           |                                      |                                    |
| <u>6533031</u>                                                                                                    | Draft                                                                      |                                                    | <u>61716</u>                                     | SMD_V/C Floor Tile In<br>Apartments - Morris I Houses &<br>Morris II Houses - Bronx    | RFQ         | 0 seconds              |                 | <u>0</u>           |                                      |                                    |
|                                                                                                    |                                                                            |                                                    |                                                  |                                                                                        |             |                        |                 |                    | ✓ Trusted sites   Protected Mode: Of | <u> </u> }. •   €, 200% • _/       |
| Start 🜔 Negotiation                                                                                                    | ns Home powerpoint preser                                                  | ıtat 🜔 🤮 N                                         | YCHA Procurement <u> </u> iSupj                  | oler Trade shows                                                                       |             |                        |                 |                    | 🧏 🖪 🗑 (                              | ) 🖣 🛛 🧕 🙋 🗧 5:15 PM<br>4/15/2015 💷 |

## How to view the ranking order and bid price per line per Ranking. Click on the Response Number.

|                                                                                                    | nises mindows incenier               | Explorer provided b                                                                                                    | by New York City Ho                                                                                                    | using Authority  | 1                                                                                                    |                                                                                                    |                                                                                                    |                                                                                                    |                                                                                                    |                                                                                                    |
|----------------------------------------------------------------------------------------------------|--------------------------------------|----------------------------------------------------------------------------------------------------|----------------------------------------------------------------------------------------------------|------------------|----------------------------------------------------------------------------------------------------|----------------------------------------------------------------------------------------------------|----------------------------------------------------------------------------------------------------|----------------------------------------------------------------------------------------------------|----------------------------------------------------------------------------------------------------|----------------------------------------------------------------------------------------------------|
|                                                                                                    | eb <b>.nycha.info</b> /OA_HTML/OA.js | p?OAFunc=PON_VW                                                                                                    | _ <b>ρ • ≜ •</b> (                                                                                                    | Active and Dr    | aft Responses X                                                                                                    |                                                                                                    |                                                                                                    |                                                                                                    |                                                                                                    | Â                                                                                                    |
| Edit View Favorites                                                                                                    | Tools Help<br>ct                     |                                                                                                    |                                                                                                    |                  |                                                                                                    |                                                                                                    |                                                                                                    |                                                                                                    |                                                                                                    |                                                                                                    |
| Jobs City of New Y                                                                                                    | ork 🍯 Italian American Civil         | Rights 🦉 The Ci                                                                                                    | ity Record Online (CR                                                                                                    | . 🧉 State Sup    | ervised Middle Inc 🧉                                                                                                    | City & State - Javier Nieves 🚹 Home - Research and Mana 🏐 NYCHA (                                                                                                    | Connect Home 🙀                                                                                                    | Meeting Schedule - NYC                                                                                                    | Cha 🍯 Infoi                                                                                                    | RMATION NIGERIA                                                                                                    |
|                                                                                                    |                                      |                                                                                                    |                                                                                                    |                  |                                                                                                    |                                                                                                    |                                                                                                    |                                                                                                    |                                                                                                    |                                                                                                    |
|                                                                                                    | Sourcing                             |                                                                                                    |                                                                                                    |                  |                                                                                                    |                                                                                                    |                                                                                                    |                                                                                                    |                                                                                                    |                                                                                                    |
| NICH                                                                                                    | ~                                    |                                                                                                    |                                                                                                    |                  |                                                                                                    |                                                                                                    |                                                                                                    | Home                                                                                                    | Logout P                                                                                                    | Preferences H                                                                                                    |
| atisticas                                                                                                    |                                      |                                                                                                    |                                                                                                    |                  |                                                                                                    | 📅 Navigator 🔻 🔒                                                                                                    | 🖁 Favorites 🔻                                                                                                    | Home                                                                                                    | Logour                                                                                                    |                                                                                                    |
|                                                                                                    |                                      |                                                                                                    | the second second secon |                  |                                                                                                    |                                                                                                    |                                                                                                    |                                                                                                    |                                                                                                    |                                                                                                    |
| ctive and Draft                                                                                                    | Responses                            |                                                                                                    |                                                                                                    |                  |                                                                                                    |                                                                                                    |                                                                                                    |                                                                                                    |                                                                                                    |                                                                                                    |
| se are vour comp                                                                                                    | any's responses that h               | ave not been awa                                                                                                    | arded, rejected or                                                                                                    | r disqualified,  |                                                                                                    |                                                                                                    |                                                                                                    |                                                                                                    |                                                                                                    |                                                                                                    |
| legotiation has b                                                                                                    | een amended and requ                 | uires your action                                                                                                    | to be considered                                                                                                    | for award.       |                                                                                                    |                                                                                                    |                                                                                                    |                                                                                                    |                                                                                                    |                                                                                                    |
| Vegotiation has b                                                                                                    | een paused. Only draft               | t response can be                                                                                                    | e created.                                                                                                    |                  |                                                                                                    |                                                                                                    |                                                                                                    |                                                                                                    |                                                                                                    |                                                                                                    |
| ort Resnance.                                                                                                    | Revise                               |                                                                                                    |                                                                                                    |                  |                                                                                                    |                                                                                                    |                                                                                                    |                                                                                                    |                                                                                                    |                                                                                                    |
| icce neoponoe.                                                                                                    |                                      |                                                                                                    |                                                                                                    |                  |                                                                                                    |                                                                                                    |                                                                                                    |                                                                                                    |                                                                                                    |                                                                                                    |
| Response                                                                                                    | Your Response                        | Response                                                                                                    | 0.1.10                                                                                                    | Supplier         | Negotiation                                                                                                    |                                                                                                    | Event                                                                                                    |                                                                                                    |                                                                                                    | Unread                                                                                                    |
| Response<br>ect Number<br>8200774                                                                                                    | Your Response<br>Number              | Response<br>Status<br>Active                                                                                                    | Created By                                                                                                    | Supplier<br>Site | Negotiation<br>Number<br>64002                                                                                                    | Title<br>SMD V/C Floor Tile In Apartments - Lincoln Houses.                                                                                                    | Event<br>Type Title                                                                                                    | Time Left  18 hours 38                                                                                                    | Monito                                                                                                    | Unread<br>or Messages                                                                                                    |
| ect Response<br>ect Number<br>) 8200774                                                                                                    | Your Response<br>Number              | Response<br>Status<br>Active                                                                                                    | Created By                                                                                                    | Supplier<br>Site | Negotiation<br>Number<br>64002                                                                                                    | Title<br>SMD_V/C Floor Tile In Apartments - Lincoln Houses,<br>Manhattan                                                                                                    | Event<br>Type Title<br>RFQ                                                                                                    | Time Left  Time Left Time Left                                                                                                    | Monito                                                                                                    | Unread<br>or Messages                                                                                                    |
| Response       ect     Number       0     8200774       0     8200742                                                                                                    | Your Response<br>Number              | Response<br>Status<br>Active<br>Draft                                                                                                    | Created By                                                                                                    | Supplier<br>Site | Negotiation       Number       64002       64031                                                                                                    | Title           SMD_V/C Floor Tile In Apartments - Lincoln Houses,<br>Manhattan           SMD_V/C Floor Tile In Apartments - Rangel Houses,<br>Manhattan                                                                                                    | Event       Type       RFQ       RFQ                                                                                                    | Time Left  18 hours 38 minutes 18 hours 43 minutes                                                                                                    | Monito                                                                                                    | Unread<br>r Messages<br>Q<br>Q                                                                                                    |
| Response           lect Number           2           8200774           2           8200742           8200025                                                                                                    | Your Response<br>Number              | Response       Status       Active       Draft       Active                                                                                                    | Created By                                                                                                    | Supplier<br>Site | Negotiation<br>Number           64002           64031           63923                                                                                       | Title           SMD_V/C Floor Tile In Apartments - Lincoln Houses,<br>Manhattan           SMD_V/C Floor Tile In Apartments - Rangel Houses,<br>Manhattan           SMD_Maintenance Painting of Apartments-Samuel (City),                                                                                                    | RFQ<br>RFQ<br>RFQ<br>RFQ                                                                                                    | Time Left<br>18 hours 38<br>minutes<br>18 hours 43<br>minutes<br>0 seconds                                                                                                    | Monito                                                                                                    | Unread<br>r Messages<br>Q<br>Q<br>Q                                                                                                    |
| Response           ect Number           8200774           8200742           8200025           Saalard                                                                                                    | Your Response<br>Number              | Response       Status       Active       Draft       Active       Active                                                                                                    | Created By                                                                                                    | Supplier<br>Site | Negotiation<br>Number           64002           64031           63923           63958                                                                       | Title SMD_V/C Floor Tile In Apartments - Lincoln Houses, Manhattan SMD_V/C Floor Tile In Apartments - Rangel Houses, Manhattan SMD_Maintenance Painting of Apartments-Samuel (City), Manhattan.                                                                                                    | Event<br>Type       Title       RFQ       RFQ       RFQ                                                                                                    | Time Left  18 hours 38 minutes 18 hours 43 minutes 0 seconds 0 seconds                                                                                                    | Monito                                                                                                    | Unread<br>r Messages<br>Q<br>Q<br>Q                                                                                                    |
| Back         Response           8200774         8200774           0         8200742           0         8200025           0         Scaled                                                                                                    | Your Response<br>Number              | Response<br>Status           Active           Draft           Active           Active                                                                                                    | Created By                                                                                                    | Supplier<br>Site | Negotiation           Number           64002           64031           63923           63958                                                                | Title           SMD_V/C Floor Tile In Apartments - Lincoln Houses,<br>Manhattan           SMD_V/C Floor Tile In Apartments - Rangel Houses,<br>Manhattan           SMD_Maintenance Painting of Apartments-Samuel (City),<br>Manhattan.           SMD_Maintenance Painting of Apartments - Williamsburg<br>Houses, Brooklyn                                                                                                    | Type     Event<br>Title       RFQ     RFQ       RFQ     RFQ       RFQ     RFQ                                                                                                    | Time Left       18 hours 38       minutes       18 hours 43       minutes       0 seconds       0 seconds                                                                                                    | Monito                                                                                                    | Unread<br>r Messages<br>Q<br>Q<br>Q<br>Q<br>Q<br>Q                                                                                                    |
| Response           0         8200774           0         8200742           0         8200025           0         Sealed           0         8200641                                                                                                    | Your Response<br>Number              | Response<br>Status       Active       Draft       Active       Active       Active       Active                                                                                                    | Created By                                                                                                    | Supplier<br>Site | Negotiation           Number           64002           64031           63923           63958           63949                                                | Title           SMD_V/C Floor Tile In Apartments - Lincoln Houses,<br>Manhattan           SMD_V/C Floor Tile In Apartments - Rangel Houses,<br>Manhattan           SMD_Maintenance Painting of Apartments-Samuel (City),<br>Manhattan.           SMD_Maintenance Painting of Apartments - Williamsburg<br>Houses, Brocklyn           SMD_Maintenance Painting of Apts-Washington Houses &<br>Lexington Houses, Manhattan                                                                                                    | Type     Event<br>Title       RFQ     RFQ       RFQ     RFQ       RFQ     RFQ                                                                                                    | Time Left       18 hours 38<br>minutes       18 hours 43<br>minutes       0 seconds       0 seconds       0 seconds                                                                                                    | Monito                                                                                                    | Unread<br>r Messages<br>2<br>2<br>2<br>2<br>2<br>2<br>2<br>2<br>2<br>2                                                                                                    |
| Response           8200774           8200774           8200774           820072           820025           Sealed           8200641           Sealed                                                                                                    | Your Response<br>Number              | Response<br>Status       Active       Draft       Active       Active       Active       Active       Active       Active                                                                                                    | Created By                                                                                                    | Site             | Negotiation           Number           64002           64031           63923           63958           63949           63950                                | Title           SMD_V/C Floor Tile In Apartments - Lincoln Houses,<br>Manhattan           SMD_V/C Floor Tile In Apartments - Rangel Houses,<br>Manhattan           SMD_Maintenance Painting of Apartments-Samuel (City),<br>Manhattan.           SMD_Maintenance Painting of Apartments - Williamsburg<br>Houses, Brooklyn           SMD_Maintenance Painting of Apts-Washington Houses &<br>Lexington Houses, Manhattan           SMD_Maintenance Painting of Apartments-Drew Hamilton<br>Houses & P.S.139 Conversion                                                                                                    | Event           Type         Title           RFQ            RFQ            RFQ            RFQ            RFQ            RFQ            RFQ            RFQ            RFQ                                                                                                    | Time Left       18 hours 38<br>minutes       18 hours 43<br>minutes       0 seconds       0 seconds       0 seconds       0 seconds       0 seconds                                                                                                    | Monito                                                                                                    | Unread           r Messages           0           0           0           0           0           0           0           0           0           0           0                                                                                                 |
| Back         Response           lect         Number           0         8200774           0         8200742           0         8200025           0         Sealed           0         8200641           0         Sealed           0         Sealed           0         Sealed                                                | Your Response<br>Number              | Response<br>Status       Active       Draft       Active       Active       Active       Active       Active       Active       Active                                                                                                    | Created By                                                                                                    | Site             | Negotiation           Number           64002           64031           63923           63958           63959           63950           63950                | Title           SMD_V/C Floor Tile In Apartments - Lincoln Houses,<br>Manhattan           SMD_V/C Floor Tile In Apartments - Rangel Houses,<br>Manhattan           SMD_Maintenance Painting of Apartments-Samuel (City),<br>Manhattan.           SMD_Maintenance Painting of Apartments - Williamsburg<br>Houses, Brooklyn           SMD_Maintenance Painting of Apts-Washington Houses &<br>Lexington Houses, Manhattan           SMD_Maintenance Painting of Apartments-Drew Hamilton<br>Houses & P.S.139 Conversion           SMD_Maintenance Painting of Apartments - Stapleton<br>Houses, Staten Island                                                                                                    | Event       Type     Title       RFQ        RFQ        RFQ        RFQ        RFQ        RFQ        RFQ        RFQ        RFQ        RFQ        RFQ                                                                                                    | Time Left       18 hours 38<br>minutes       18 hours 43<br>minutes       0 seconds       0 seconds       0 seconds       0 seconds       0 seconds       0 seconds       0 seconds       0 seconds                                                                                                    | Monito                                                                                                    | Unread           r Messages           0           0           0           0           0           0           0           0           0           0           0           0                                                                                     |
| Response           Response           0           820074           0           820074           0           820074           0           820074           0           820074           0           820074           0           Sealed           0           Sealed           0           8200153           0           Sealed | Your Response<br>Number              | Response<br>Status       Active       Draft       Active       Active       Active       Active       Active       Active       Active       Active       Active       Active                                                                                                    | Created By                                                                                                    | Site             | Negotiation           64002           64031           63923           63958           63949           63950           63960           63961                 | Title           SMD_V/C Floor Tile In Apartments - Lincoln Houses,<br>Manhattan           SMD_V/C Floor Tile In Apartments - Rangel Houses,<br>Manhattan           SMD_Maintenance Painting of Apartments-Samuel (City),<br>Manhattan.           SMD_Maintenance Painting of Apartments - Williamsburg<br>Houses, Brooklyn           SMD_Maintenance Painting of Apts-Washington Houses &<br>Lexington Houses, Manhattan           SMD_Maintenance Painting of Apartments-Drew Hamilton<br>Houses & P.S.139 Conversion           SMD_Maintenance Painting of Apartments - Stapleton<br>Houses, Staten Island           SMD_Maintenance Painting of Apartments - Stapleton<br>Houses, Staten Island           SMD_Maintenance Painting of Apartments - Butler Houses,<br>Bronx                                                                                                    | Event       Type     Title       RFQ        RFQ        RFQ        RFQ        RFQ        RFQ        RFQ        RFQ        RFQ        RFQ        RFQ        RFQ                                                                                                    | Time Left         18 hours 38         minutes         18 hours 43         minutes         0 seconds         0 seconds         0 seconds         0 seconds         0 seconds         0 seconds         0 seconds         0 seconds         0 seconds         0 seconds         0 seconds         0 seconds                                                       | Monito                                                                                                    | Unread           r Messages           Q           Q           Q           Q           Q           Q           Q           Q           Q           Q           Q           Q           Q           Q           Q           Q           Q           Q           Q |
| Response           8200742           8200742           8200742           8200025           8200641           Sealed           8200153           Sealed           8200153           Sealed           8200153           Sealed                                                                                                   | Your Response<br>Number              | Response<br>Status         Active         Draft         Active         Active         Active         Active         Active         Active         Active         Active         Active         Active         Active         Active         Active         Active         Active         Active | Created By                                                                                                    | Supplier<br>Site | Negotiation           64002           64031           63923           63958           63949           63950           63960           63961           63967 | Title           SMD_V/C Floor Tile In Apartments - Lincoln Houses,<br>Manhattan           SMD_V/C Floor Tile In Apartments - Rangel Houses,<br>Manhattan           SMD_Maintenance Painting of Apartments-Samuel (City),<br>Manhattan.           SMD_Maintenance Painting of Apartments - Williamsburg<br>Houses, Brooklyn           SMD_Maintenance Painting of Apartments - Williamsburg<br>Houses, Brooklyn           SMD_Maintenance Painting of Apartments-Drew Hamilton<br>Houses & P.S.139 Conversion           SMD_Maintenance Painting of Apartments - Stapleton<br>Houses, Staten Island           SMD_Maintenance Painting of Apartments - Butler Houses,<br>Bronx.           SMD_Maintenance Painting of Apartments - Butler Houses,<br>Stop_Maintenance Painting of Apartments - Butler Houses,<br>Bronx.           SMD_Maintenance Painting of Apartments - Butler Houses,<br>Bronx.           SMD_Maintenance Painting of Apartments - Butler Houses,<br>Bronx. | Event           RFQ           RFQ | Time Left         18 hours 38         minutes         18 hours 43         minutes         0 seconds         0 seconds         0 seconds         0 seconds         0 seconds         0 seconds         0 seconds         0 seconds         0 seconds         0 seconds         0 seconds         0 seconds         0 seconds         0 seconds         0 seconds | Monito Monito Mo | Unread           r Messages           Q           Q           Q           Q           Q           Q           Q           Q           Q           Q           Q           Q           Q           Q           Q           Q           Q           Q           Q |

## See the Ranking order for the respective respondent vendor and ranking. Then choose the Active Quotes to go into the list of quote prices.

| 🖉 Quote: 8200641 (RFQ 63949) - Windows Internet Explorer provided by Ne     | ew York   | City Housing A  | Authority          |             |           |                          |                              |                                    |                | _ 8 ×               |
|-----------------------------------------------------------------------------|-----------|-----------------|--------------------|-------------|-----------|--------------------------|------------------------------|------------------------------------|----------------|---------------------|
| 🚱 🗣 🖉 https://web.nycha.info/OA_HTML/OA.jsp?OAFunc=PONRESEN 🔎               | •         | 🦩 🌔 Quote:      | 8200641 (RFQ 63    | 949) ×      |           |                          |                              |                                    |                | ĥ★¢                 |
| File Edit View Favorites Tools Help                                         |           |                 |                    |             |           |                          |                              |                                    |                |                     |
| X 12 Convert ▼ 23 Select                                                    |           |                 |                    |             |           |                          |                              |                                    |                |                     |
| 🙀 🍟 Jobs City of New York 🥘 Italan American Civi Rights 🦉 The City Recor    | rd Online | (CR 🧉 Stat      | te Supervised Midd | le Inc 🧉 C  | ity & Sta | te - Javier Nieves 脑 Hor | me - Research and Mana 🦉 NYC | HA Connect Home 曜 Meeting Schedule | - NYCHA 🧉 INFO | RMATION NIGERIA Nig |
| Deliverships                                                                |           |                 |                    |             |           |                          |                              |                                    |                | ^                   |
| Deliverables                                                                |           |                 |                    |             |           |                          |                              |                                    |                |                     |
| A                                                                           |           |                 |                    |             |           |                          |                              |                                    |                |                     |
| Indicates deliverable is overdue  Indicates response                        | isible p  | party failed to | perform the        | deliverable |           |                          |                              |                                    |                |                     |
| Deliverable Name                                                            |           |                 |                    |             | Due I     | Date                     | St                           | tatus                              |                | Alert               |
| No deliverables found.                                                      |           |                 |                    |             |           |                          |                              |                                    |                |                     |
|                                                                             |           |                 |                    |             |           |                          |                              |                                    |                |                     |
| Lines                                                                       |           |                 |                    |             |           |                          |                              |                                    |                |                     |
| Lines                                                                       |           |                 |                    |             |           |                          |                              |                                    |                |                     |
| COTTR All prime are in LICD                                                 |           |                 |                    |             |           |                          |                              |                                    |                |                     |
| IIP All prices are in USD.                                                  | Ou        | ote Total (US   | 5D) <b>0.00</b>    |             |           |                          |                              |                                    |                |                     |
|                                                                             | ų         |                 | ,                  |             |           |                          |                              |                                    |                |                     |
| Show All Details Hide All Details                                           |           |                 |                    |             |           |                          |                              |                                    |                |                     |
|                                                                             |           | Start           | Target             | Quote       | 9         | Estimated                | Target Minimum Rele          | ease Quote Minimum R               | elease Li      | ne Active           |
| Details Line                                                                | Rank      | Price           | Price              | Price       | Unit      | Quantity                 | Amo                          | ount A                             | mount To       | tal Quotes          |
| System     System     System                                                | 1         |                 |                    | 0.000001    | EACH      | 16                       |                              |                                    | 0.             | .00 7               |
| <u>Show</u> 2 Washington Houses - 4 Room Apartment - 1 Coat Paint<br>System | 1         |                 |                    | 0.000001    | EACH      | 29                       |                              |                                    | 0.             | 00 7                |
| Show 3 Washington Houses - 5 Room Apartment - 1 Coat Paint System           | 1         |                 |                    | 0.000001    | EACH      | 25                       |                              |                                    | 0.             | 00 <u>7</u>         |
| H Show<br>4 Washington Houses - 6 Room Apartment - 1 Coat Paint<br>System   | 1         |                 |                    | 0.000001    | EACH      | 5                        |                              |                                    | 0.             | 00 <u>7</u>         |
| H Show 5 Washington Houses - 3 Room Apartment - 2 Coat Paint System         | 1         |                 |                    | 0.000001    | EACH      | 65                       |                              |                                    | 0,             | .00 <u>7</u>        |
| Show 6 Washington Houses - 4 Room Apartment - 2 Coat Paint System           | 1         |                 |                    | 0.000001    | EACH      | 114                      |                              |                                    | 0.             | 00 <u>Z</u>         |
| Show 7 Washington Houses - 5 Room Apartment - 2 Coat Paint System           | 1         |                 |                    | 0.000001    | EACH      | 102                      |                              |                                    | 0.             | 00 <u>Z</u>         |
| Show 8 Washington Houses - 6 Room Apartment - 2 Coat Paint System           | 1         |                 |                    | 0.000001    | EACH      | 22                       |                              |                                    | 0.             | 00 <u>7</u>         |
| Show 9 Lexington Houses - 3 Room Apartment - 1 Coat Paint                   | 1         |                 |                    | 0.000001    | EACH      | 11                       |                              |                                    | 0.             | 00 <u>Z</u>         |

Choose quote by Line to get bid results for each participating vendor by rank number and compare to your quote if you like to other rankings. This should list only the logged in partys rank contact name and list the other vendors by ranking number.

| 😫 Analyze Line: 1 (RFQ 63949) - Windows Internet Explorer provided by New Y                                     | ork City Housing Authority                                              |                                          |                                             |                           | _ 8 X                               |
|----------------------------------------------------------------------------------------------------|-------------------------------------------------------------------------|------------------------------------------|---------------------------------------------|---------------------------|-------------------------------------|
| € ttps://web.nycha.info/OA_HTML/OA.jsp?OAFunc=PON_NEG_                                                          | 🔒 🔸 遵 Analyze Line: 1 (RFQ 63                                           | 1949) ×                                  |                                             |                           | ĥ★≎                                 |
| File Edit View Favorites Tools Help<br>X ⊕Convert ▼ ∰Select                                                     |                                                                         |                                          |                                             |                           |                                     |
| क्ते 🚏 Jobs City of New York 🇿 Italian American Civil Rights 🦉 The City Record                                  | Online (CR 🍯 State Supervised Mic                                       | dde Inc 🧯 City & State - Javier Nieves 👸 | Home - Research and Mana 🧃 NYCHA Connect Ho | me 曜 Meeting Schedule - N | iycha 🎒 Information Nigeria Ng "    |
| NYCHASourcing                                                                                                   |                                                                         |                                          | Concession 1                                | Н                         | ome Logout Preferences Help         |
| Negotiations                                                                                                    |                                                                         |                                          | 🏛 Navigator 🔻 🔒 Fav                         | orites 🔻                  |                                     |
| Negotiations > Active and Draft Responses > Analyze by Line (                                                   | RFQ 63949) > Quote: 8200                                                | 0641 (RFQ 63949) >                       |                                             |                           |                                     |
| Analyze Line: 1 (RFQ 63949)                                                                                     |                                                                         |                                          |                                             |                           | -                                   |
| Title<br>Item, Rev<br>Description                                                                               | SMD Maintenance Painting of<br>039005003,<br>Washington Houses - 3 Room | Apts-Washington Houses & Lexington H     | <del>louses, Manhattan</del>                | Status C<br>Category P    | closed (Unsealed)<br>D-PAINTING.1CM |
| Quotes                                                                                                    |                                                                         |                                          |                                             |                           |                                     |
| Estim<br>Select Quotes: Compare                                                                                 | Target Price (USD)<br>ated Quantity (EACH) 16                           |                                          |                                             |                           |                                     |
| Select All Select None                                                                                          |                                                                         |                                          |                                             |                           |                                     |
| Select Supplier                                                                                                 | Supplier Site                                                           | Contact                                  | Quote                                       | Rank                      | Price (USD)                         |
|                                                                                                    |                                                                         |                                          | <u>8200641</u>                              | 1                         | 0.000001                            |
|                                                                                                    |                                                                         |                                          | <u>8200332</u>                              | 2                         | 575                                 |
|                                                                                                    |                                                                         |                                          | 8200356                                     | 3                         | 594                                 |
|                                                                                                    |                                                                         |                                          | <u>8200404</u>                              | 4                         | 595                                 |
|                                                                                                    |                                                                         |                                          | <u>8200250</u>                              | 5                         | 600                                 |
|                                                                                                    |                                                                         |                                          | <u>8200305</u>                              | 6                         | 620                                 |
|                                                                                                    |                                                                         |                                          | <u>8199972</u>                              | 7                         | 657.54                              |
|                                                                                                    |                                                                         |                                          |                                             |                           |                                     |
| Return to Quote: 8200641 (RFO 63949)                                                                            |                                                                         |                                          |                                             |                           |                                     |
| A CONTRACTOR OF A CONTRACTOR OF A CONTRACTOR OF A CONTRACTOR OF A CONTRACTOR OF A CONTRACTOR OF A CONTRACTOR OF | Neg                                                                     | otiations Home Logout Preferences        | Help                                        |                           |                                     |

Privacy Statement

Copyright (c) 2006, Oracle. All rights reserve

To contact the Procurement Department for iSupplier support please email us your complete contact information and if possible screenshots of the problems you are encountering at procurement@nycha.nyc.gov

Prepared by: Kim Young